Les Aventuriers du Bout du Monde *La revue des clubs Microcam* Rampe de Lancement numéro 78.2 – 24/07/2014

# À la découverte de OneDrive.

Les services Internet et le programme OneDrive sous OS X, iOS, Windows 8.1 et Windows RT 8.1 sur la tablette Surface RT.

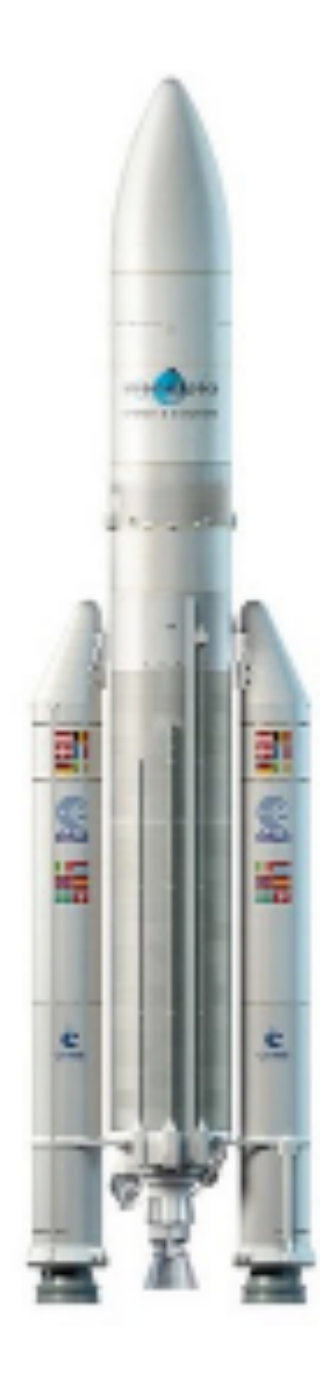

Mise à jour de mi-juillet 2014.

#### Les ABM

Les Aventuriers du Bout du Monde

Le journal des clubs Microcam Clubs de micro-informatique du Crédit Agricole, Association loi 1901. © Copyright *Les ABM* Dépôt légal 641 Rennes ISSN 0295-938

Microcam06 – Crédit Agricole 111, Avenue E. Déchame B.P. 250 06708 Saint-Laurent-du-Var cedex www.microcam06.org

Microcam – Crédit Agricole 4 rue Louis Braille CS 64017 Saint-Jacques-de-la-Lande 35040 Rennes cedex www.microcam35.org

**Communautés Numériques** Chez Yves Cornil 139 rue du Buisson A19 59800 Lille www.conum.fr

**Directeur de la publication :** Yves-Roger Cornil

Numéro réalisé par : Yves Roger Cornil

Logiciels et matériels utilisés : Microsoft Word 2011, OneDrive sur différents appareils, Parallels Desktop 9, Ambrosia SnapzPro X, Graphic Converter, etc.

*La plupart des logiciels cités est des marques déposées de leurs éditeurs respectifs.* 

Site Internet : http://www.cornil.com/onedrive/

Document PDF disponible sur : http://www.microcam06.org/abm/rampe78.pdf

*Cette nouvelle Rampe de Lancement est une mise à jour de la Rampe de Lancement 73 qui était consacrée à SkyDrive.* 

Cette deuxième mise à jour tient compte du passage à 15 Go et au bonus à 1 To pour les abonnés à Office 365 et ce document a été complété par l'utilisation du programme OneDrive sur différents appareils.

A bientôt et bonne lecture

Yves Cornil

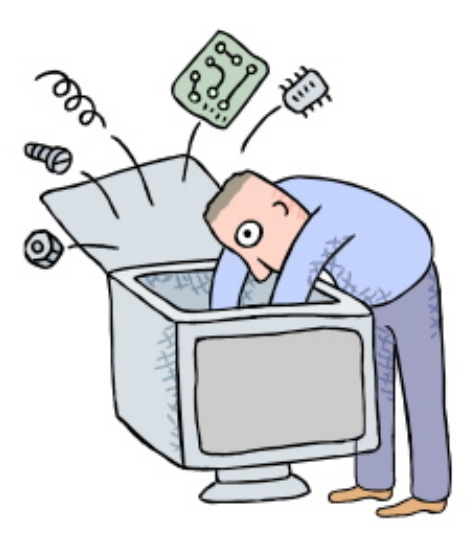

# Microsoft © OneDrive (version mi-juillet 2014)

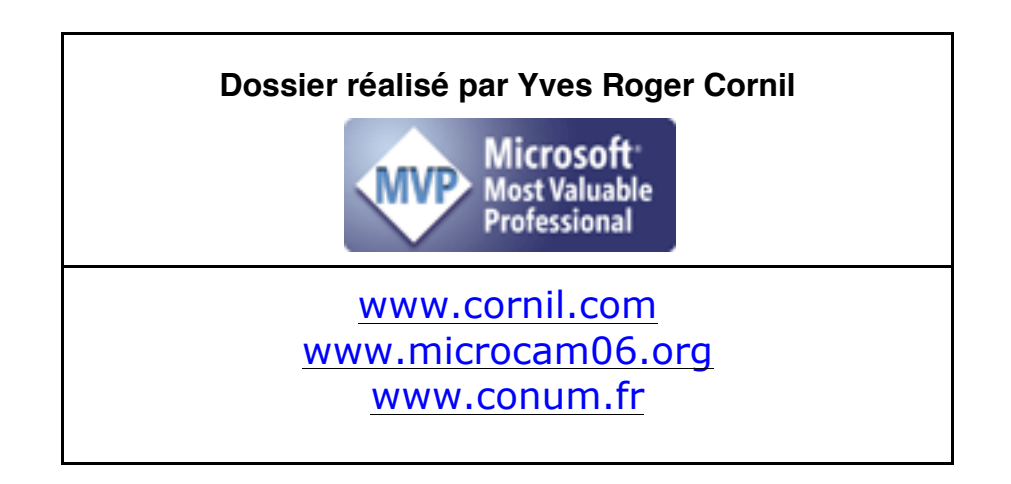

| <b>Le OneDrive nouveau est arrivé. (Mise à jour de juillet 2014).</b><br>À mi-juillet 2014, passage à 15 Go ou à un To, pour les abonnés à Office 365.<br>Fonctionnalités de OneDrive (extraits du site de Microsoft).<br>C'était quoi SkyDrive ?                                                                                                    | 6          | 6<br>7<br>8                            |
|----------------------------------------------------------------------------------------------------|------------|----------------------------------------|
| <b>Inscription au service OneDrive.</b><br>Adresse Internet du service OneDrive.                                                                                                    | 9          | 9                                      |
| <b>Connexion et utilisation du service OneDrive sur Internet, sur ou un PC.</b>                                                                                                    | un M<br>14 | ac                                     |
| Connexion à OneDrive.<br>Créer un nouveau dossier sur Internet.<br>Ajouter un fichier dans un dossier du OneDrive sur Internet depuis un Mac sous OS X 10.9.<br><i>Autre façon d'ajouter des fichiers à un dossier, le glisser-déplacer.</i>                                                                                                    |            | 14<br>15<br>16<br><i>1</i> 6           |
| Ajouter des photos par un glisser-déplacer sur un PC sous Wind<br>8.1. ou sur une Surface sous Windows 8.1 RT.                                                                                                    | dows<br>18 | 19                                     |
| Affichage du OneDrive sur Internet.<br>Affichage d'une photo.<br>Tri des dossiers ou fichiers.                                                                                                    |            | 19<br>19<br>20<br>21                   |
| Déplacer un fichier sur Internet.<br>Déplacer par le menu gérer.<br>Déplacer un ou plusieurs fichiers par un clic droit.                                                                                                    |            | 21<br>21<br>22                         |
| Supprimer un ou plusieurs fichiers.<br>Supprimer un dossier.<br>Renommer un dossier.<br>Déplacer un dossier.                                                                                                    |            | 23<br>23<br>24<br>25                   |
| Le dossier public.<br>Création automatique de 3 dossiers.                                                                                                    | 26         | 26                                     |
| Partager un fichier ou un dossier.Partager un dossier depuis un navigateur.Partager via un lien.Télécharger un fichier depuis le OneDrive.Télécharger un dossier depuis le OneDrive.Partager et autoriser la modification d'un dossier.Partager en affichage.Autoriser la modification du dossier.Création d'un dossier par un correspondant autorisé. | 27         | 27<br>27<br>28<br>29<br>29<br>31<br>31 |
| Partager un dossier contenant des photos.<br>Partage de souvenirs.                                                                                                    | 34         | 34                                     |
| <b>Envoyer des photos avec OneDrive sur un Mac.</b><br>Première opération connexion au compte OneDrive.<br>Création d'un dossier.<br>Déplacer des photos dans un album.<br>Envoyer des photos par Outlook.com.                                                                                                    | 36         | 36<br>36<br>38<br>39                   |
| Le OneDrive et Office Online.<br>Pour en savoir plus sur Office Online.<br>Word Online.<br>Excel Online.                                                                                                    | 41         | 41<br>41<br>41                         |
| Suivi de l'espace disque alloué et obtention de bonus.                                                                                                    | 42         |                                        |

| Synchronisation de certains dossiers entre le Mac et OneDrive programme OneDrive.                                                                                 | avec<br>45 | le       |
|----------------------------------------------------------------------------------------------------|------------|----------|
| Téléchargement de l'application gratuite sur l'App Store.<br>Paramétrage du OneDrive sur le Mac.                                                                  |            | 45<br>46 |
| OneDrive sur iPad.                                                                                                    | 49         |          |
| OneDrive sur iPhone.                                                                                                    | 50         |          |
| <b>OneDrive sous Windows 8.1.</b><br>Rendre disponible hors connexion.<br>Quelques travaux sur un fichier du OneDrive.                                            | 51         | 52<br>53 |
| <b>OneDrive sur la tablette Surface sous Windows RT 8.1.</b><br>Rendre un fichier accessible hors connexion.<br>Mise à jour d'un fichier hors connexion Internet. | 55         | 56<br>56 |

## Le OneDrive nouveau est arrivé. (Mise à jour de juillet 2014).

#### À mi-juillet 2014, passage à 15 Go ou à un To, pour les abonnés à Office 365.

OneDrive est le successeur de SkyDrive qui permettait un stockage gratuit sur Internet de 25 Go en 2011.

Dans sa version de 2012, le stockage de SkyDrive passait à 7 Go, mais les anciens utilisateurs avaient eu droit au maintien de leur espace à 25 Go, sous réserve d'avoir été rapide pour profiter d'une promotion de courte durée.

Dans la version OneDrive de mi-juillet 2014, l'espace de stockage gratuit passe à 15 Go, et les anciens utilisateurs de SkyDrive conservent les 25 Go par l'intermédiaire d'une prime de fidélité de 10 Go.

Les abonnés directs à Office 365 se voient attribuer 1 Téra octets supplémentaires ; il en sera de même pour les utilisateurs qui partagent l'abonnement à Office 365, et ce pendant la période où ils partagent l'abonnement à Office 365.

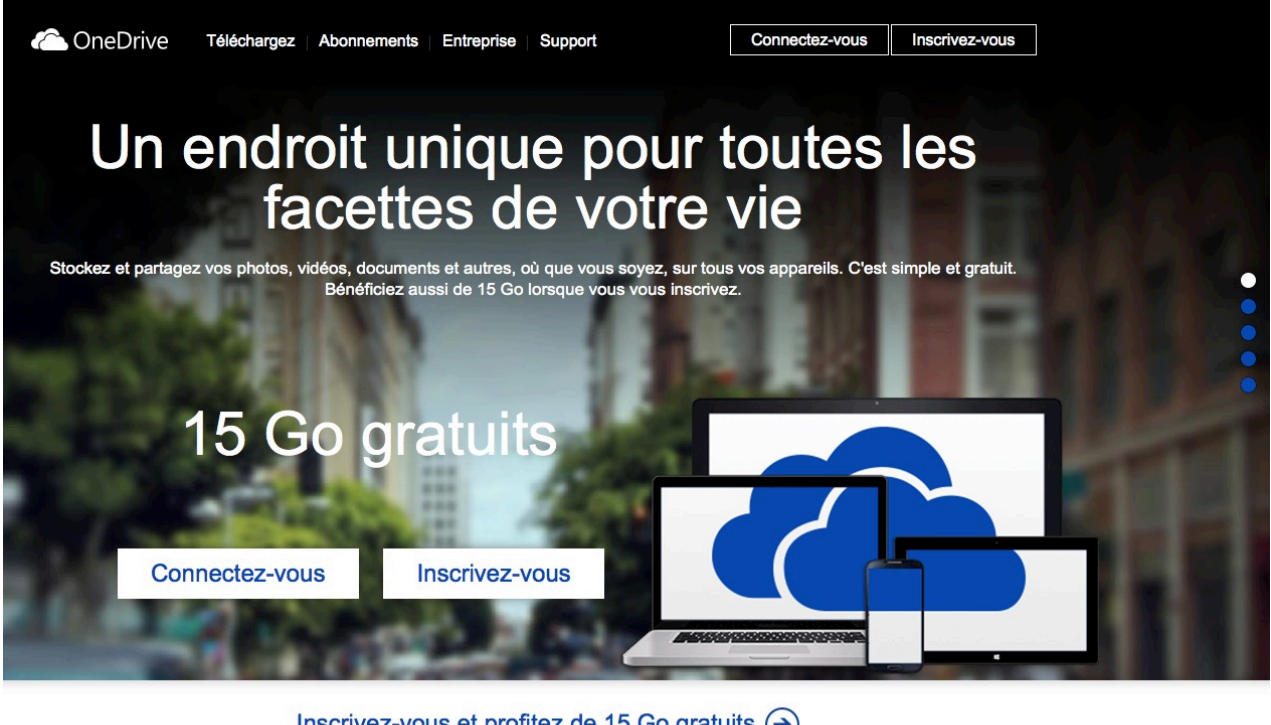

Inscrivez-vous et profitez de 15 Go gratuits → Installez OneDrive sur vos appareils (+)

## Fonctionnalités de OneDrive (extraits du site de Microsoft).

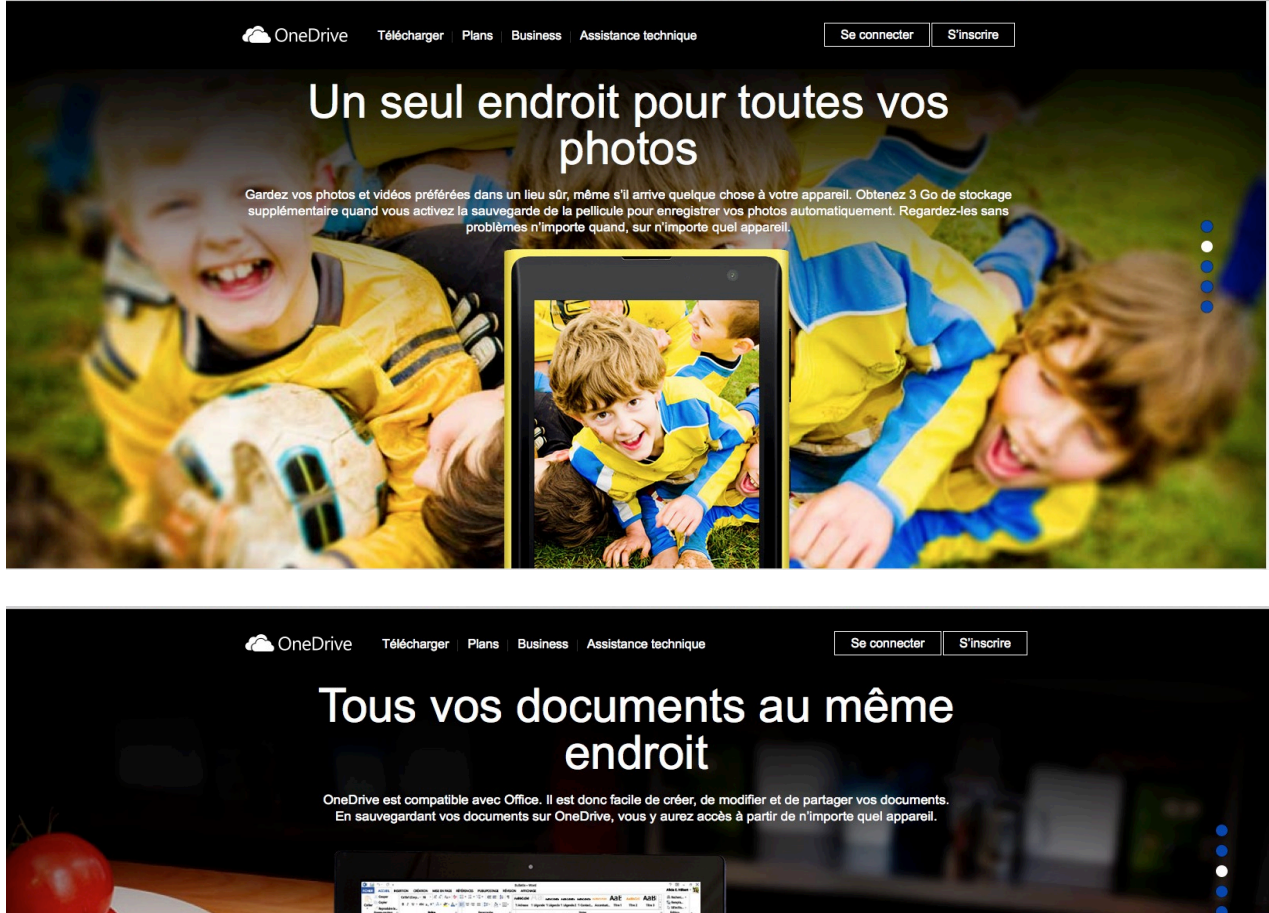

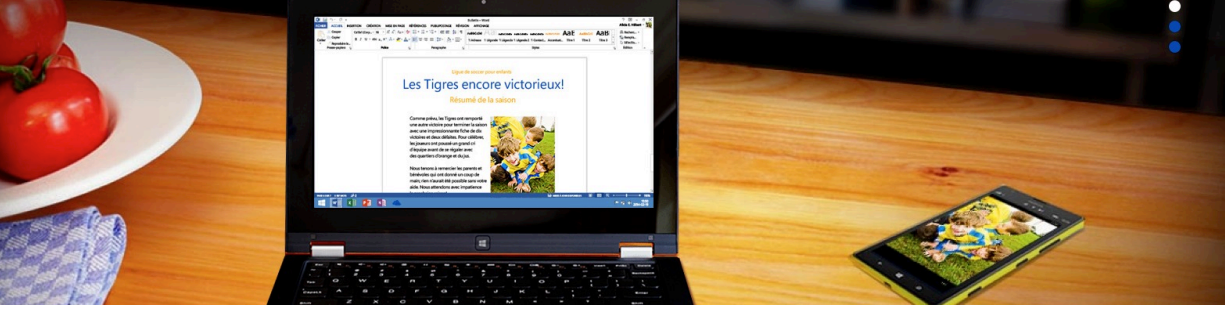

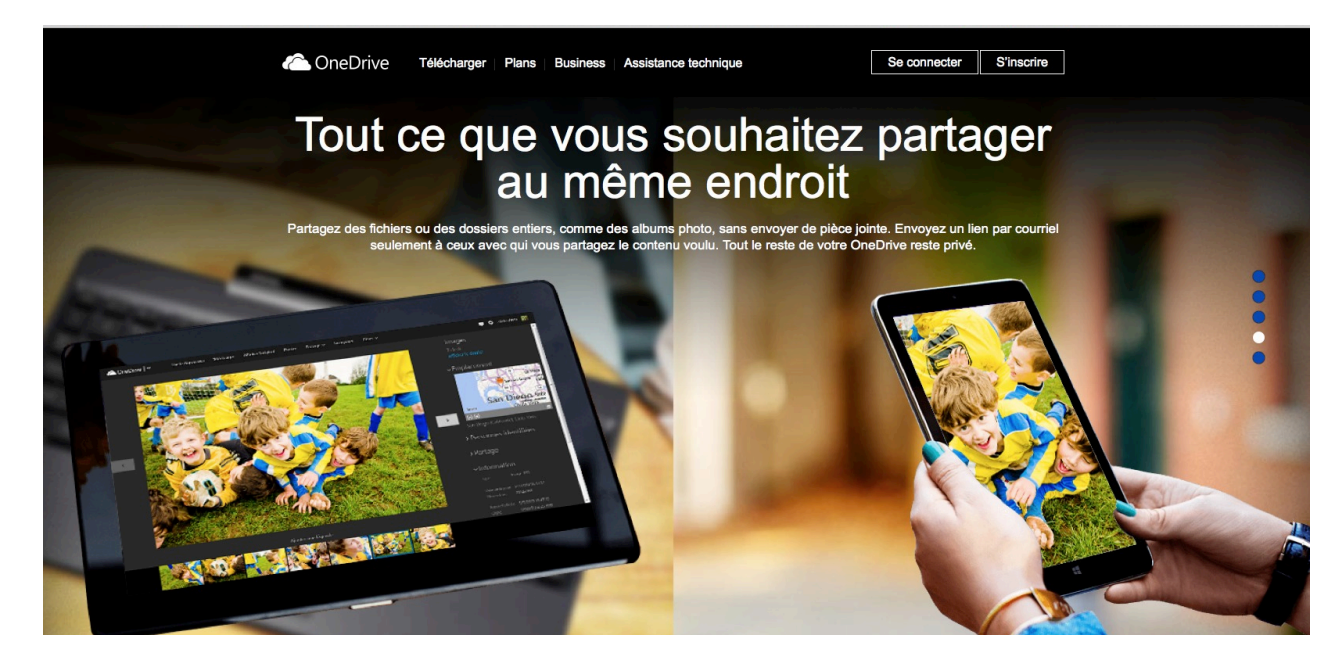

Les Aventuriers du Bout du Monde la revue des clubs Microcam

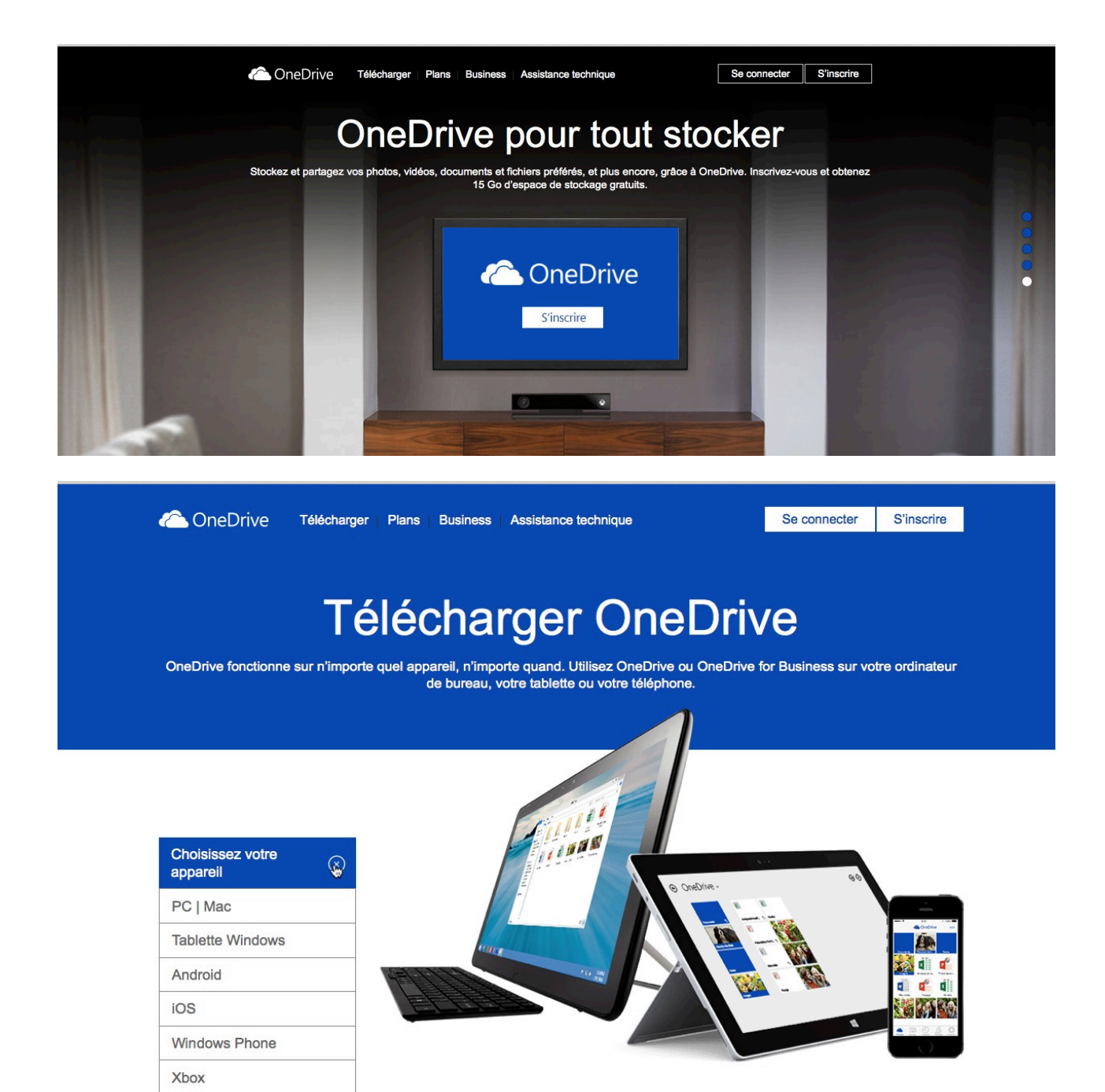

# C'était quoi SkyDrive ?

Si vous êtes intéressé par un retour dans le passé, vous donne rendez-vous sur mon ancien site de SkyDrive :

http://www.cornil.com/Skydrive/Bienvenue.html

# Inscription au service OneDrive.

#### Adresse Internet du service OneDrive.

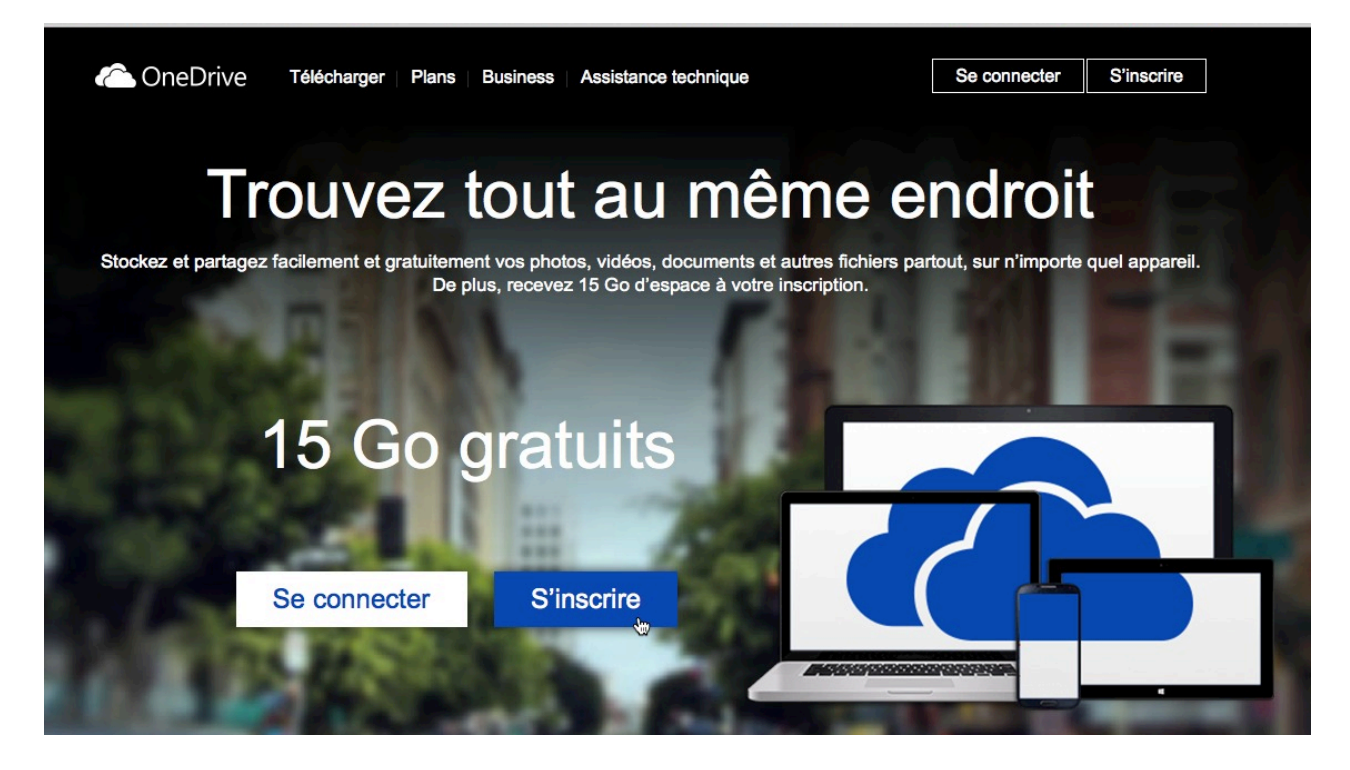

L'adresse pour accéder au service OneDrive est http://OneDrive.live.com

Pour utiliser le service OneDrive vous devez vous inscrire avec un identifiant Windows Live ID.

Si vous n'avez pas de compte Microsoft, cliquez sur le bouton s'inscrire.

| Microsoft                              |                                        |                   |                            |                         |                                      |
|----------------------------------------|----------------------------------------|-------------------|----------------------------|-------------------------|--------------------------------------|
| <b>C</b> (                             |                                        |                   |                            |                         |                                      |
| (réer III                              | 1 COr                                  | nnte              |                            |                         |                                      |
| CICCI UI                               | I COI                                  | ipic              |                            |                         |                                      |
| Vous pouvez utiliser n'importe qu      | elle adresse de mes                    | sagerie comme no  | n d'utilisateur pour votre | nouveau compte Microsof | ft, telle qu'une adresse Outlook.cor |
| OneDrive, utilisez ce compte pou       | s deja connecte a u<br>vous connecter. | n PC Windows, une | tablette Windows lablet,   | un telephone Windows Pr | none, Xbox Live, Outlook.com ou      |
|                                        |                                        |                   |                            |                         |                                      |
| Nom                                    | 1 10000                                |                   |                            |                         |                                      |
| Prénom                                 | Nom                                    |                   |                            |                         |                                      |
| Nom d'utilisateur                      |                                        |                   |                            |                         |                                      |
| xyz@example.com                        |                                        |                   |                            |                         |                                      |
| Obtenir une nouvelle adresse de messa  | igerie                                 |                   |                            |                         |                                      |
| Créer un mot de passe                  |                                        |                   |                            |                         |                                      |
|                                        |                                        |                   |                            |                         |                                      |
| 8 caractères minimum : différencie mai | uscules et minuscules                  |                   |                            |                         |                                      |
| Retapez le mot de passe                |                                        |                   |                            |                         |                                      |
|                                        |                                        |                   |                            |                         |                                      |
| Pays/Région                            |                                        |                   |                            |                         |                                      |
| France                                 |                                        | •                 |                            | ĸ                       |                                      |
| Code postal                            |                                        |                   |                            |                         |                                      |
|                                        |                                        |                   |                            |                         |                                      |
|                                        |                                        |                   |                            |                         |                                      |
| Date de naissance                      |                                        | A                 |                            |                         |                                      |
| Jour                                   | <u> </u>                               | Annee             |                            |                         |                                      |
| Sexe                                   |                                        |                   |                            |                         |                                      |
| Célectionner                           |                                        |                   |                            |                         |                                      |
| Selectionner                           |                                        |                   |                            |                         |                                      |
| Selectionner                           |                                        |                   |                            |                         |                                      |
| selectionner                           |                                        |                   |                            |                         |                                      |
| Aidez-nous à protéger                  | vos informatic                         | ons               |                            |                         |                                      |

| Prénom            | Nom |  |
|-------------------|-----|--|
| Nom d'utilisateur |     |  |
| xyz@example.com   |     |  |

Vous pouvez utiliser comme identifiant une adresse Hotmail, Messenger, Xbox Live ou une adresse personnelle active.

La procédure sera identique, quel que soit le système d'exploitation, Windows, iOS ou Mac OS X.

Créer un mot de passe

8 caractères minimum ; différencie majuscules et minuscules

#### Retapez le mot de passe

Les mots de passe doivent contenir au moins 8 caractères et contenir au moins deux des catégories suivantes : majuscules, minuscules, chiffres et symboles.

Numéro de téléphone

Nous voulons nous assurer que c'est bien une personne qui crée un compte.

Entrez les caractères que vous voyez. Nouveau Fichier audio

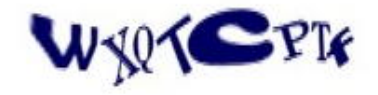

Votre numéro de téléphone contribue à renforcer la sécurité de votre compte. Nous enverrons un code de vérification sous forme de SMS ou d'appel automatisé si vous devez vérifier votre identité.

Entrez les caractères que vous voyez. Nouveau | Fichier audio

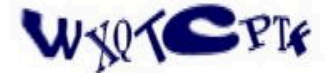

WXQTCPTF

M'envoyer des offres promotionnelles de Microsoft. Vous pouvez vous désabonner à tout moment.

Cliquez sur Créer un compte pour accepter le Contrat de services Microsoft et la déclaration sur la confidentialité et les cookies.

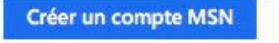

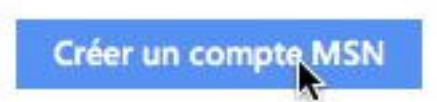

Donnez les renseignements demandés et cliquez sur le bouton **créer un compte MSN**.

**NB** : L'interface d'inscription pourra varier dans le temps.

#### Compte Microsoft

Appelez cela de l'excès de zèle, mais nous devons vérifier que est bien votre adresse

Avant de pouvoir continuer, vous devez rechercher dans votre boîte de réception un message de l'équipe des comptes Microsoft. Suivez les instructions qu'il contient pour terminer la configuration de votre compte.

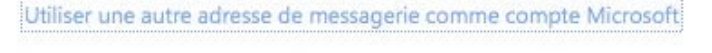

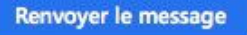

Pour utiliser pleinement le service OneDrive il vous faudra confirmer l'adresse de messagerie que vous avez utilisé comme Windows Live ID.

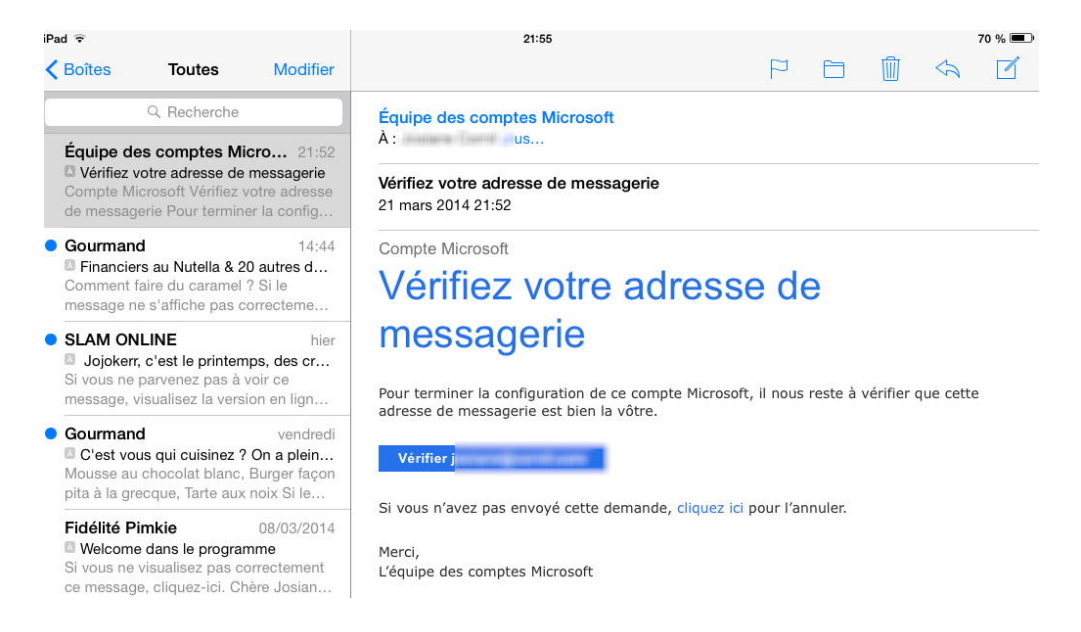

Dans votre logiciel de messagerie (ici Mail sur un iPad) cliquez sur le bouton vérifier l'adresse ;

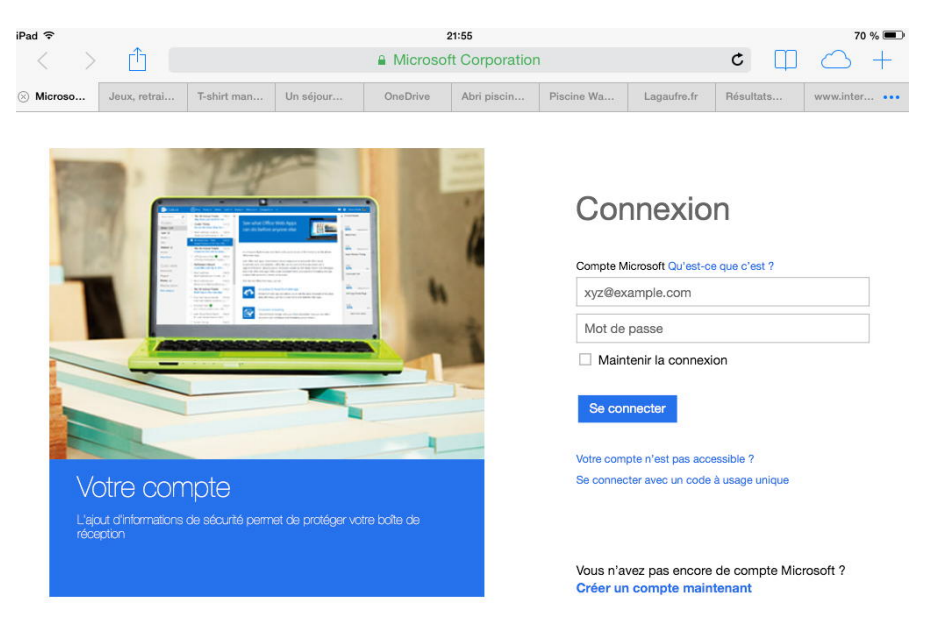

Donnez le Windows Live ID que vous aviez choisi pour le OneDrive et cliquez sur le bouton **se connecter**.

| iPad ᅙ       |              |             |                 |                | 21:56             |            |             |           | 70 % 💷        |
|--------------|--------------|-------------|-----------------|----------------|-------------------|------------|-------------|-----------|---------------|
| < >          | Û            |             |                 | A Microso      | oft Corporation   | ı          |             | ¢ 🗍       | $\bigcirc$ +  |
| 🛞 Microso    | Jeux, retrai | T-shirt man | Un séjour       | OneDrive       | Abri piscin       | Piscine Wa | Lagaufre.fr | Résultats | www.inter ••• |
| Compte       | Microsoft    |             |                 |                |                   |            |             |           | Jammer Hersti |
| Vous ête     | s fin prêt ! |             |                 |                |                   |            |             |           |               |
| Merci d'avoi | r vérifié    | ı. Vou:     | s pouvez mainte | nant reprendre | le cours de vos a | activités. |             |           |               |
| ОК           |              |             |                 |                |                   |            |             |           |               |

L'adresse de messagerie a été vérifiée ; cliquez sur OK.

OneDrive fonctionne sur la majorité des navigateurs sous Windows 7, Windows 8, Windows RT, sur OS X, iOS et sur d'autres appareils (que je ne possède pas).

Si vous voulez synchroniser votre OneDrive sur Internet et sur votre ordinateur (Mac ou PC), il faudra télécharger un programme adapté au système d'exploitation de votre ordinateur.

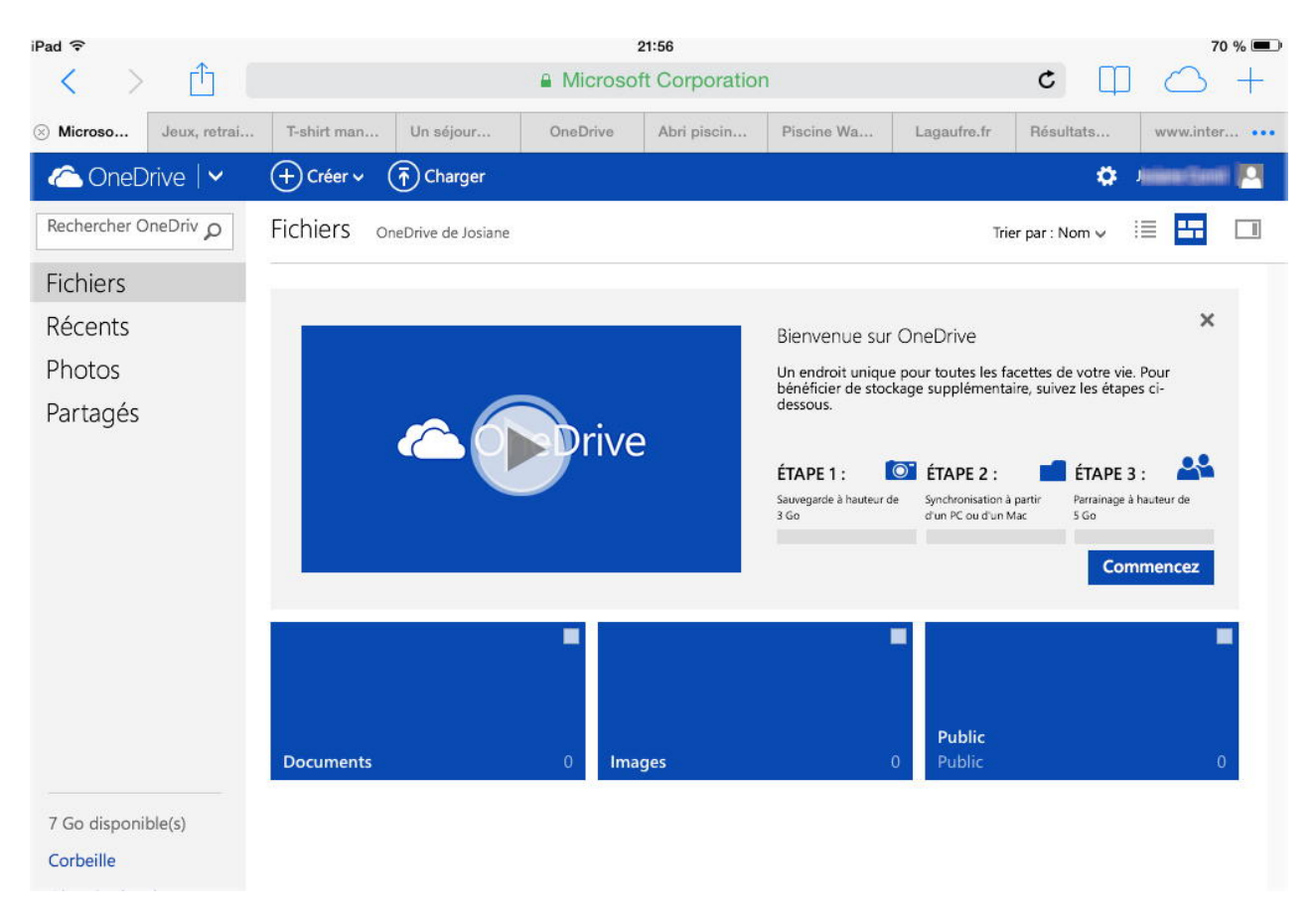

Et voici l'espace OneDrive créé ; l'espace disponible est passé à 15 Go à la mi-juillet 2014.

# Connexion et utilisation du service OneDrive sur Internet, sur un Mac ou un PC.

#### **Connexion à OneDrive.**

A moins que l'adresse de votre OneDrive ne soit mémorisée dans votre navigateur, pour accéder au service OneDrive sur Internet tapez l'adresse : http://onedrive.live.com

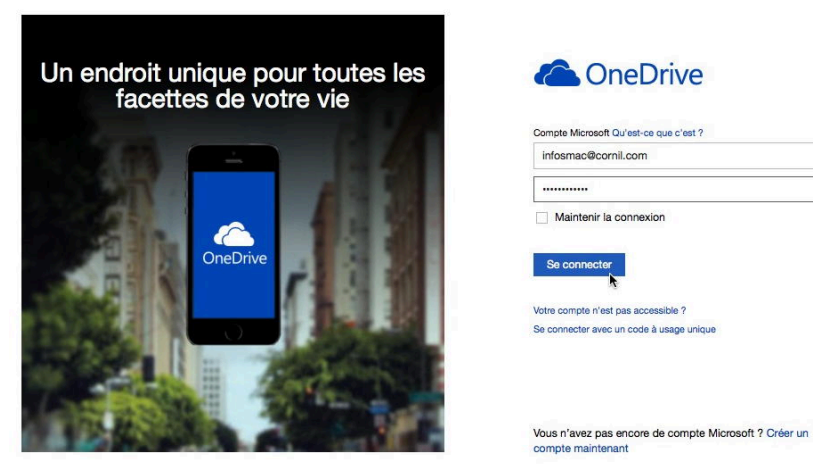

Connexion au service OneDrive.

**NB** : Que ce soit sur Mac ou sur PC, la procédure de connexion est la même.

*Je m'identifie avec le Windows Live-ID correspondant à un espace de stockage OneDrive de infosmac@cornil.com.* 

## Créer un nouveau dossier sur Internet.

| 🛆 OneDrive 🛛 🗸                            | + Créer ~ 👘 Charger                                                                                                    |           |               |                     | e 4                     | infosmac corni |   |
|-------------------------------------------|----------------------------------------------------------------------------------------------------|-----------|---------------|---------------------|-------------------------|----------------|---|
| Rechercher OneDrive $ {\cal P} $          | Dossier 🙀 ismac                                                                                                    |           |               |                     | Trier par : Nom 🗸       | iii <b>11</b>  |   |
| Fichiers<br>Récents<br>Photos<br>Partagés | Document Word<br>Classeur Excel<br>Présentation PowerPoint<br>Bloc-notes OneNote<br>Enquête Excel<br>Document de texte brut | 0 Image 3 | Photo-Lile 21 | photos-St-Tropez 69 | <b>Public</b><br>Public |                | 3 |

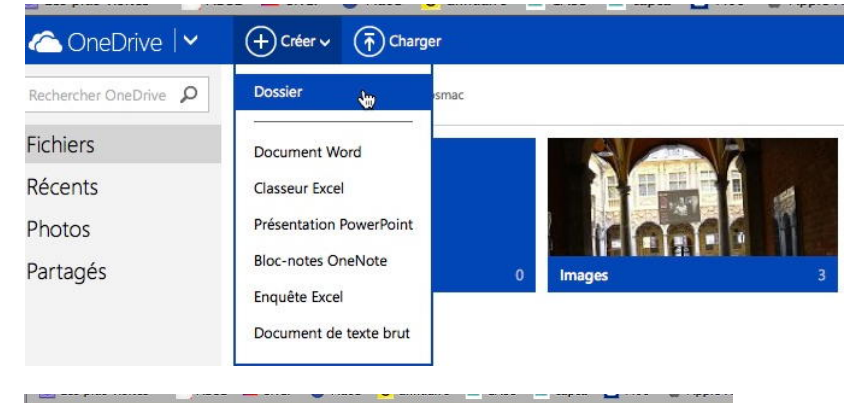

Pour créer un dossier sur votre OneDrive sur Internet cliquez sur **créer > dossier**.

| SPICE<br>MTESSE                                                                                                    | Donnez un nom au nouveau<br>dossier : le nouveau dossier |
|----------------------------------------------------------------------------------------------------|----------------------------------------------------------|
| e recei Pan ales dermien drintins de l'action des<br>fondé en 1237 par la Comtesse lesame da<br>Raido et alesaños de | s'appelle ici rampes-sources.                            |

| C Or    | neDrive   🗸    | (+) Créer ↓ | Charger |   |        |
|---------|----------------|-------------|---------|---|--------|
| Recherc | Nom du dossier |             |         | 5 |        |
| Fichie  | rampes-sources |             |         |   |        |
| Récen   |                |             | Créer   |   | a a    |
| Photo   |                |             | •       |   | 1      |
| Partagé | és             | Documents   |         | 0 | Images |

Créer

(+) Créer ↓ (7) Charger

Documents

🛆 OneDrive 🖂

1

Nom du dossier

Reche

Fichier

Récer

Photo

Partagés

Le processus sera le même sur un Mac que sur un PC.

# Ajouter un fichier dans un dossier du OneDrive sur Internet depuis un Mac sous OS X 10.9.

| 🛆 OneDrive 🛛 🗸                                                     | + Créer v 👘 Charger Partager Actions de do                                                                                                    | ossier ↓            |                                                                                                    | e 0                                                                                                    |
|--------------------------------------------------------------------|----------------------------------------------------------------------------------------------------|---------------------|----------------------------------------------------------------------------------------------------|----------------------------------------------------------------------------------------------------|
| Rechercher OneDrive P<br>Fichiers<br>Récents<br>Photos<br>Partagés | Accord of Contract of Contract of Con |                     | Envoi du fichier<br>Tampe77<br>Oossier partagé<br>Tampe70<br>Tampe70<br>Tampe71<br>Tampe72<br>Tampe73<br>Tampe74<br>Tampe74<br>Tampe75<br>Tampe75<br>Tampe77<br>Tampe78<br>Tampe78<br>Tamp | with the second second |
|                                                                    |                                                                                                    | Masquer l'extension |                                                                                                    | Annuler                                                                                                    |

Pour ajouter un fichier (ou des fichiers), sélectionnez un dossier (ici dossier rampessources), cliquez sur **charger** et sélectionnez un ou plusieurs fichiers sur votre ordinateur.

Sélectionnez le fichier dans votre ordinateur (Mac ou PC) et cliquez sur ouvrir.

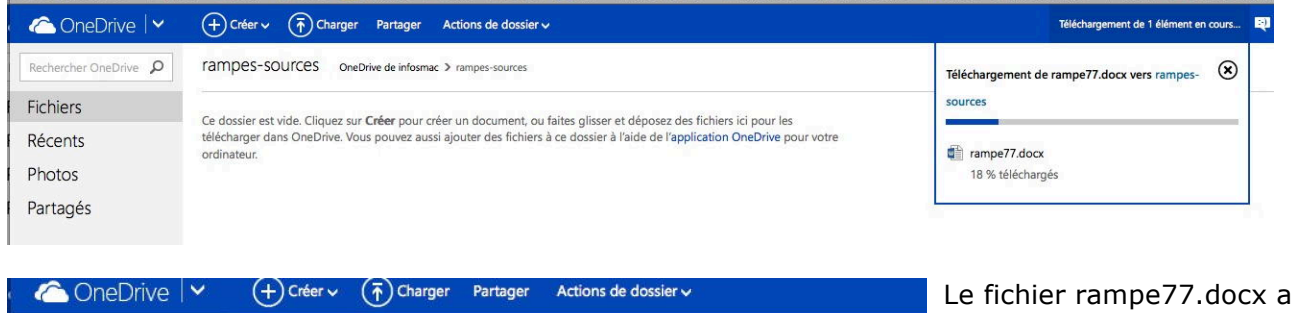

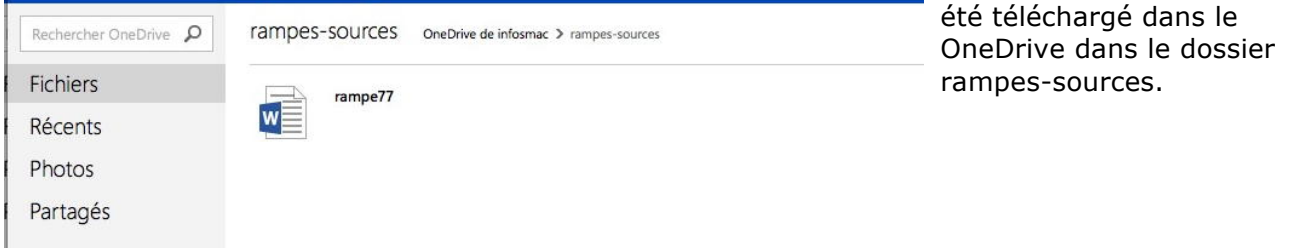

#### Autre façon d'ajouter des fichiers à un dossier, le glisser-déplacer.

| a OneDrive 🗠                 | + Créer v (refer Partager Actions de dossier v                                                                                                    |                   |                 | e (1                 | infosmac corr  | nil 🎑 |
|------------------------------|----------------------------------------------------------------------------------------------------|-------------------|-----------------|----------------------|----------------|-------|
| Rechercher OneDrive <b>P</b> | rampes-sources OneDrive de infosmac > rampes-sources                                                                                                    |                   |                 | Trier par : Nom 🌱    | III <b>III</b> |       |
| Fichiers                     | * reading the tar a first<br>second second seco |                   |                 |                      |                |       |
| Récents                      |                                                                                                    | 000               | iampe76         |                      |                |       |
| Photos                       | THE                                                                                                    |                   | I 🕐 🎯 🌲 🔍       |                      | ?              | *     |
| Partagés                     |                                                                                                    | FAVO              | Dossier partagé |                      |                |       |
| runuges                      |                                                                                                    | Dropbox           | Nom             | Date de modification | Т              | aille |
|                              |                                                                                                    | Tous mes fichiers | a rampe76       | 7 mars 2014 22:26    | 12             | 2 Mo  |
|                              |                                                                                                    | @ AirDrop         | 🔁 rampe76.pdf   | 9 mars 2014 13:29    | 4,7            | 7 Mo  |
|                              |                                                                                                    | A Calculette      |                 |                      |                |       |

*Une autre façon d'ajouter un (ou plusieurs fichiers), c'est de le glisser-déposer (drag and drop) dans le dossier du OneDrive.* 

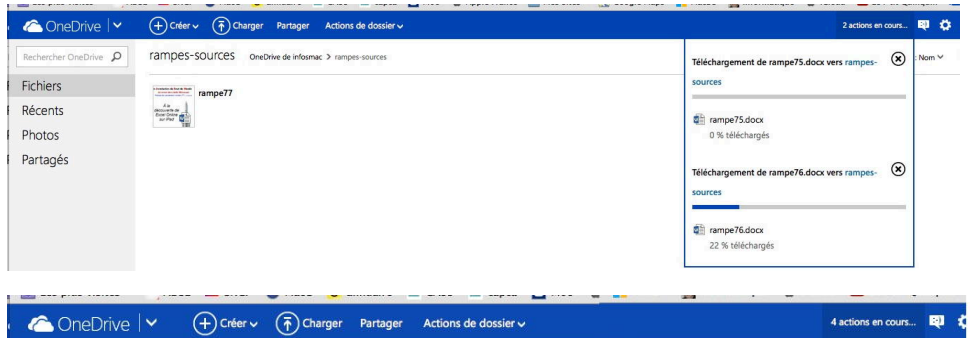

*Ici le fichier rampe76.docx est en cours de chargement et le fichier rampe75.docx est en attente.* 

| 🛆 OneDrive 🛛 🗸               | + Créer v () Charger Partager Actions de dossier v                                                                                                    | 4 actions en cours                                                                         |
|------------------------------|----------------------------------------------------------------------------------------------------|--------------------------------------------------------------------------------------------|
| Rechercher OneDrive <b>P</b> | rampes-sources OneDrive de infosmac > rampes-sources                                                                                                    | Téléchargement de rampe73.docx vers rampes- 🛞                                              |
| Fichiers                     | revenue to to a final and a second second se | sources                                                                                    |
| Récents<br>Photos            | All and the second second seco | attente attente                                                                            |
| Partagés                     |                                                                                                    | Téléchargement de rampe74.docx vers rampes- 🛞<br>sources<br>ampe74.docx<br>2 % téléchargés |
|                              |                                                                                                    | Téléchargement de rampe75.docx vers rampes-<br>sources                                     |

Maintenant les fichiers rampe74, rampe75 et rampe76 (non visible) sont en cours de téléchargement et le fichier rampe 73 est en attente ; ici 4 actions sont en cours.

# Ajouter des photos par un glisser-déplacer sur un PC sous Windows 8.1. ou sur une Surface sous Windows 8.1 RT.

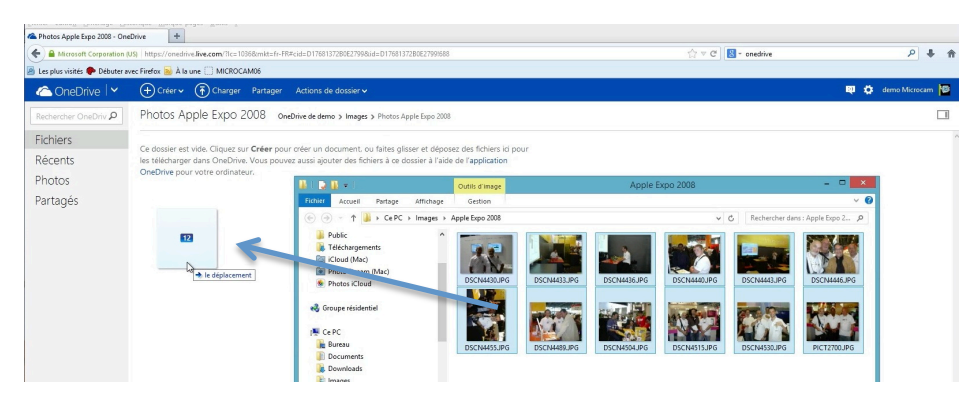

Sur un PC sous Windows 8 vous pouvez glisserdéposer des fichiers entre le PC et un dossier du OneDrive.

| OneDrive 🛛 🗸        | + Créer 🗸 👘 Charger Partager                                                              | Actions de dossier 🗸                                                                      |                                      |                     |                       | R 🗘                  | demo Microcam |
|---------------------|-------------------------------------------------------------------------------------------|-------------------------------------------------------------------------------------------|--------------------------------------|---------------------|-----------------------|----------------------|---------------|
| hercher OneDriv P   | İMƏGES OneDrive de demo > Bureau > 3c                                                     | decembre2012 > images                                                                     |                                      |                     |                       |                      |               |
| hiers               |                                                                                           |                                                                                           |                                      |                     |                       |                      |               |
| cents               | Ce dossier est vide. Cliquez sur Créer pour<br>pour les télécharger dans OneDrive. Vous p | créer un document, ou faites glisser et dé<br>ouvez aussi aiouter des fichiers à ce dossi | oosez des fichiers<br>er à l'aide de | ICI                 |                       |                      |               |
| otoc                | l'application OneDrive pour votre ordinateu                                               | in.                                                                                       |                                      |                     |                       |                      |               |
| UIUS                |                                                                                           | 16 R B - 1                                                                                |                                      | Outils d'image      | C:\Users\demo_000\Doc | uments\rennes        | - 🗆 🗙         |
| rtagés              |                                                                                           | Fichier Accuell Parta                                                                     | ge Affichage                         | Gestion             |                       |                      | ~ Ø           |
|                     |                                                                                           | (€) → + 📜 « Di                                                                            | cuments + rennest                    | 031212 > images     | ~ C                   | Rechercher dans : in | nages ,0      |
|                     |                                                                                           | Favoris                                                                                   | Nom                                  | *                   | Modifié le            | Туре                 | Taille        |
|                     |                                                                                           | E Bureau                                                                                  | 25ansdavic                           | Ljpg                | 09/01/2008 13:41      | Fichier JPG          | 381 *         |
|                     | 64                                                                                        | 🔛 Emplacements re                                                                         | 25ansdavid                           | lyves.jpg           | 09/01/2008 13:42      | Fichier JPG          | 1 065 #       |
|                     | HILET                                                                                     | Téléchargement:                                                                           | 🗹 🛋 25ansjfbl.jp                     | g                   | 09/01/2008 13:41      | Fichier JPG          | 479 ¥         |
|                     |                                                                                           | resu, tielcreatin                                                                         | 25ansserge                           | jpg                 | 09/01/2008 14:07      | Fichier JPG          | 567 #         |
|                     | le déplacement                                                                            | 🔒 enregistrementse                                                                        | 🖌 🛋 1982rampe                        | :01.jpg             | 01/12/2012 17:40      | Fichier JPG          | 1 195 #       |
|                     |                                                                                           |                                                                                           | Manuitp                              | remiere.jpg         | 09/01/2008 13:40      | Fichier JPG          | 77.8          |
|                     |                                                                                           | 🐔 SkyDrive                                                                                | 🖌 📥 1985.jpg                         |                     | 09/01/2008 13:40      | Fichier JPG          | 101 #         |
|                     |                                                                                           |                                                                                           | 🖌 📥 1985jfp1.jp                      | 9                   | 01/12/2012 17:45      | Fichier JPG          | 525 ¥         |
|                     |                                                                                           | P Ce PC                                                                                   | 1986festiva                          | lartselectroniques. | ipg 09/01/2008 13:40  | Fichier JPG          | 85.8          |
|                     |                                                                                           | <b>A</b> . N                                                                              | 1987-conc                            | ours.jpg            | 09/01/2008 13:40      | Fichier JPG          | 64.8 ~        |
| Go disponible(s)    |                                                                                           | Keseau V                                                                                  | <                                    |                     |                       |                      |               |
| eille               |                                                                                           | . 64 element(s) 64 elemen                                                                 | ts selectionnes 40,91                | vio                 |                       |                      | 1000 100      |
|                     |                                                                                           |                                                                                           |                                      |                     |                       |                      |               |
| nir plus de<br>tage |                                                                                           |                                                                                           |                                      |                     |                       |                      |               |
| nir les             |                                                                                           |                                                                                           |                                      |                     | Constant I and        | _                    |               |

Il en sera de même sur une Surface RT.

### Copier des photos depuis iPhoto sur le Mac.

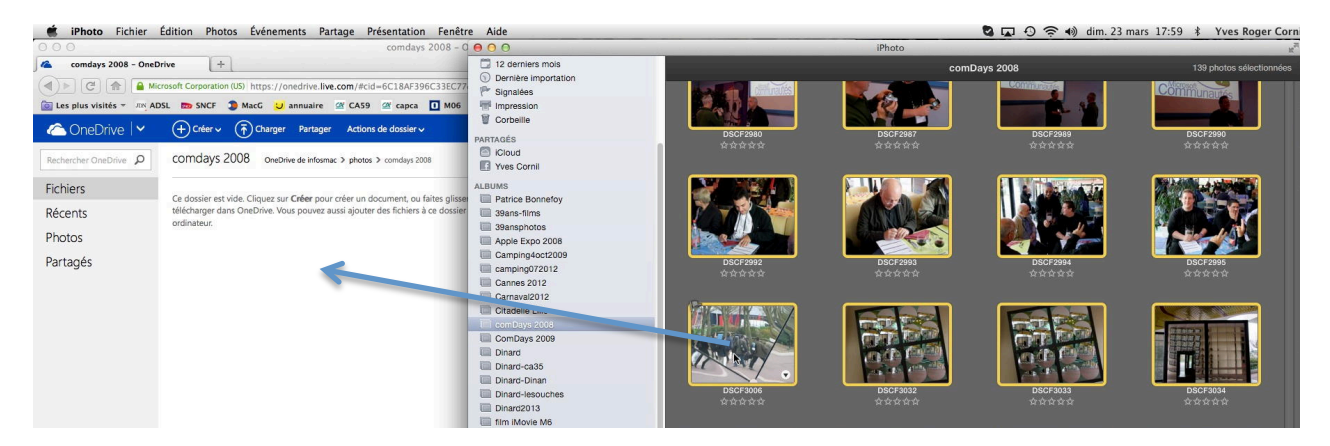

Sur un Mac vous pouvez copier des photos depuis un album ou depuis un événement. Sélectionnez les photos et glissez-les dans le dossier du OneDrive.

| a OneDrive 🗸          | (+) Créer ∨ (↑) Charger Partager Actions de dossier ∨                                                  | Téléchargement de 139 éléments en cours         | 🔍 🏠 infosmac cornil 🎴 |
|-----------------------|----------------------------------------------------------------------------------------------------|-------------------------------------------------|-----------------------|
| Rechercher OneDrive P | COMDAYS 2008 OneDrive de infosmac > photos > comdays 2008                                              | Téléchargement de 139 éléments vers comdays 🛞 🖡 |                       |
| Fichiers              | Ce dossier est vide. Cliquez sur <b>Créer</b> pour créer un document, ou faites alisser et dépu        | 2008                                            |                       |
| Récents               | télécharger dans OneDrive. Vous pouvez aussi ajouter des fichiers à ce dossier à l'aide<br>ordinateur. | SCF2658JPG                                      |                       |
| Photos                |                                                                                                    | 19 % téléchargés                                |                       |
| Partagés              | agés                                                                                                   | SCF2659JPG                                      |                       |
|                       |                                                                                                    | 9 % téléchargés                                 |                       |
|                       |                                                                                                    | DSCF2674JPG (X)<br>11 % téléchargés             |                       |

139 photos vont être copiées depuis iPhoto vers le dossier comdays 2008.

#### Affichage du OneDrive sur Internet.

| 000                       |                                                                                                    | rampes-sources - OneDrive                                                                                                    |                                                                                                    | R. S. |
|---------------------------|----------------------------------------------------------------------------------------------------|----------------------------------------------------------------------------------------------------|----------------------------------------------------------------------------------------------------|-------|
| 🐔 rampes-sources - OneDr  | ive +                                                                                                    |                                                                                                    |                                                                                                    | -     |
| ▲ ▶ C                     | osoft Corporation (US) https://onedriv                                                                                                    | ve.live.com/?gologin=1#cid=6C18AF396C3                                                                                                    | 3EC77&id=6C1 🖧 🔻 🚷 ▼ Google                                                                                                    | Q)    |
| Les plus visités 👻 🔤 ADSI | L 📷 SNCF 🏮 MacG 😈 annua                                                                                                    | ire 🖉 CA59 🖉 capca 🚺 M06 🇯 .                                                                                                    | Apple France 🛛 📄 Mes sites 👻 🔀 Google Maps                                                                                                    | >>    |
| a OneDrive 🗠              | + Créer v 📅 Charger Par                                                                                                    | tager Actions de dossier 🗸                                                                                                    | 🔨 🏟 infosmac corni                                                                                                    | i 🖸   |
| Rechercher OneDrive 👂     | rampes-sources oneDrive de                                                                                                    | infosmac > rampes-sources                                                                                                    | Trier par : Nom 🛩 🛛 📰                                                                                                    |       |
| Fichiers                  | rampe73                                                                                                    | rampe74                                                                                                    | America A for a final analysis and a final analysis and a final analysis |       |
| Récents                   | ÷ 10                                                                                                    | An a<br>management<br>Wood Birts                                                                                                    | A to<br>discourses<br>discourses<br>prour in Marci                                                                                                    |       |
| Photos                    | 2054                                                                                                    |                                                                                                    | 1.000.0                                                                                                    |       |
| Partagés                  | A a contract of the second second sec | And a construction of the construction of the |                                                                                                    |       |

Vous pouvez afficher le contenu de votre OneDrive de différentes façons, ici sous forme de vignettes (**mode miniature**).

| Rechercher OneDrive 0 | rampes-sources oneDrive de infosmac >                                                                                                    | rampes-sources       | Trier par : Nom Y |         |
|-----------------------|----------------------------------------------------------------------------------------------------|----------------------|-------------------|---------|
|                       | in the second second seco | unper sources        | mer per . North - | 9       |
| Fichiers              | Nom T                                                                                                    | Date de modification | Partage           | Taille  |
| Récents               | rampe73                                                                                                    | 08/02/2013           |                   | 147 Mo  |
| Photos                | ampe74                                                                                                    | 28/02/2014           | -                 | 39,9 Mo |
| Destacía              | ampe75                                                                                                    | 28/02/2014           | -                 | 23,9 Mo |
| Partages              | 🗌 🛱 rampe76                                                                                                    | 07/03/2014           | -                 | 11,5 Ma |
|                       | rampe77                                                                                                    | 21/03/2014           | -                 | 2.57 Ma |

Vous pouvez afficher le contenu de votre OneDrive de différentes façons, ici sous forme de **détails**.

| 🛆 OneDrive 🗸          | + Créer v 🕞 Charger Partager Actions de dossier v    |                      |         |         |                                                                                                    | 😝 🛟 informac comil 🚦                                                                                                    |
|-----------------------|------------------------------------------------------|----------------------|---------|---------|----------------------------------------------------------------------------------------------------|----------------------------------------------------------------------------------------------------|
| Rechercher OneDrive 🎾 | rampes-sources OneDrive de Infosmec > rampes-sources |                      |         |         | Trier pa                                                                                                    | r:Nom 🛩 🧮 🎫 🚺                                                                                                    |
| Fichiers              | □ Nom ↑                                              | Date de modification | Partage | Taille  |                                                                                                    |                                                                                                    |
| Récents               | ampe73                                               | 08/02/2013           | -       | 147 Mo  |                                                                                                    |                                                                                                    |
| Photos                | ampe74                                               | 28/02/2014           |         | 39,9 Mo |                                                                                                    |                                                                                                    |
| Dostanós              | C C rampe75                                          | 28/02/2014           | -       | 23,9 Mo |                                                                                                    |                                                                                                    |
| Faitages              | ali rampe76                                          | 07/03/2014           | -       | 11,5 Mo | rampes-sour                                                                                                    | oes S                                                                                                    |
|                       | □ B <sup>™</sup> rampe77                             | 21/03/2014           | -       | 2,57 Mo | Ajouter une de                                                                                                  | scription                                                                                                    |
|                       |                                                      |                      |         |         | Partage Partager le dos Moi uniquemer     Information Type Type de dossier Modifié Ajoual Oternin daceds Tailie | sier<br>nt<br>TS<br>Dossier<br>Dossiers Modifier<br>Ey a 51 minutes<br>informac comit<br>Fy a 51 minutes<br>informac comit<br>CherOher de informac 3<br>ranges sources<br>224 Mo |

Vous pouvez en outre ajouter le **volet informations**.

# Affichage d'une photo.

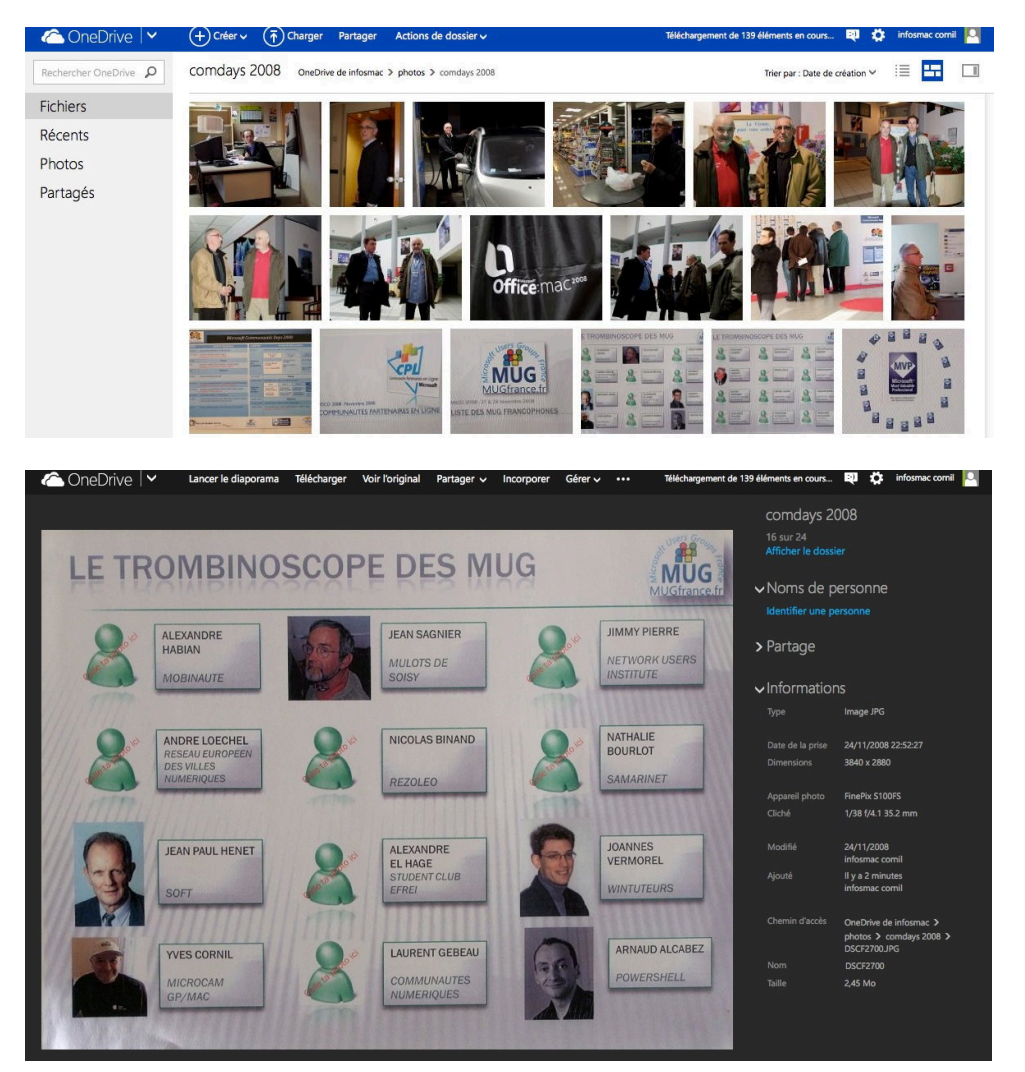

En cliquant sur une photo vous aurez un agrandissement et des informations sur cette photo.

# Tri des dossiers ou fichiers.

| 🗅 OneDrive 🛛 🗸                                             | + Créer v (T) Charger Partager Action                                                                                                    | ns de dossier 🗸                                                | 🔍 🔅 in                                                                                          | fosmac cornil 🛛 🌅                      |
|------------------------------------------------------------|----------------------------------------------------------------------------------------------------|----------------------------------------------------------------|-------------------------------------------------------------------------------------------------|----------------------------------------|
| echercher OneDrive 👂                                       | rampes-sources OneDrive de infosmac > ram                                                                                                    | pes-sources                                                    | Trier par : Nom                                                                                 | -                                      |
| Fichiers<br>Récents<br>Photos                              | Nom ↑                                                                                                    | Date de modification<br>08/02/2013<br>28/02/2014<br>28/02/2014 | <ul> <li>Nom</li> <li>Date de modification</li> <li>Date de création</li> <li>Taille</li> </ul> | Taille<br>147 Mo<br>39,9 Mo<br>23,9 Mo |
| artagés                                                    | rampe76     the formula of the formula of the | 07/03/2014<br>21/03/2014                                       | Ordre croissant     Ordre décroissant     Réorganiser                                           | 11,5 Mo<br>2,57 Mo                     |
| 44 Go disponible(s)<br>orbeille<br>btenir plus de stockage |                                                                                                    |                                                                | Enregistrer l'ordre de tri                                                                      |                                        |

Vous pourrez choisir l'ordre des tris en cliquant sur trier par :

#### Déplacer un fichier sur Internet.

Pour déplacer un fichier ou plusieurs depuis un navigateur, vous avez plusieurs méthodes.

#### Déplacer par le menu gérer.

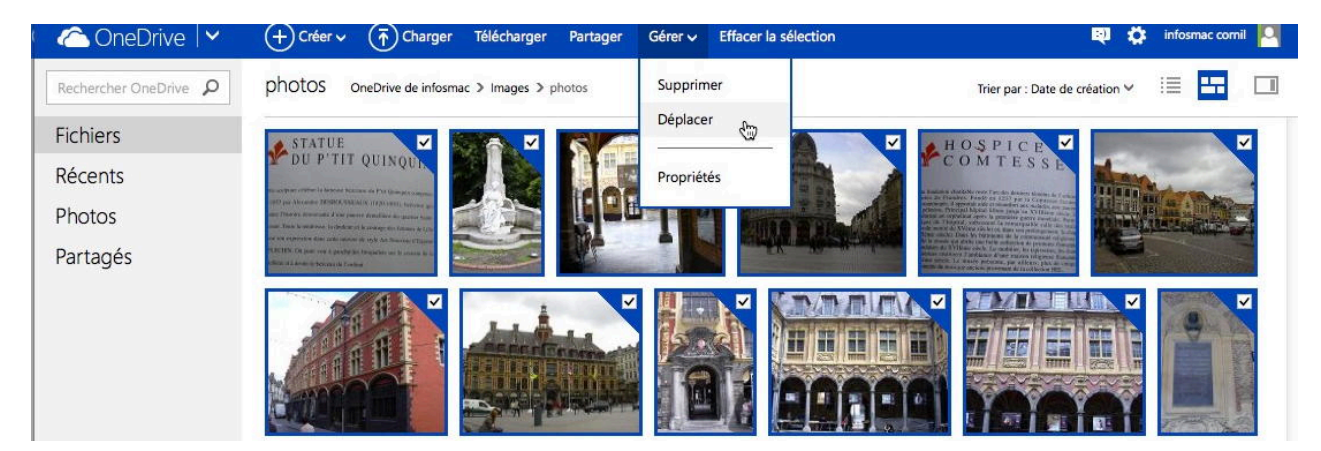

Ici en cliquant sur une photo vous verrez apparaître le menu gérer ; si vous voulez déplacer plusieurs photos, cochez les photos à déplacer puis cliquez sur gérer > déplacer.

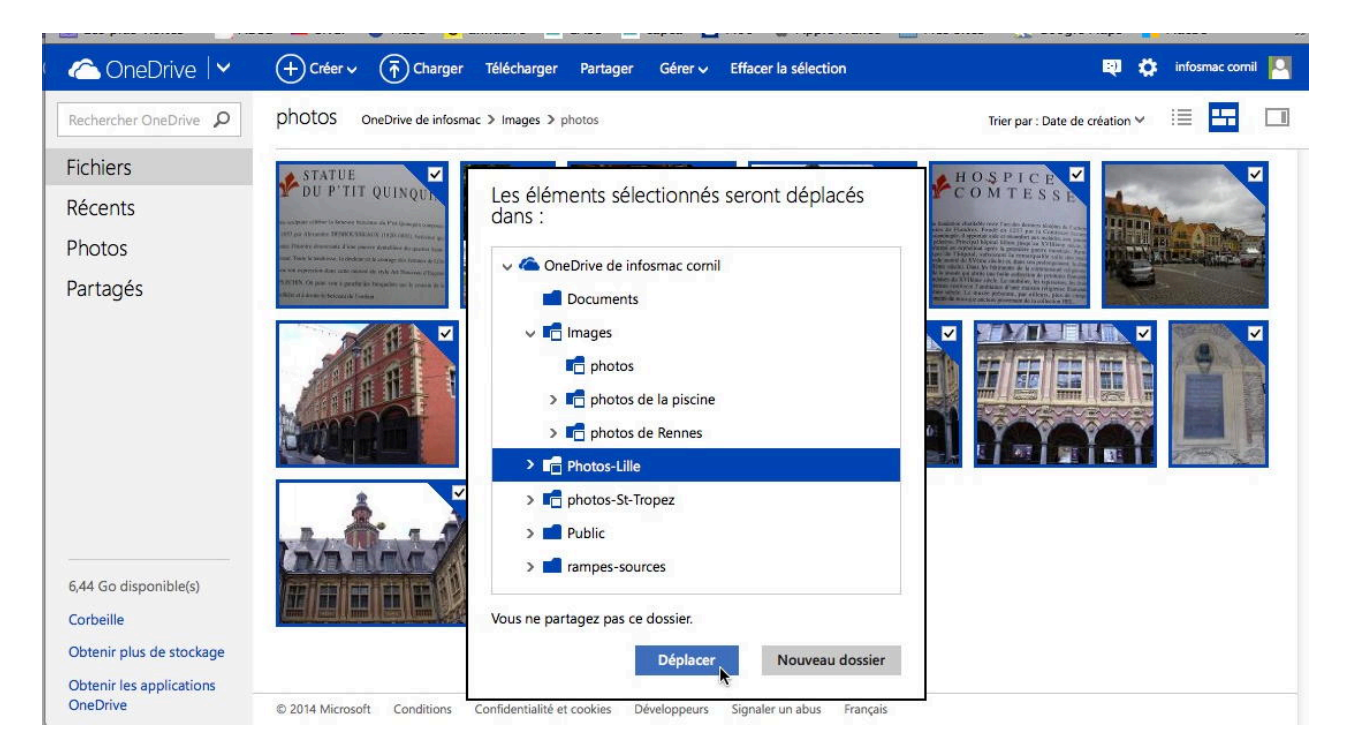

Choisissez ensuite le dossier où seront déplacées les photos et cliquez sur le bouton déplacer.

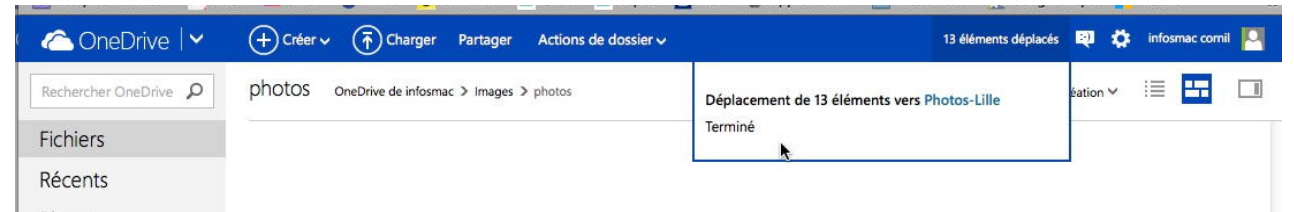

Les photos ont été déplacées du dossier photos (qui est maintenant vide) vers le dossier Photos Lille.

#### Déplacer un ou plusieurs fichiers par un clic droit.

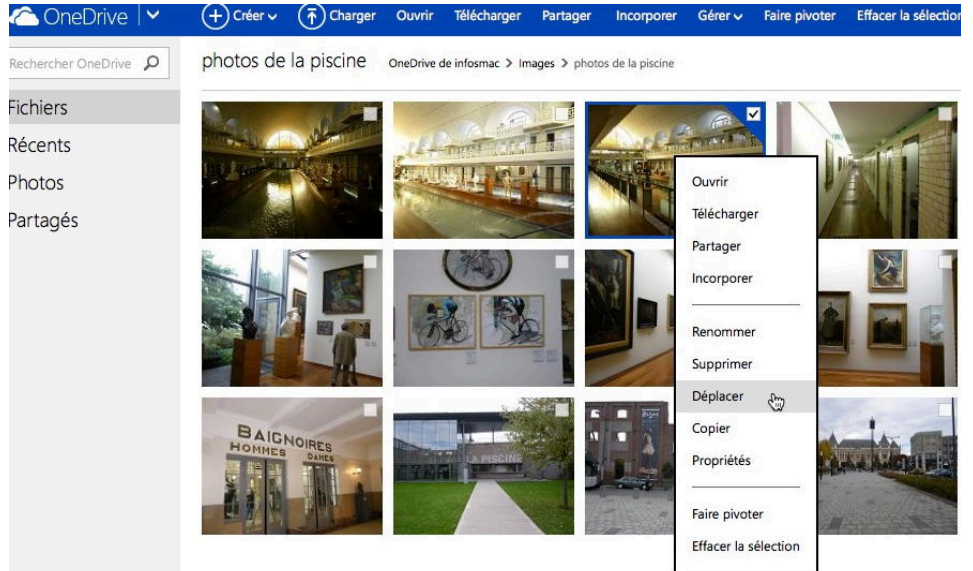

Vous pouvez aussi déplacer une (ou plusieurs) photo en la sélectionnant puis un clic droit > déplacer.

## Supprimer un ou plusieurs fichiers.

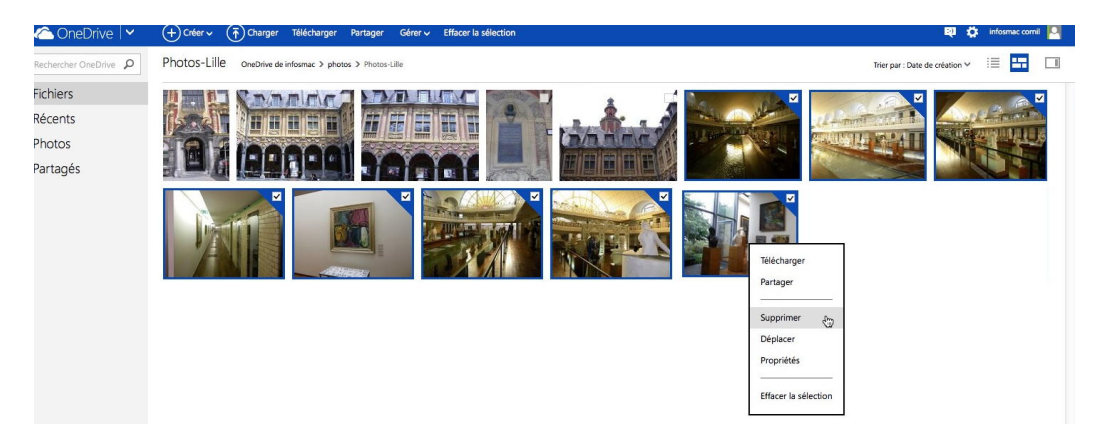

Pour supprimer un (ou plusieurs) fichier, cochez le fichier (ou les fichiers) à supprimer, puis un clic droit > **supprimer.** Ici 8 photos ont été cochées et seront supprimées.

| 🖉 🛆 OneDrive 🗠               | (+) Créer ↓ (↑) Charger Partager Actions de dossier ↓ | 8 éléments supprimés 🕺 🌣 infosmac comil 🧕                |  |
|------------------------------|-------------------------------------------------------|----------------------------------------------------------|--|
| Rechercher OneDrive <b>P</b> | Photos-Lille OneOrive de informac > Photos - Lille    | Suppression de 8 éléments de Photos-Lille 🛞 éation 🗸 🗐 🛄 |  |
| Fichiers                     | STATUE HOSPICE                                        | Terminé                                                  |  |
| Récents                      | P DU P HI QUINQUIN                                    | Annuer                                                   |  |
| Photos                       |                                                       |                                                          |  |
| Partagés                     |                                                       |                                                          |  |
|                              |                                                       |                                                          |  |

#### Supprimer un dossier.

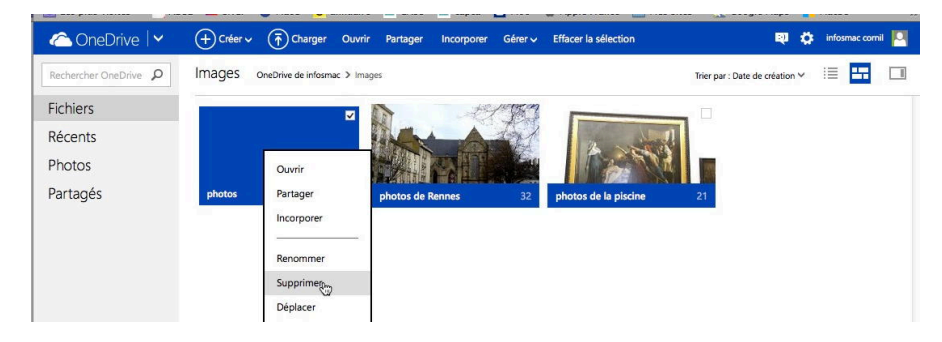

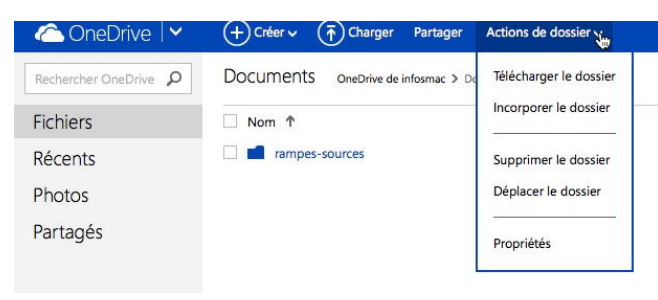

Pour supprimer un dossier, sélectionnez le dossier puis un clic droit > **supprimer**.

Vous pouvez aussi supprimer un dossier par le menu **actions de dossier**.

# Renommer un dossier.

| Rechercher OneDrive <b>P</b>             | Fichiers OneDrive de infosmac |                      | Pour renommer un dossier, sélec     |
|------------------------------------------|-------------------------------|----------------------|-------------------------------------|
| Fichiers                                 | □ Nom ↑                       | Date de modification | tionnez-le, puis un clic droit > re |
| Récents                                  | Documents                     | 28/04/2012           | nommer.                             |
| Photos                                   | 🗹 📫 Imag                      | 28/04/2012           |                                     |
| Partagés                                 | Phote Ouvrir                  | 04/05/2012           |                                     |
| ranages                                  | phot leiecharger              | 30/01/2013           |                                     |
|                                          | Partager Publi                | 28/04/2012           |                                     |
|                                          | ramp incorporer               | 22/03/2014           |                                     |
|                                          | Renommer പ്ര                  |                      |                                     |
|                                          | Supprimer                     |                      |                                     |
|                                          | Déplacer                      |                      |                                     |
|                                          | Propriétés                    |                      |                                     |
|                                          |                               |                      |                                     |
| V 🔳 Image                                | 25                            | 28                   | /04/2012                            |
|                                          |                               | 88                   |                                     |
| 10-10-10-10-10-10-10-10-10-10-10-10-10-1 |                               |                      |                                     |

Saisissez un nom à la place du nom sélectionné. Ici le dossier images a été renommé photos.

#### Déplacer un dossier.

| CneDrive 🗸            | + Créer v 👘 C     | narger Ouvri | r Télécharger | Partager | Incorporer | Gérer 🗸        | Effacer la sélection | <b>a</b> 0        | infosmac cornil 📗 |
|-----------------------|-------------------|--------------|---------------|----------|------------|----------------|----------------------|-------------------|-------------------|
| Rechercher OneDrive 👂 | Fichiers OneDrive | e infosmac   |               |          |            |                |                      | Trier par : Nom 🌱 | 🔳 🗰 🗖             |
| Fichiers              | Nom 1             |              |               |          | Dat        | te de modifica | ation                | Partage           | Taille            |
| Récents               | Documents         |              |               |          | 28/        | /04/2012       |                      | -                 | 0 octets          |
| Photos                | photos            |              |               |          | 14:        | 18             |                      | -                 | 36,2 Mo           |
|                       | Photos Lillo      |              |               |          | 04/        | /05/2012       |                      |                   | 17,2 Ma           |
| Partagés              | Duvrir            |              |               |          | 30/        | /01/2013       |                      | -                 | 154 Mo            |
|                       | 🗌 📹 Publi Téléch  | arger        |               |          | 28/        | /04/2012       |                      | Public            | 129 Mo            |
|                       | 🗌 💼 ramp Partag   | er           |               |          | 22/        | /03/2014       |                      | -                 | 224 Mo            |
|                       | Incorp            | orer         |               |          |            |                |                      |                   |                   |
|                       | Renor             | mer          |               |          |            |                |                      |                   |                   |
|                       | Suppr             | mer          |               |          |            |                |                      |                   |                   |
|                       | Dépla             | er 💮         |               |          |            |                |                      |                   |                   |
| 6,45 Go disponible(s) | Propri            | etés         |               |          |            |                |                      |                   |                   |

Pour déplacer un dossier, sélectionnez le dossier, puis un clic droit > **déplacer**.

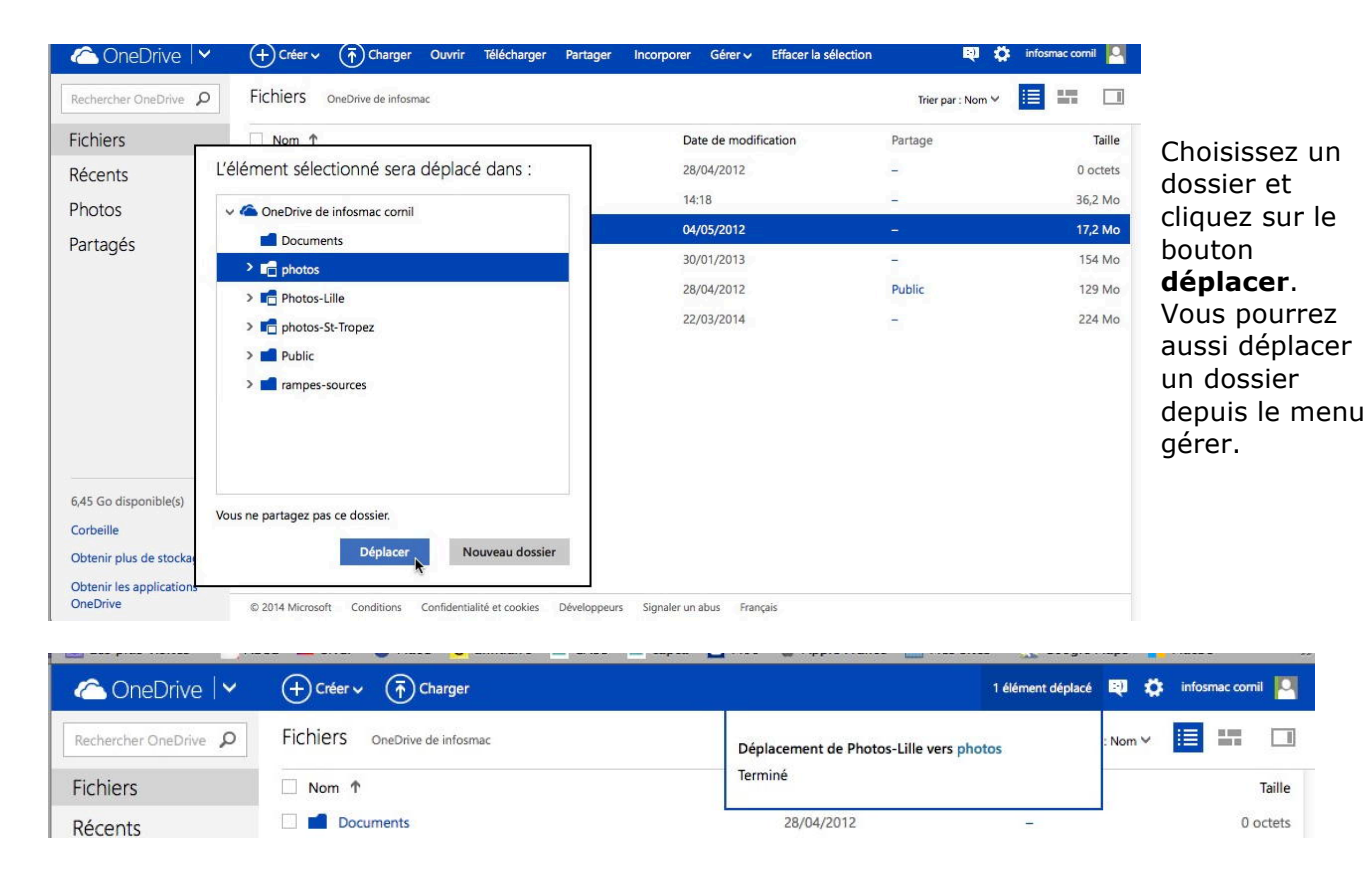

Le dossier Photos-Lille a été déplacé vers le dossier photos.

#### Le dossier public.

#### Création automatique de 3 dossiers.

| Fichiers – SkyDrive      | +                                                                                            |                                    |
|--------------------------|----------------------------------------------------------------------------------------------|------------------------------------|
|                          | ://skydrive. <b>live.com</b> /?lc=1036                                                       | 7 ▼ (8 * Google Q)                 |
| Les plus visités 🔻 л ADS | L 📷 SNCF 🚥 MacG 😏 annuaire 🖉 CA59 🖉 capca 🚺 M06 🧯 Apple France 🛅 Mes sites 🔻 🕺 Google Maps 🕴 | MacBU 😋 FrogZ HUB 🔬 informatique 🚿 |
| 🏠 SkyDrive   🗸           | (+) Créer → (T) Charger                                                                      | 🔨 🏟 infosmac cornil 🎦              |
| Rechercher O             | Fichiers SkyDrive de infosmac cornil                                                         | Trier par : Nom 🗸 🛛 📰 🔲            |
| Fichiers                 |                                                                                              |                                    |
| Récents                  |                                                                                              |                                    |
| Partagés                 |                                                                                              |                                    |
| Groupes                  | Documents 0 Images 4 Public 0                                                                |                                    |
| PC                       |                                                                                              |                                    |

Lors de la création d'un espace OneDrive 3 dossiers sont automatiquement créés :

- Documents.
- Images.
- Public.

Initialement seul le dossier Public est partagé ; mettez dans le dossier Public les informations que vous voulez partager.

Un lien public s'apparente à un lien Consulter uniquement, mais il permet également à quiconque de rechercher et de trouver l'élément partagé. Si vous choisissez cette option, les personnes pourront accéder à l'élément que vous partagez même si vous ne publiez pas votre lien.

#### Partager un fichier ou un dossier.

#### Partager un dossier depuis un navigateur.

#### Partager via un lien.

| 🛆 OneDrive   🗸              | ↔ Créer ∨ () Charger Partager       | Actions de dossier 🗸      | 획 🏟 Communautés     | s Numériques 📄 |
|-----------------------------|-------------------------------------|---------------------------|---------------------|----------------|
| Rechercher OneDriv <b>P</b> | Excel-Online OneDrive de Communauté | s > Public > Excel-Online | Trier par : Nom 🗸 🔋 |                |
| Fichiers                    | □ Nom ↑                             | Date de modification      | Partage             | Taille         |
| Récents                     |                                     | 16/03/2014                | Public              | 218 Ko         |
| Photos                      | 🗌 💼 excelonline-01                  | 16/03/2014                | Public              | 8,54 Mo        |
| Partagés                    | 🗌 🔟 rampe77                         | 21/03/2014                | Public              | 2,53 Mo        |

Vous pouvez partager un dossier de différentes façons ; je vous propose de découvrir le partage d'un dossier via un lien.

Positionnez-vous dans le dossier à partager puis cliquez sur le menu partager.

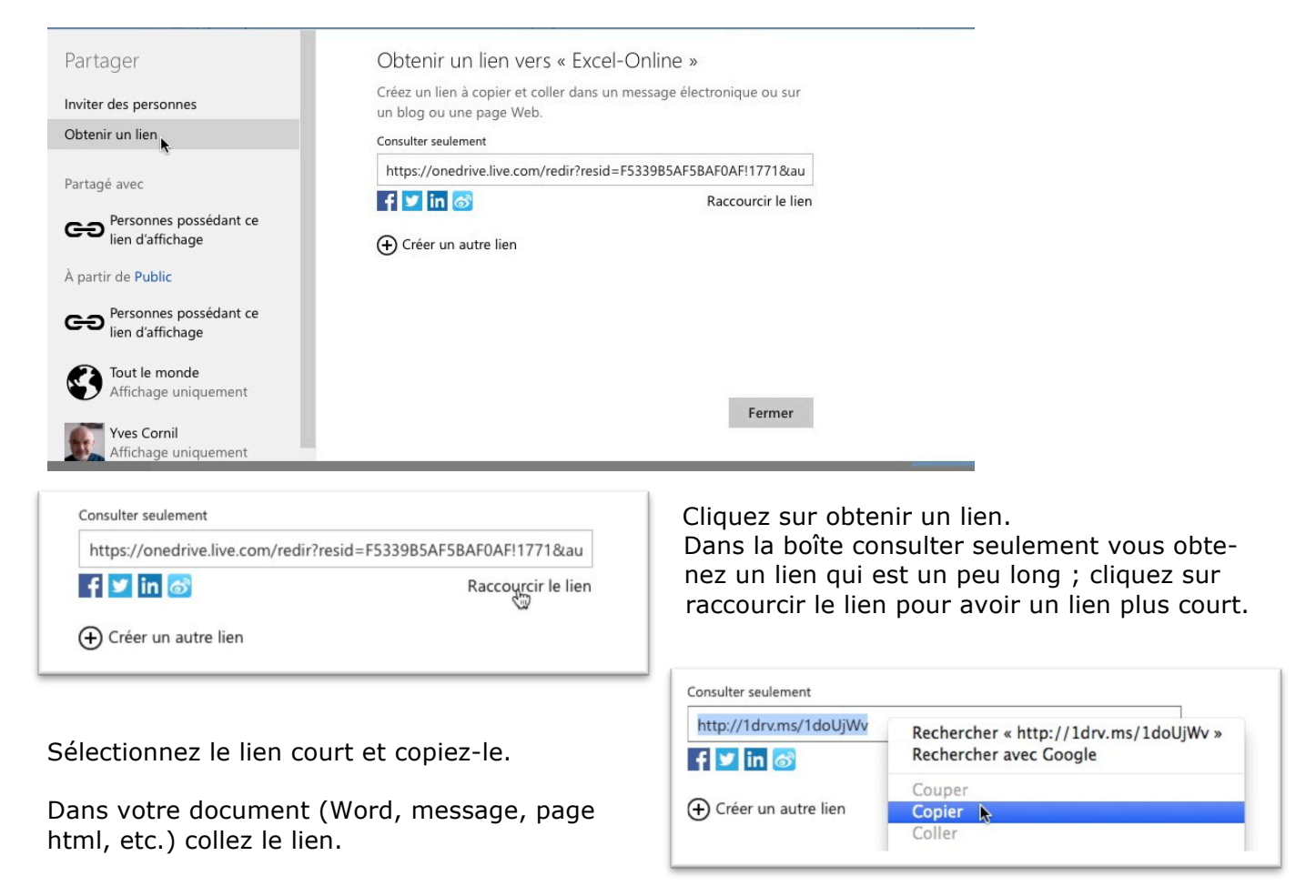

Dossier Excel Online dans le OneDrive de Communautés Numériques :
 <u>http://ldrv.ms/1doUjWv</u>

| aneDrive   🗸                         | 🕂 Créer 🗸 👘 Charger         | Partager Actions de        | dossier 🗸       |                  | 획 🏟 Communa       | utés Numériques  🝺 |
|--------------------------------------|-----------------------------|----------------------------|-----------------|------------------|-------------------|--------------------|
| Rechercher OneDriv 🔎                 | Excel-Online oneDrive       | de Communautés > Public 3  | Excel-Online    |                  | Trier par : Nom 🗸 | 🔳 🖛 💷              |
| Fichiers                             | □ Nom ↑                     |                            | Date de modifie | cation           | Partage           | Taille             |
| Récents                              | exercices                   |                            | 16/03/2014      |                  | Public            | 218 Ko             |
| Photos                               | 🔲 醇 excelonline-01          |                            | 16/03/2014      |                  | Public            | 8,54 Mo            |
| Partagés                             | 🔲 🔟 rampe77                 |                            | 21/03/2014      |                  | Public            | 2,53 Mo            |
| PC                                   |                             |                            |                 |                  |                   |                    |
| yvesw7Fusi-PC                        |                             |                            |                 |                  |                   |                    |
|                                      |                             |                            |                 |                  |                   |                    |
| Corboillo                            |                             |                            |                 |                  |                   |                    |
| Obtenir plus de<br>stockage          |                             |                            |                 |                  |                   |                    |
| Obtenir les<br>applications OneDrive | © 2014 Microsoft Conditions | Confidentialité et cookies | Développeurs    | Signaler un abus | Français          |                    |

Le lien renvoie sur le dossier Excel Online du dossier Public du OneDrive de Communautés Numériques.

#### Télécharger un fichier depuis le OneDrive.

| 🛆 OneDrive   🗸                | 🕂 Créer 🗸 👘 Charger Ouvrir d    | ans Word Online Télécharger ••• | 💐 🏠 Communauté    | s Numériques 🛛 💼 |
|-------------------------------|---------------------------------|---------------------------------|-------------------|------------------|
| Rechercher OneDriv ${\cal O}$ | Excel-Online OneDrive de Commun | nautés > Public > Excel-Online  | Trier par : Nom 🗸 |                  |
| Fichiers                      | □ Nom ↑                         | Date de modification            | Partage           | Taille           |
| Récents                       |                                 | 16/03/2014                      | Public            | 218 Ko           |
| Photos                        | 🗌 🔃 excelonline-01              | 16/03/2014                      | Public            | 8,54 Mo          |
| Partagés                      | 🗹 🔟 rampe77                     | 21/03/2014                      | Public            | 2,53 Mo          |

Pour télécharger un fichier, sélectionnez-le et cliquez sur le menu télécharger.

#### Télécharger un dossier depuis le OneDrive.

| aneDrive 🗸                              | + Créer v () Charger Ouvrir Té          | ilécharger Partager Incorporer | Gérer 🗸 Effacer la sélection |         |
|-----------------------------------------|-----------------------------------------|--------------------------------|------------------------------|---------|
| Rechercher OneDrive $ {oldsymbol  ho} $ | Public OneDrive de Communautés > Public |                                |                              |         |
| Fichiers                                | Excel 2011                              | 12/12/2013                     | Public                       | 306 Mo  |
| Récents                                 | Excel-Online                            | 16/03/2014                     | Public                       | 13,9 Mo |
| Photos                                  | 🗹 📫 fiches-pratiques                    | 01/03/2014                     | Public                       | 25,0 Mo |
| Deste a fa                              | 🗌 💼 ipad-ios6                           | 07/10/2013                     | Public                       | 2,82 Go |

Pour télécharger un dossier, sélectionnez-le et cliquez sur **télécharger**. Le dossier sera compressé puis téléchargé sur votre appareil.

#### Partager et autoriser la modification d'un dossier.

#### Partager en affichage.

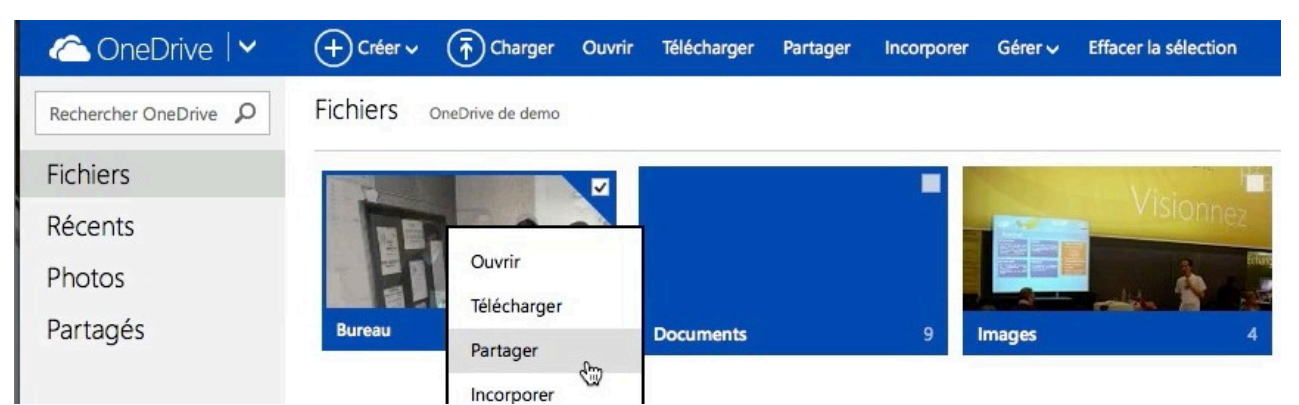

Je suis dans le OneDrive de Microcam et je voudrais partager le dossier Bureau, puis autoriser la modification de ce dossier avec 3 membres éminents de Microcam (et comme les Trois Mousquetaires, ils sont quatre).

| BLS OneDrive de demo                                                       |                                                                                                    | Trier par : Nom 🌱 | III III |
|----------------------------------------------------------------------------|----------------------------------------------------------------------------------------------------|-------------------|---------|
|                                                                            |                                                                                                    |                   |         |
| Partager                                                                   | Inviter des personnes à « Bureau »                                                                                                    |                   |         |
| Inviter des personnes<br>Obtenir un lien<br>Partagé avec<br>Moi uniquement | Entrez des contacts auxquels envoyer un message électronique avec un lien vers<br>cet élément. Vous pouvez ajouter des amis Facebook à votre liste de contacts<br>A<br>I<br>Ajouter une note rapide |                   |         |
|                                                                            | Les destinataires ont un droit de consultation uniquement           Partager         Fermer                                                                                                    |                   |         |

Depuis n'importe quel de mes appareils (Mac, PC, iPad, Surface) je me connecte au SkyDrive de Microcam, je sélectionne le dossier que je veux partager et je clique ou je touche (suivant si l'appareil est tactile ou pas) et je vais inviter des personnes à partager le contenu du dossier Bureau ; dans un premier temps ce sera en affichage seulement et dans un deuxième temps j'autoriserai à modifier ce dossier.

Dans la mesure où je ne capture que la partie de l'écran OneDrive depuis le navigateur, on ne verra pas la différence entre Mac, PC, iPad ou Surface RT. Pour des question de facilité j'utiliserai plutôt le verbe cliquer, quel que soit l'appareil utilisé.

Dans la zone À je saisirez les adresses de mes correspondants et dans la zone message j'y mettrai un petit texte d'invitation et je terminerai à cliquer sur le bouton **partager**.

**Attention** : pour les autorisations de modifications, il faudra que les adresses utilisées soient des Windows Live ID, c'est-à-dire que vos correspondants aient un compte Microsoft.

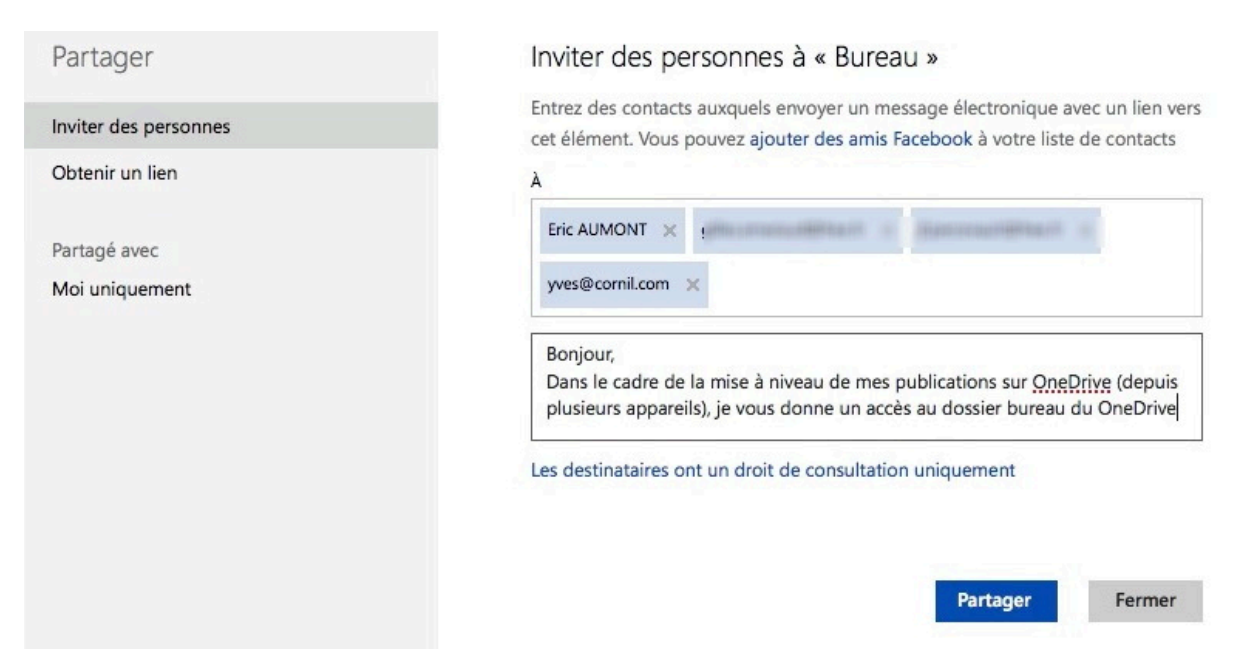

Les quatre destinataires ont été saisis, le texte d'accompagnement aussi, je clique sur partager.

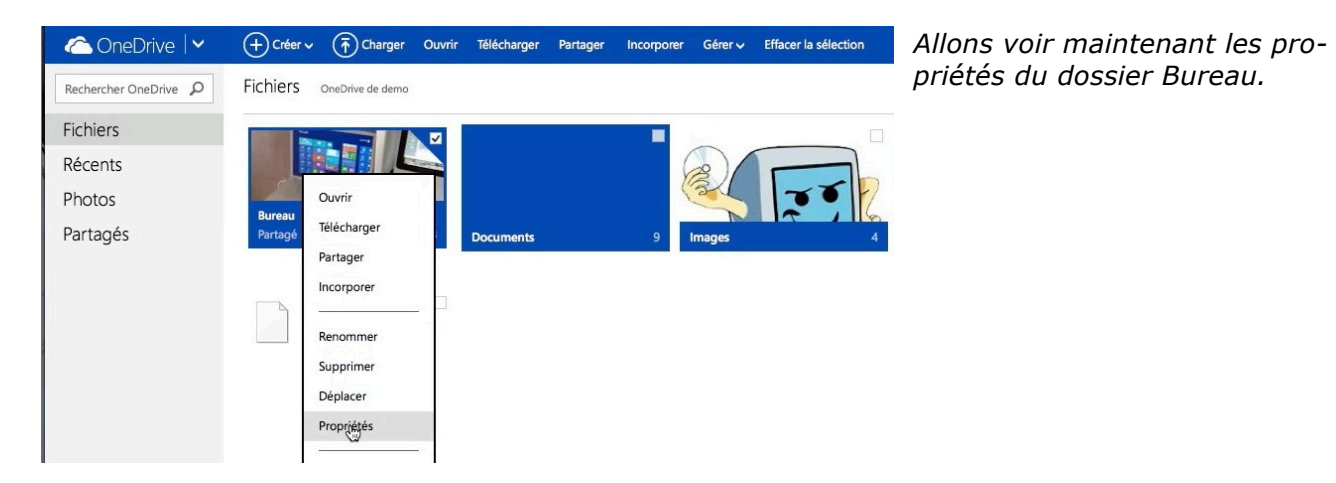

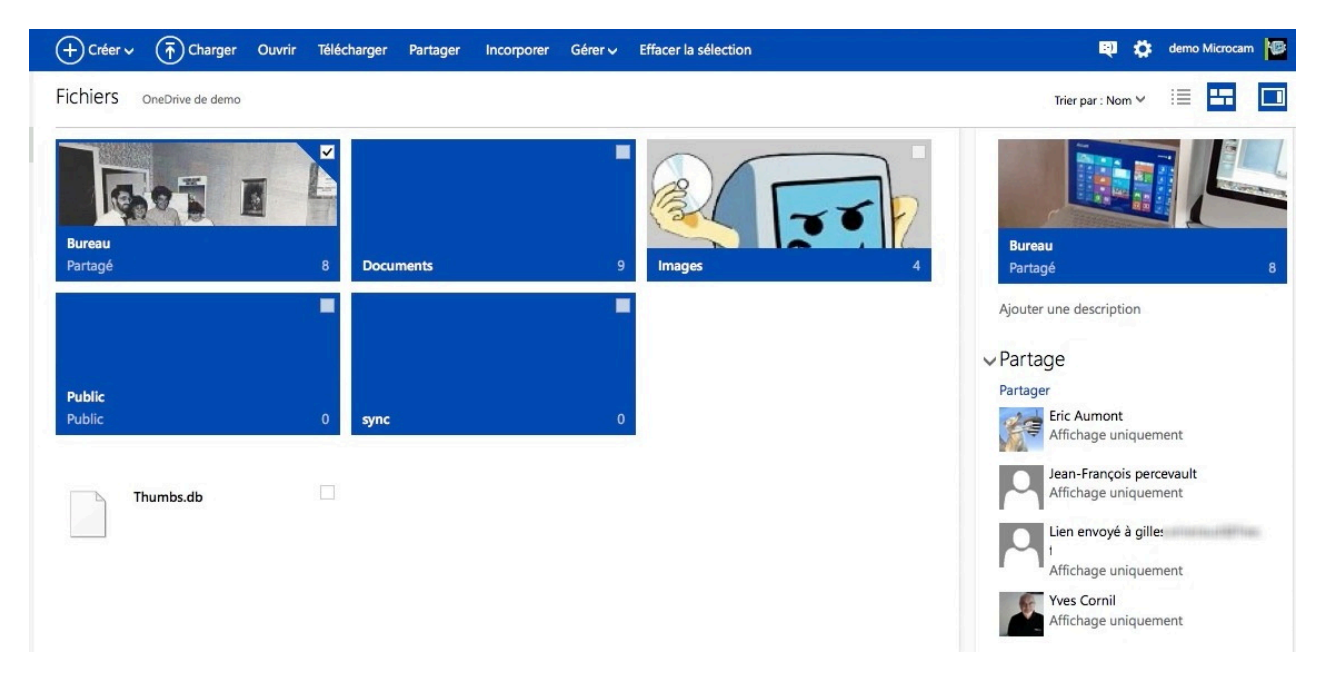

*On peut voir (à droite) que le dossier Bureau est partagé avec 4 correspondants, en affichage seulement.* 

#### Autoriser la modification du dossier.

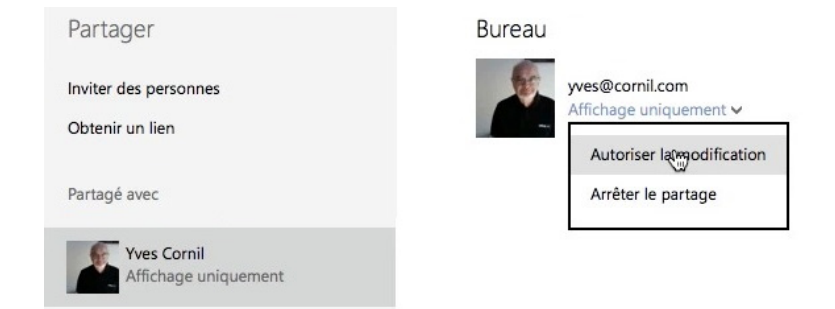

Maintenant je vais autoriser la modification pour mes quatre correspondants ; pour modifier je clique sur la flèche située à droite de **affichage uniquement** et je choisis **autoriser la modification** dans le menu déroulant.

L'adresse de l'utilisateur est un compte Microsoft (il y a la photo de l'utilisateur).

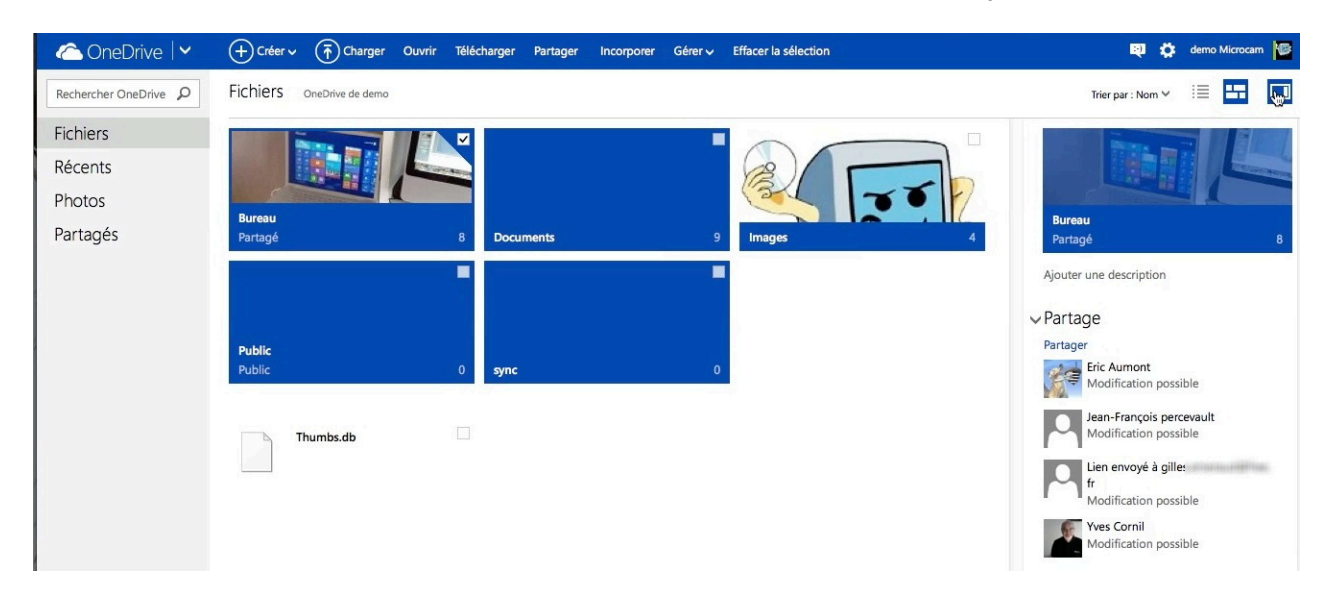

On peut penser que seuls Éric et Yves ont une adresse qui corresponde à un compte Microsoft.

#### Création d'un dossier par un correspondant autorisé.

| 20                             | OutiOOK                                                                 | ricialer                       | Mounter                    | Amelier       | message                         | i onnat Out                               | is relieue                          | Aue            |                                                     |
|--------------------------------|-------------------------------------------------------------------------|--------------------------------|----------------------------|---------------|---------------------------------|-------------------------------------------|-------------------------------------|----------------|-----------------------------------------------------|
|                                | 0                                                                       |                                |                            |               |                                 | demo Microcam                             | a partage ur                        | dossier        | « Bureau » avec vous – Boite de reception           |
|                                | Ω (Ω) (Ξ)                                                               |                                |                            |               |                                 |                                           |                                     |                |                                                     |
| Mes                            | ssage                                                                   |                                |                            |               |                                 |                                           |                                     |                |                                                     |
| 8                              |                                                                         |                                |                            |               | Règles                          | . 🖄                                       | -                                   |                |                                                     |
| Supprin                        | ner Répondre                                                            | Répondre à tou                 | is Transférer              | S Déplace     | r 🤟 indesir                     | Non lu                                    | Classer As                          | surer un sui   | ivi                                                 |
| dem                            | no Microc                                                               | am a par                       | tagé un d                  | dossier « l   | Bureau »                        | avec vous                                 |                                     |                |                                                     |
| outlo                          | ok_d176813                                                              | 72b0e2799@                     | outlook.cor                | m             |                                 |                                           |                                     |                |                                                     |
| nvoyé                          | : jeudi 27 ma                                                           | urs 2014 16:12                 | 2                          |               |                                 |                                           |                                     |                |                                                     |
| À                              | : yves@cornil                                                           | .com                           |                            |               |                                 |                                           |                                     |                |                                                     |
| Bonjo<br>Dans<br>Amica<br>demo | our,<br>le cadre de la<br>alement Yves<br>a 8 fichiers à<br>3decembre20 | a mise à nive<br>à partager av | au de mes p<br>ec vous sur | OneDrive. Pou | r OneDrive (d<br>r les consulte | lepuis plusieurs a<br>er, cliquez sur les | ppareils), je vo<br>liens ci-dessou | us donne<br>s. | un accès au dossier bureau du OneDrive de Microcam. |
|                                | AC                                                                      |                                |                            |               |                                 |                                           |                                     |                |                                                     |
|                                | AG                                                                      |                                |                            |               |                                 |                                           |                                     |                |                                                     |
| m = 1                          | Microcam 201                                                            | 2-01 Compte                    | Rendu.doc                  | x             |                                 |                                           |                                     |                |                                                     |
|                                |                                                                         |                                |                            |               |                                 |                                           |                                     |                |                                                     |
|                                | Microcam 201                                                            | 12-03 Compte                   | Rendu.doc                  | x             |                                 |                                           |                                     |                |                                                     |

Parmi les correspondants que j'ai autorisé à modifier le dossier Bureau, il y a une de mes adresses ; j'ai donc reçu un message m'informant que j'ai donné l'accès au dossier Bureau (affichage dans un premier temps, objet de ce message, puis autorisation de modifier dans un deuxième temps). Je clique sur le lien 8 fichiers pour accéder au OneDrive de Microcam.

| i  | Créer 🗸 🔿 Charger                         | Partager Ajouter à ma liste Partagé | Actions de dossier 🗸 |         | 4                   | Se con | inecter |
|----|-------------------------------------------|-------------------------------------|----------------------|---------|---------------------|--------|---------|
| n  | Bureau OneDrive de demo Microcam > Bureau |                                     |                      |         | Trier par : Nom 🗸 🔋 | -      |         |
| 1  | □ Nom ↑                                   | Date de modifica                    | tion Partage         | Taille  |                     |        |         |
|    | 3decembre2012                             | 26/03/2014 dem                      | o Microcam Partagé   | 327 Mo  |                     |        |         |
| S  | 🗆 💼 AG                                    | 28/11/2012 dem                      | o Microcam Partagé   | 9,53 Mo |                     |        |         |
|    | 🗌 💼 Microcam 2012-01 Compte Rendu         | 28/11/2012 dem                      | o Microcam Partagé   | 104 Ko  |                     |        |         |
| IC | 🗌 📑 Microcam 2012-02 Compte Rendu         | 28/11/2012 dem                      | o Microcam Partagé   | 36,8 Ko |                     |        |         |
| 4  |                                           |                                     |                      |         |                     |        |         |

Le lien contenu dans le message m'amène dans le dossier Bureau ; maintenant je vais tenter de créer un dossier supplémentaire dans ce dossier Bureau.

| Buffeldu Oudowa dear       Degitier       Date de modification       Purtage       Talle         Buffeldu Oudowa dear       Date de modification       Purtage       Talle         Buffeldu Oudowa dear       Date de modification       Purtage       Talle         Buffeldu Oudowa dear       Date de modification       Purtage       Talle         Buffeldu Oudowa dear       Date de modification       Purtage       Talle         Buffeldu Oudowa dear       Date de modification       Purtage       327 Mo         Buffeldu Oudowa dear       Date de modification       Purtage       327 Mo         Buffeldu Oudowa dear       Date de modification       Purtage       327 Mo         Buffeldu Oudowa de textes burt       20/11/2012 demo Microcam       Purtage       328 Mo         Structure an 2012 of       Dour poluvoir modification       20/11/2012 demo Microcam       Purtage       326 Mo         Outor polucit could a state         Conder de total state         Outor polucit could a state         Outor polucit could a state         Outor Polucit could a state         Outor Polucit could a state         Outor Polucit could a state         Outor Polucit could a state                                                                                                    | aneDrive   🗸                                          | + Créer v T Charger                       | Partager Ajouter à | ma liste Partagé Actions de o                                                                                                    | dossier 🗸                                  | 🔅 Se connecter                                                                                                    |
|----------------------------------------------------------------------------------------------------|-------------------------------------------------------|-------------------------------------------|--------------------|----------------------------------------------------------------------------------------------------|--------------------------------------------|----------------------------------------------------------------------------------------------------|
| Nem *       Decement Word       Date de modification       Partage       Talle         2 Marcanza 2012-0       Decement Word       28/11/2012 demo Microcam       Partagé       327.340         2 Microcam 2012-0       Decement de texte bert       28/11/2012 demo Microcam       Partagé       355.860         2 Microcam 2012-0       Decement de texte bert       28/11/2012 demo Microcam       Partagé       355.860         2 Microcam 2012-0       Decement de texte bert       28/11/2012 demo Microcam       Partagé       355.860         2 Microcam 2012-0       Decement de texte bert       28/11/2012 demo Microcam       Partagé       355.860         2 Microcam 2012-0       Decement de texte bert       28/11/2012 demo Microcam       Partagé       355.860         2 Microcam 2012-0       Decement de texte bert       28/11/2012 demo Microcam       Partagé       355.860         2 Microcam 2012-0       Decement de texte bert       Decement de texte in common indentificant de texte bert       28/11/2012 demo Microcam       Partagé       355.860         2 Microcam 2012-00       Decement de texte bert       Decement de texte bert       Decement de texte bert       Decement de texte bert         2 Microcam 2012-0       Decement de texte bert       Decement de texte bert       Decement de texte bert       Decement de texte bert      <                                                                                                    | Bureau OneDrive de de                                 | Dossier                                   |                    |                                                                                                    |                                            | Trier par : Nom 🗸 🔢 💷 🔲                                                                                                    |
| Casteer Evel<br>Mercana 2012 0<br>Casteer Ford<br>Mercana 2012 0<br>Casteer Ford<br>Mercana 2012 0<br>Mercana 2012 0<br>Merca | □ Nom ↑                                               | Document Word                             |                    | Date de modification                                                                                                    | Partage                                    | Taille                                                                                                    |
| Image: Product and Dial of the state bint       24/11/2012 demo Microcam       Partagé       953 Mo         24/11/2012 demo Microcam       Partagé       953 Mo                                                                                                    | 3decembre2012                                         | Classeur Excel                            |                    | 26/03/2014 demo Microcam                                                                                                    | Partagé                                    | 327 Mo                                                                                                    |
| <ul> <li>i Microcam 2012 0<br/>Microcam 2012 0<br/>Microcam 201</li></ul>                                                                                                    | 🗌 💼 AG                                                | Présentation PowerPoint                   |                    | 28/11/2012 demo Microcam                                                                                                    | Partagé                                    | 9,53 Mo                                                                                                    |
|                                                                                                    | 🗌 💼 Microcam 2012-01                                  | Bloc-notes OneNote                        |                    | 28/11/2012 demo Microcam                                                                                                    | Partagé                                    | 104 Ко                                                                                                    |
|                                                                                                    | 🗌 🔹 Microcam 2012-02                                  | Document de texte brut                    |                    | 28/11/2012 demo Microcam                                                                                                    | Partagé                                    | 36,8 Ko                                                                                                    |
| Image: Construction of the construction of the construc                                                                                                    | Microcam 2012-03                                      |                                           |                    | 28/11/2012 demo Microcam                                                                                                    | Partagé                                    | 37,0 Ко                                                                                                    |
| Vous n'avez pas encore de compte Microsoft ?<br>Créer un compte maintenant         Image: Constant of the constant of the constant of t                                                                                                    | Un endroit<br>face                                    | unique pour toute<br>ttes de votre vie    | es les             | Compte Microsott Qu'est-co<br>yves@cornil.com<br><br>Maintenir Ia connex<br>Se Connecter<br>Votre compte n'est pas acc<br>Se connecter avec un code | e que c'est ?                              | Pour pouvoir modifier le de<br>sier Bureau qui appartient<br>Microcam, je dois m'identii<br>avec l'adresse qui m'a auto<br>sé à modifier le dossier, et<br>cette adresse doit corres-<br>pondre à un Windows Live<br>Je me connecte donc avec<br>mon identifiant et son mot<br>passe associé. |
| CneDrive       ∨          • Créer ∨         • Charger Partager Actions de dossier ∨           • Partager Actions de dossier ∨          Recherc       Nom du dossier          • Créer ∨         • Créer ∨         • Bureau           • Trier par : Nom ∨         • E           • E          Fichie          • Créer ∨         • Créer           • Cameto Bureau           • Trier par : Nom ∨         • E           • E          Photo          • Suecemprezzuiz           • AG         • Partagé           • AG         • Partagé           • AG         • Partagé           • Microcam 2012-03           • Microcam 2012-03          Yvesimacw7-PC          • Microcam 2012-01           • Microcam 2012-02           • Microcam 2012-03           • Microcam 2012-03                                                                                                    | Swettening                                            |                                           | FICSCING           | Créer un compte mair                                                                                                    | ntenant                                    |                                                                                                    |
| Recherc       Nom du dossier       Trier par : Nom v       IIIIIIIIIIIIIIIIIIIIIIIIIIIIIIIIIIII                                                                                                    | alia OneDrive   🗸                                     | + Créer 🗸 👘 Charger                       | Partager Actions   | de dossier 🗸                                                                                                    |                                            | 🛛 🌣 Yves Comil 🥻                                                                                                    |
| Fichie id 2012<br>Récer<br>Photo<br>Partagés Partagé 4 AG<br>Partagé 3<br>PC<br>yvesimacw7-PC Compt Dadie Compt Dadie Compt Da                                                                                                    | Recherc Nom du dossie                                 | r                                         | ocam > Bureau      |                                                                                                    |                                            | Trier par : Nom 🗸 🛛 📰 🔲                                                                                                    |
| PC<br>yvesimacw7-PC Microcam 2012-01 Microcam 2012-02 Microcam 2012-03 Microcam 2012-04<br>County Dada                                                                                                    | Fichie<br>Récer<br>Photo<br>Partagés                  | Créer<br>suecemorezuiz<br>Partagé         | AG<br>4 Partagé    | 3                                                                                                    |                                            |                                                                                                    |
| yvesparaprem2 Partagé Partagé Compte kendu Partagé Partagé Partagé                                                                                                    | PC<br>yvesimacw7-PC<br>yvesparaprem2                  | Microcam 2012-<br>Compte Rendu<br>Partagé |                    | Microcam 2012-02<br>Compte Rendu<br>Partagé                                                                                                    | Microcam 2012-0<br>Compte Rendu<br>Partagé | 3 Microcam 2012-04<br>Compte Rendu                                                                                                    |
| yvesparaprem2-1     Image: Compt Rendu     Microcam 2012-05     Microcam 2012-06       yvesparaprem2-2     Image: Compt Rendu     Image: Compt Rendu     Microcam 2012-06       yvesparaprem2-3     Image: Compt Rendu     Image: Compt Rendu     Image: Compt Rendu                                                                                                    | yvesparaprem2-1<br>yvesparaprem2-2<br>yvesparaprem2-3 | Microcam 2012-<br>Compte Rendu<br>Partagé |                    | Microcam 2012-06<br>Compte rendu<br>Partagé                                                                                                    |                                            |                                                                                                    |

Après identification je suis connecté au OneDrive de Microcam avec mon identifiant et le processus de création d'un dossier peut continuer; je créée un dossier que je nomme jdc 2012.

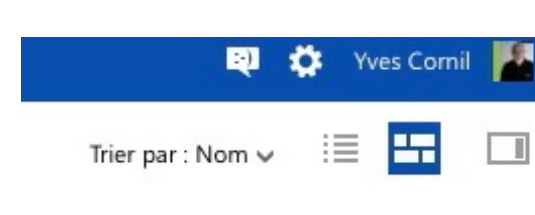

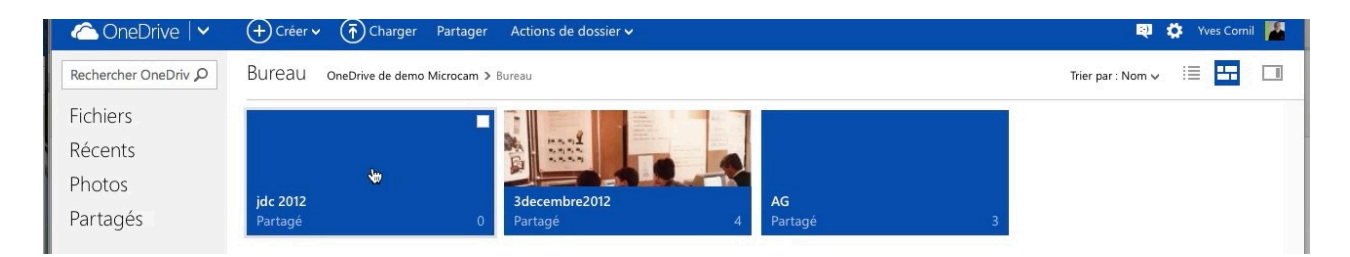

Le dossier jdc 2012 étant inclus dans un dossier partagé (Bureau), il est aussi partagé.

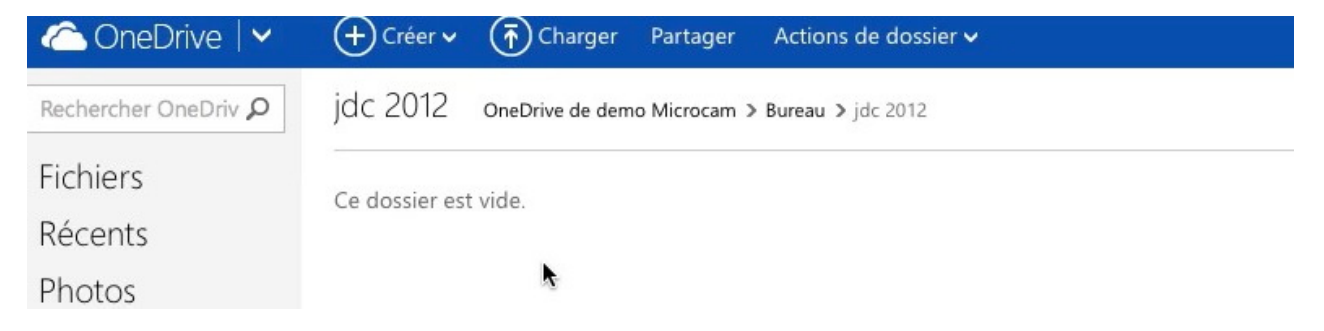

Le dossier jdc 2012 est vide, je vais y glisser des photos.

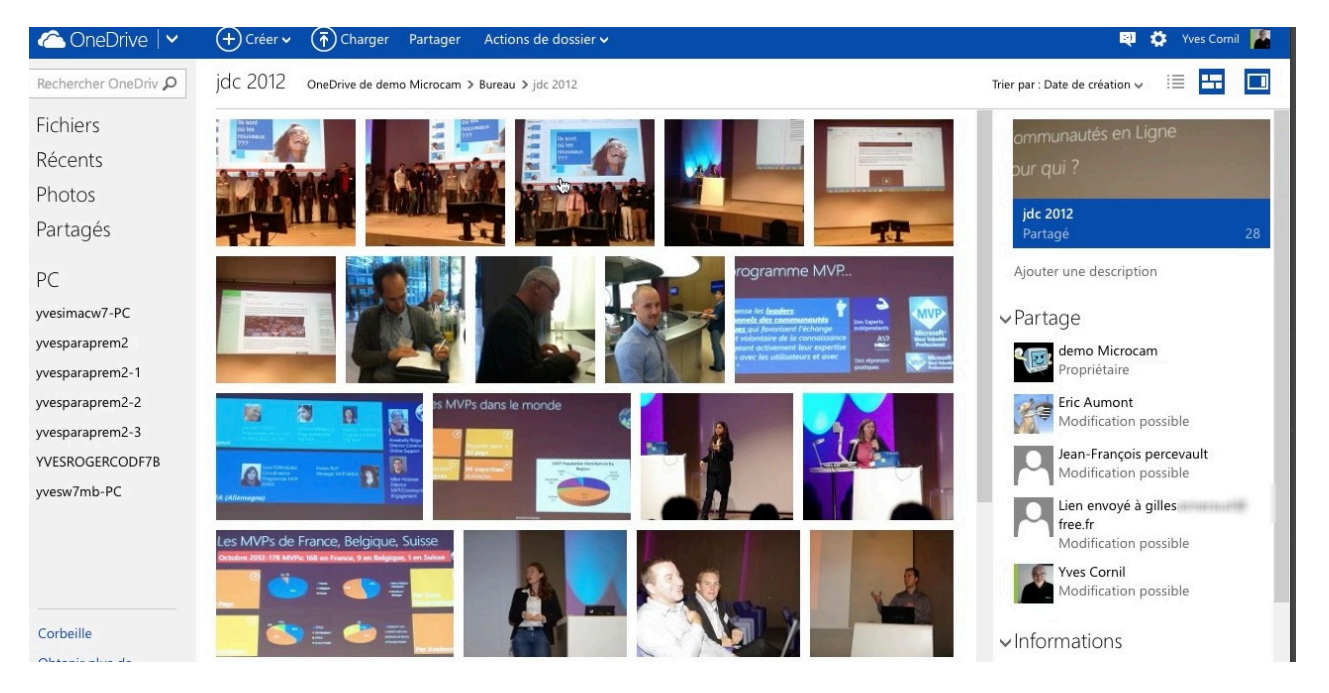

*Et voici le dossier jdc 2012, inclus dans le dossier Bureau du OneDrive de Microcam (demo Microcam) qui est le propriétaire de ce OneDrive (voir à droite).* 

#### Partager un dossier contenant des photos.

#### Partage de souvenirs.

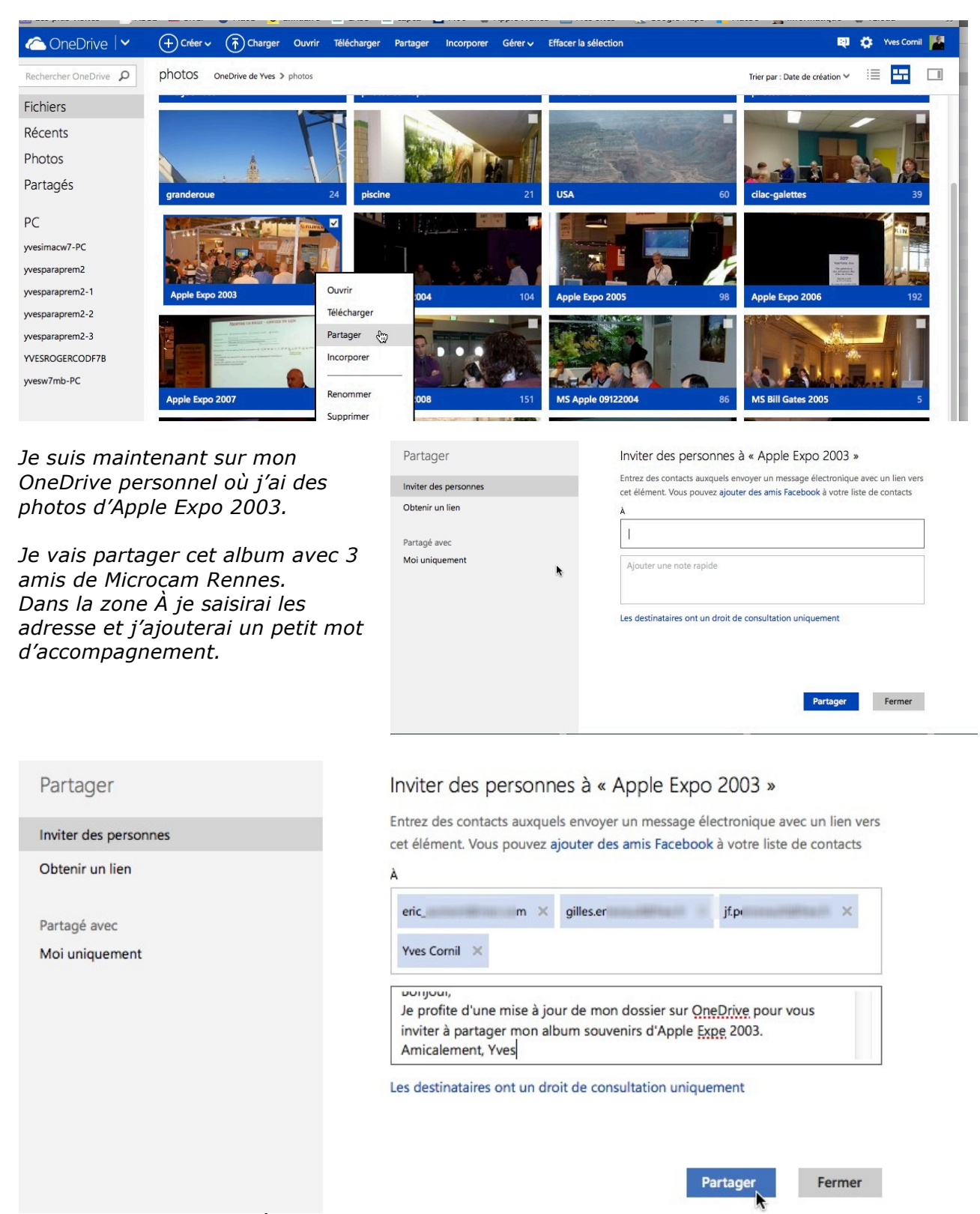

J'ai saisi les adresses d'Éric, Gilles et Jean-François, plus une de mes adresse et je clique sur partager.

| Yves Cornil a partagé l'album « Apple Expo 2003 » avec vous | MVP-M |
|-------------------------------------------------------------|-------|
| Yves Cornil envoyé par outlook_5cba4fa6ec828dc6@outlook.com |       |
| Envoyé : lundi 24 mars 2014 15:00                           |       |
| À : yves.cornil@free.fr                                     |       |

Bonjour, Je profite d'une mise à jour de mon dossier sur OneDrive pour vous inviter à partager mon album souvenirs d'Apple Exj Amicalement, Yves

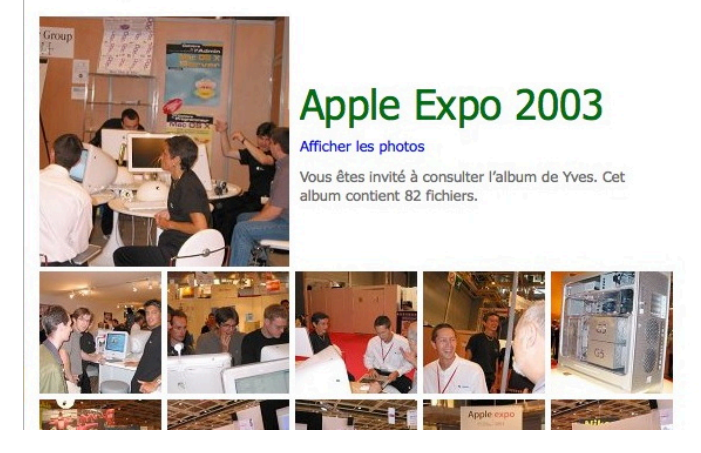

Les destinataires recevront ce message ; en cliquant sur afficher les photos ils verront le dossier Apple Expo 2003 à partir de leur navigateur.

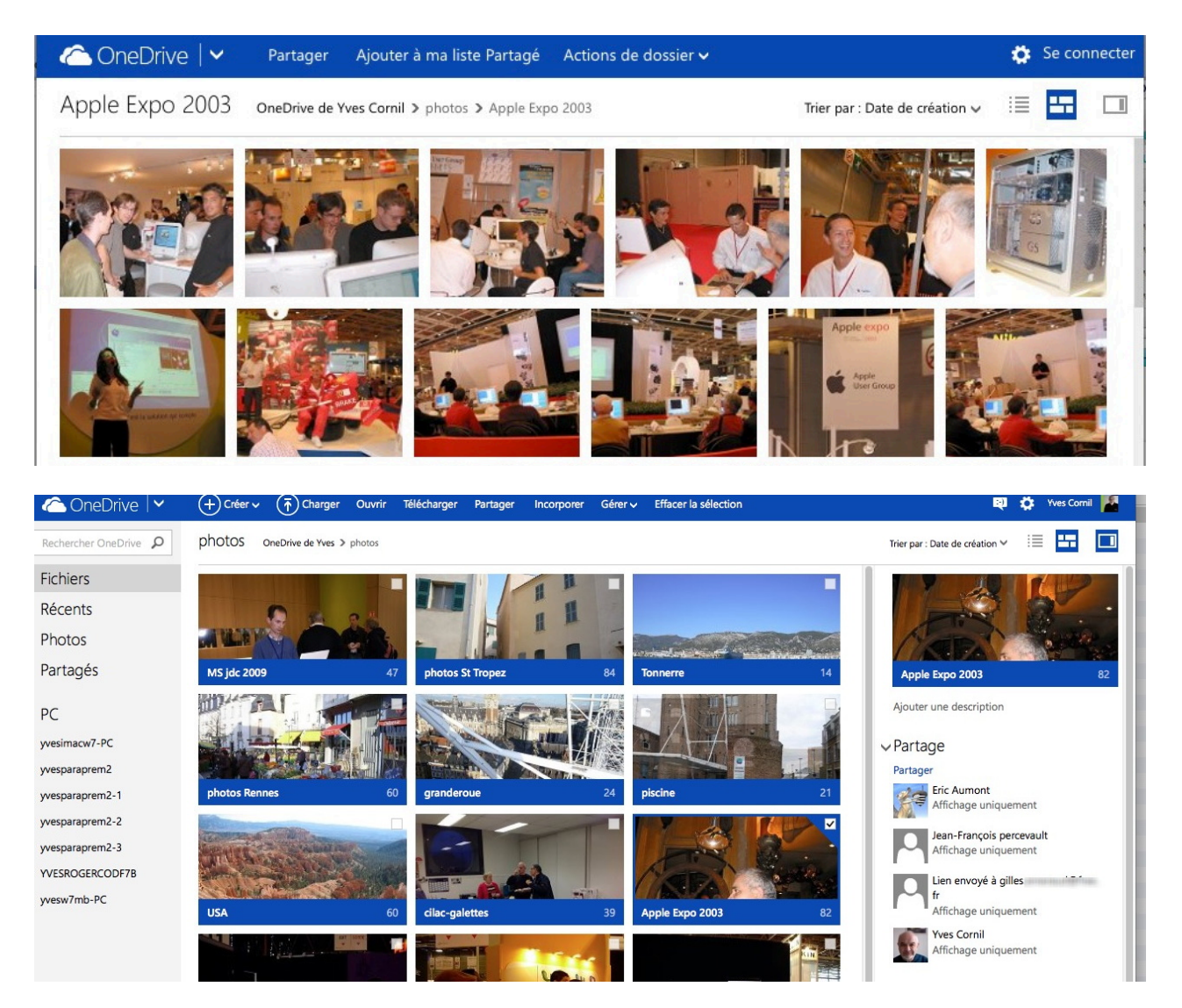

En affichant les propriétés du dossier je peux voir avec qui j'ai partagé le dossier.

#### Envoyer des photos avec OneDrive sur un Mac.

Les vacances apportent leur lot de photos à partager avec la famille et les amis ; OneDrive, le successeur de SkyDrive est l'outil idéal pour tous. Cet article a été écrit pour un Mac sous OS X 10.9 ; le processus sera semblable pour un PC sous Windows 7, 8 et 8.1.

Il est aussi possible d'envoyer des photos depuis un iPad et une tablette Surface.

#### Première opération connexion au compte OneDrive.

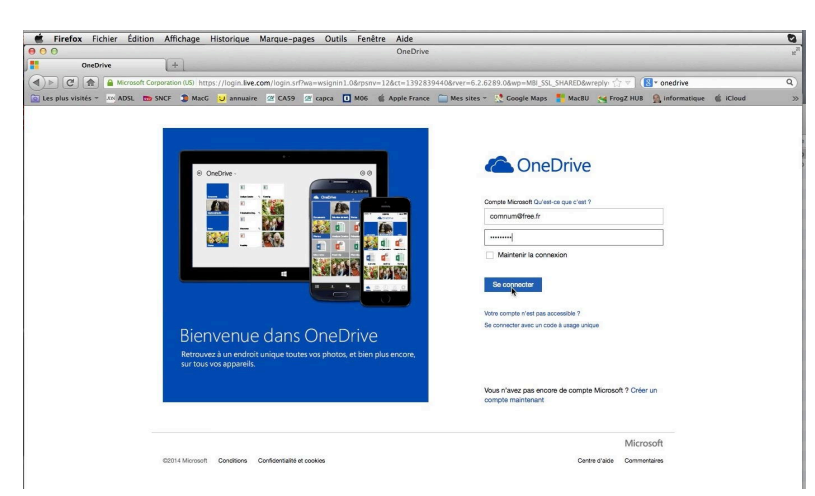

Connectez-vous au compte OneDrive avec le mot de passe associé.

Ici je vais me connecter au OneDrive de communautés numériques

#### Création d'un dossier.

| aneDrive 🗸                  | (+) Créer v (†) Charger          |                      |         | 🔁 🏠 Communautés Numériques 📷 |
|-----------------------------|----------------------------------|----------------------|---------|------------------------------|
| Rechercher OneDrive $  ho $ | Fichiers OneDrive de Communautés |                      |         | Trier par : Nom 🛩 🔢 🛄        |
| Fichiers                    | □ Nom ↑                          | Date de modification | Partage | Taille                       |
| Récents                     | 🗌 💼 00-comnum                    | 19/02/2014           | -       | 0 octets                     |
| Photos                      | 🗋 💼 statuts                      | 30/12/2012           | 1       | 10,7 Mo                      |
| Partagós                    | 🗌 💼 td2014                       | 09/02/2014           | -       | 90,2 Mo                      |
| Faitages                    | TechDays 2007                    | 30/04/2012           | Public  | 402 Ko                       |
| PC                          | TechDays 2008                    | 16/12/2011           | Public  | 1,16 Mo                      |
| yvesw7Fusi-PC               | Enquête1                         | 20/02/2014           | -       | 6,04 Ko                      |
|                             | livres et documentations         | 11/09/2013           | -       | 310 Mo                       |

| 🐔 Firefox Fichier É          | dition Affichage Hi          | storique Marque-p        | ages Outils Fe    | nêtre Aide       |                 |               |             |           |                 |                     | 40     |
|------------------------------|------------------------------|--------------------------|-------------------|------------------|-----------------|---------------|-------------|-----------|-----------------|---------------------|--------|
| 000                          |                              |                          |                   | td2014 - Onel    | Drive           |               |             |           |                 |                     | 10     |
| td2014 - OneDrive            | +                            |                          |                   |                  |                 |               |             |           |                 |                     | -      |
|                              | soft Corporation (US) https: | //onedrive.live.com/?lc= | 1036&mkt=fr-FR#ci | I=F5339B5AF5BAF0 | AF&Id=F5339B5AF | 5BAF0AF!1532  |             | 습 🔻 🕻     | s onedrive      |                     | Q      |
| Les plus visités - JDN ADS   | L 📩 SNCF 🤰 MacG              | 😈 annuaire 🛛 🖾 CA59      | 🖾 capca 🚺 M06     | 🕼 Apple France   | 🔲 Mes sites 🔻   | 🔮 Google Maps | MacBU       | STOGZ HUB | 👰 informatique  | 🗯 iCloud            | ×      |
| aneDrive 🗠                   | + Créer v Thar               | ger Partager Actions     | s de dossier 🗸    |                  |                 |               |             |           | 🔍 🔅 Con         | imunautés Numérii   | ques 📷 |
| Rechercher OneDrive <b>Q</b> | Dossie                       | munautés ≥ td2014        |                   |                  |                 |               |             |           | Trier par : Nom | • i≣ <mark>H</mark> |        |
| Fichiers                     | Document Word                | www.conum.fr             | cn-pub-td2014     |                  | cn-pub-td2014   |               | 🃒 td2014-co | num       |                 |                     |        |
| Récents                      | Classeur Excel               |                          |                   | L)               |                 |               | i D         |           |                 |                     |        |
| Photos                       | Présentation PowerPoint      | ter Contra Carl          | 3.1               |                  |                 |               | isr.        |           |                 |                     |        |
| Partagés                     | Bloc-notes OneNote           | 1                        |                   |                  |                 |               |             |           |                 |                     |        |
| 5                            | Enquête Excel                |                          |                   |                  |                 |               |             |           |                 |                     |        |
| PC                           | Document de texte brut       | ALC: NO                  |                   |                  |                 |               |             |           |                 |                     |        |

Dans le dossier td2014 je vais créer un dossier photos-td2014.

| C Or    | neDrive   🗸    | + Créer ~ | (Tharger | Partager | Actions de dossier 🗸      |          |               |
|---------|----------------|-----------|----------|----------|---------------------------|----------|---------------|
| Recherc | Nom du dossier |           |          | > td20   | 114                       |          |               |
| Fichier | photos-TD2014  |           |          |          | www.comm.tr cn-pub-td2014 |          | cn-pub-td2014 |
| Récen   |                |           | Créer    |          |                           | <u>u</u> |               |
| Photo   |                |           | æ        |          | - And and a second        |          |               |

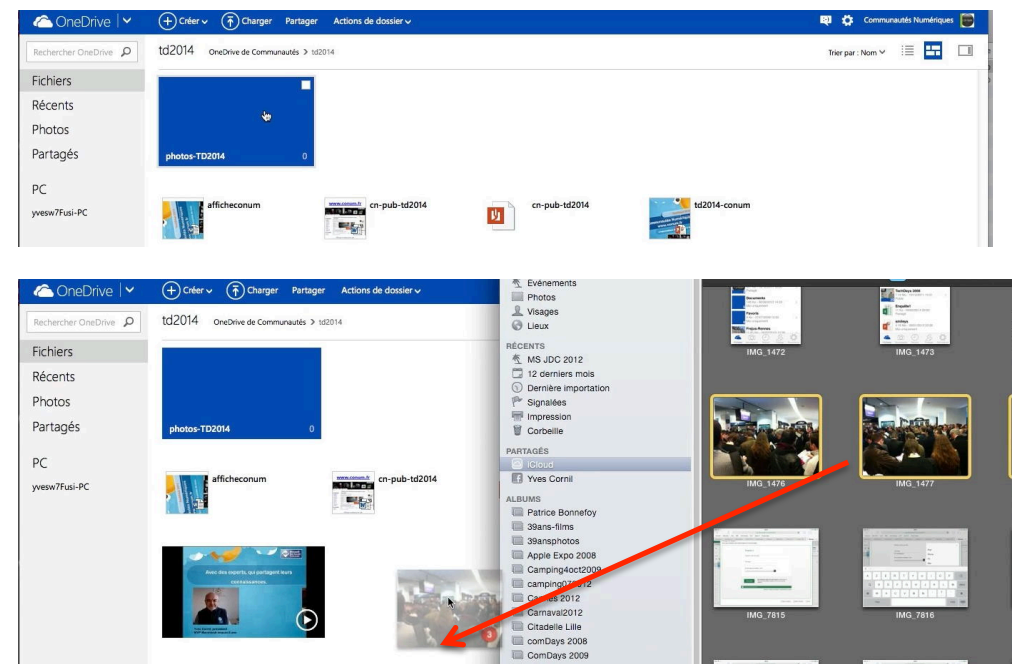

Depuis le dossier iCloud de iPhoto je déplace quelques photos que j'avais prises depuis mon iPad ou mon iPhone.

| aneDrive 🛛 🗠                 | + Créer v () Charger Partager Actions de dossier v | Téléchargement de 3 éléments en cours.   | 🕺 🌣 Communautés Numériques 📄 |
|------------------------------|----------------------------------------------------|------------------------------------------|------------------------------|
| Rechercher OneDrive <b>P</b> | td2014 OneDrive de Communautés > td2014            | Téléchargement de 3 éléments vers td2014 | Trier par : Nom 🛩 🗄 🎞 🗔      |
| Fichiers                     |                                                    |                                          |                              |
| Récents                      |                                                    | B % téléchargés                          |                              |
| Photos                       |                                                    | 🖬 IMG. 1477 JPG                          |                              |
| Partagés                     | photos-TD2014 0                                    | 7 % téléchargés                          |                              |
| DC                           |                                                    | ■ IMG_1478JPG                            |                              |
| yvesw7Fusi-PC                | afficheconum cn-pub-td2014 cn-p                    | 23 % téléchargés<br>ub-td2014            |                              |

Les photos sont en cours de transfert dans le dossier td2014.

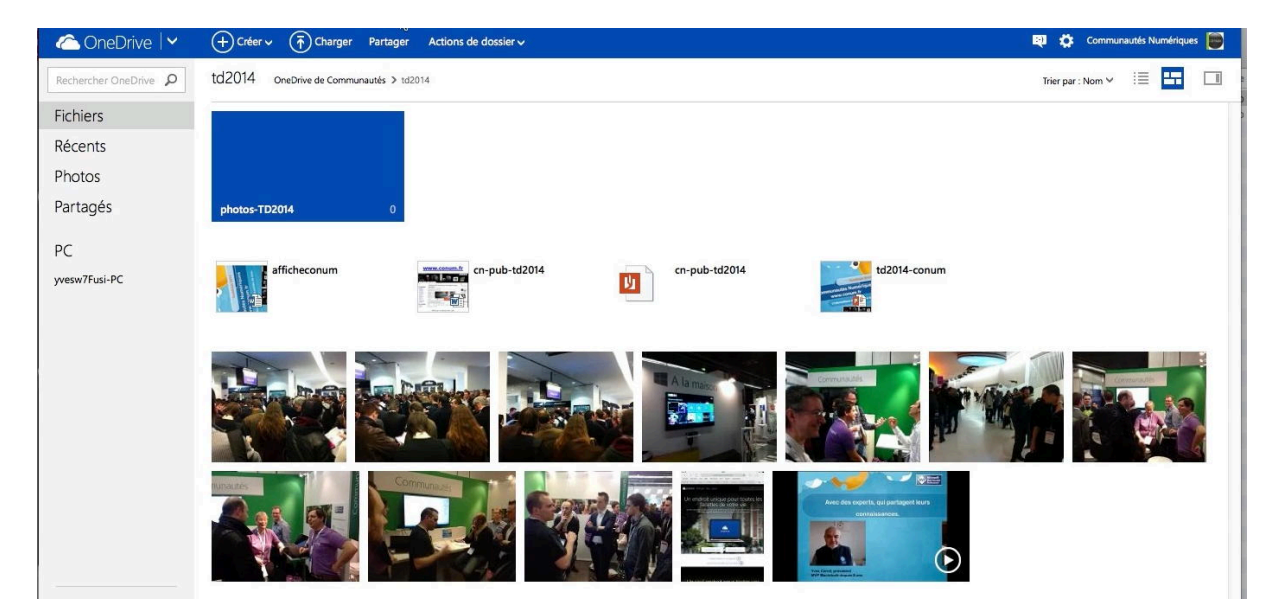

#### Déplacer des photos dans un album.

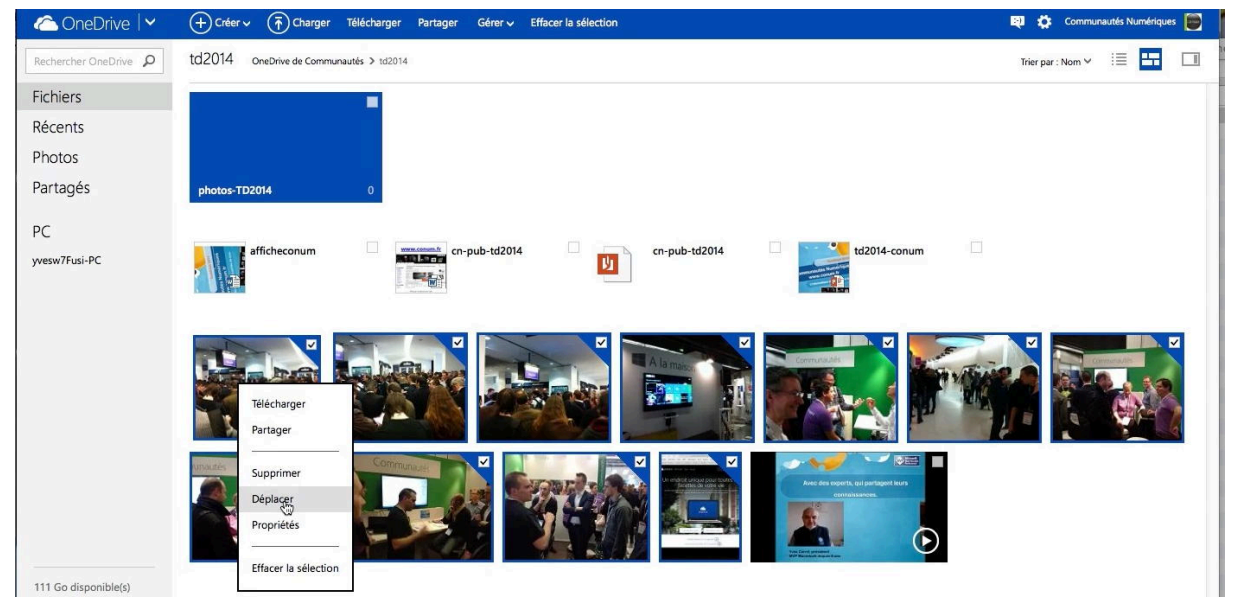

Maintenant je vais déplacer une partie de photos du dossier td2014 vers le dossier phos-td2014 ; je sélectionne les photos à déplacer > un clic droit > déplacer.

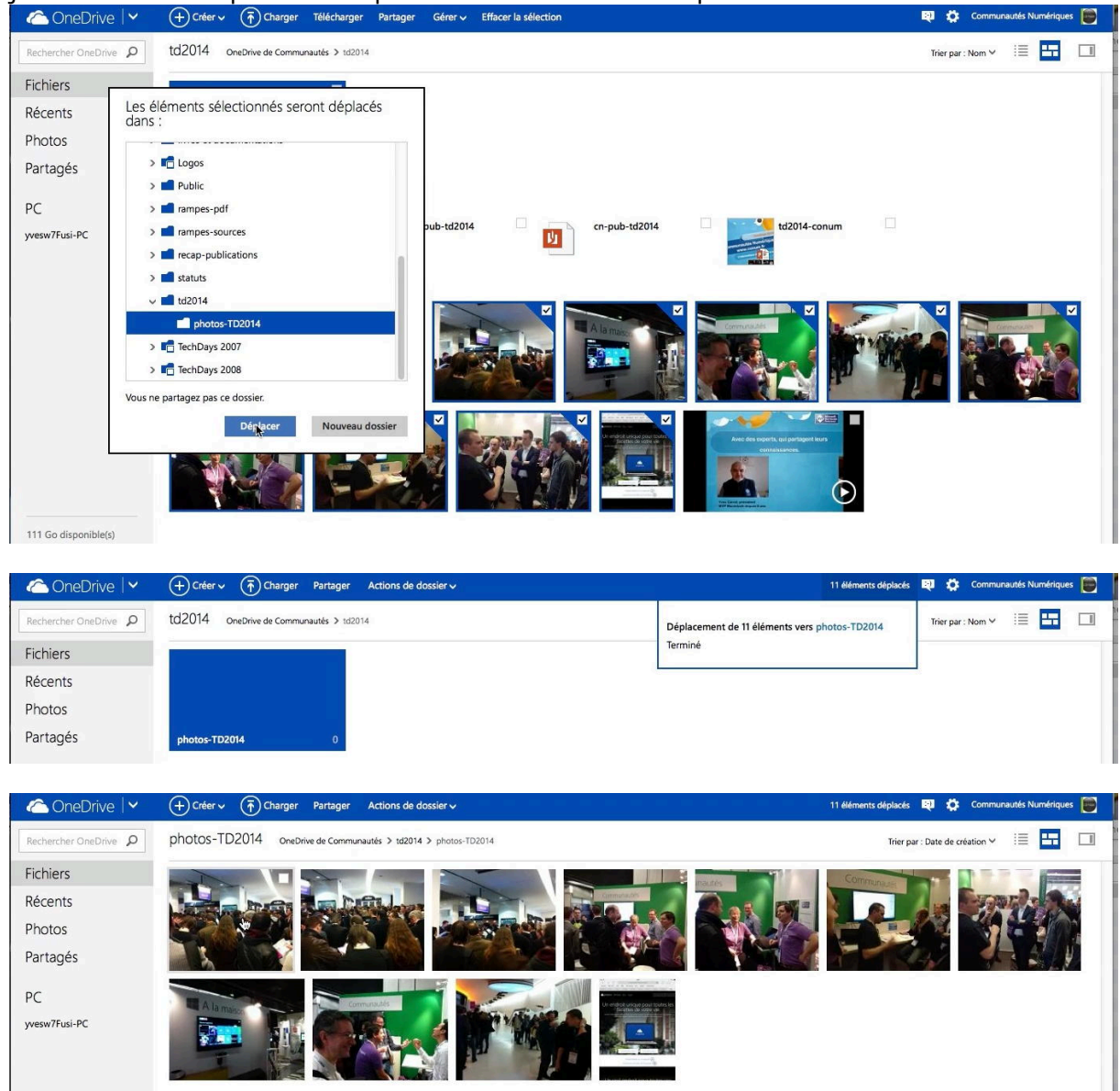

#### Envoyer des photos par Outlook.com.

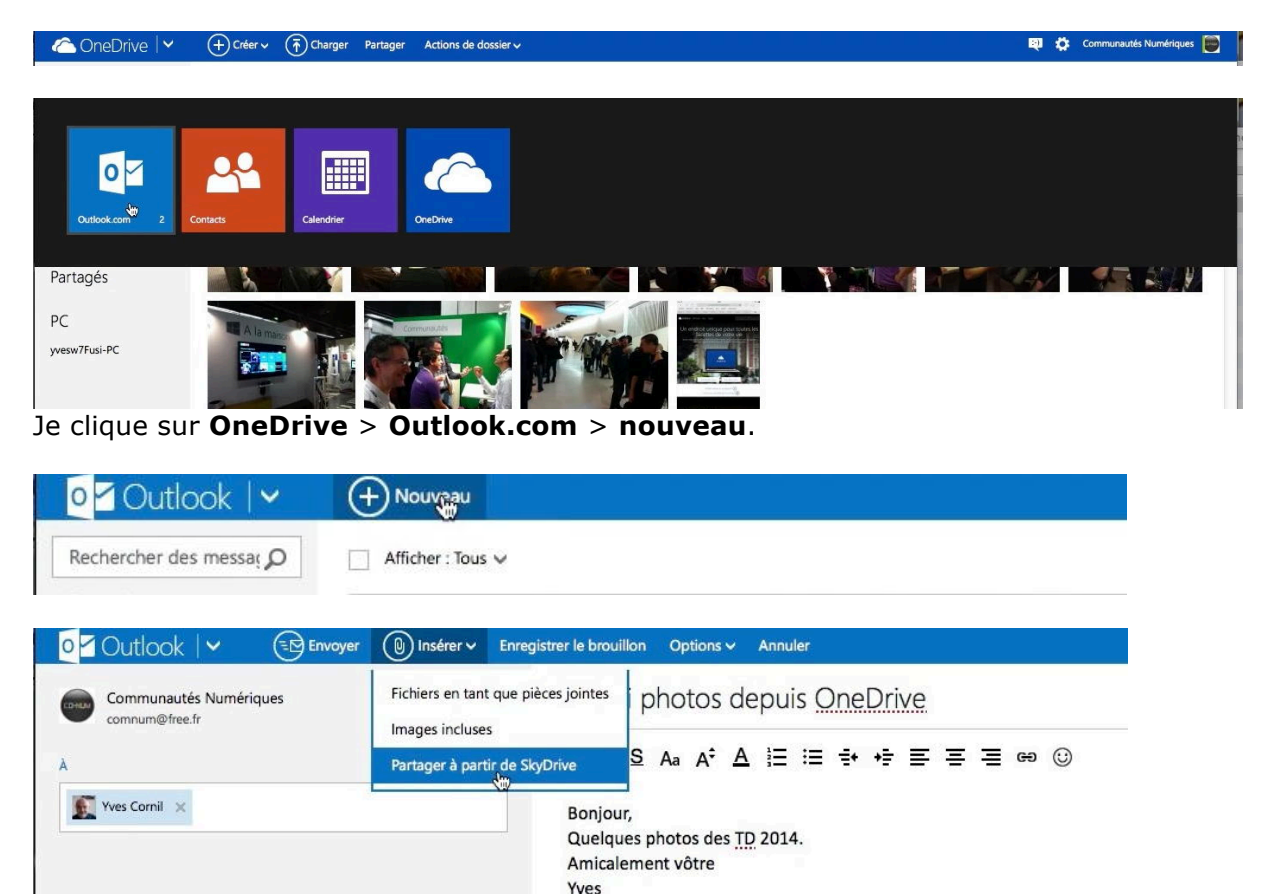

Dans la zone adresse je saisis l'adresse du destinataire (ou des destinataires), l'objet, le texte du message.

Je clique sur **insérer** > **partager à partir de** *SkyDrive* (un oubli dans l'adaptation ?).

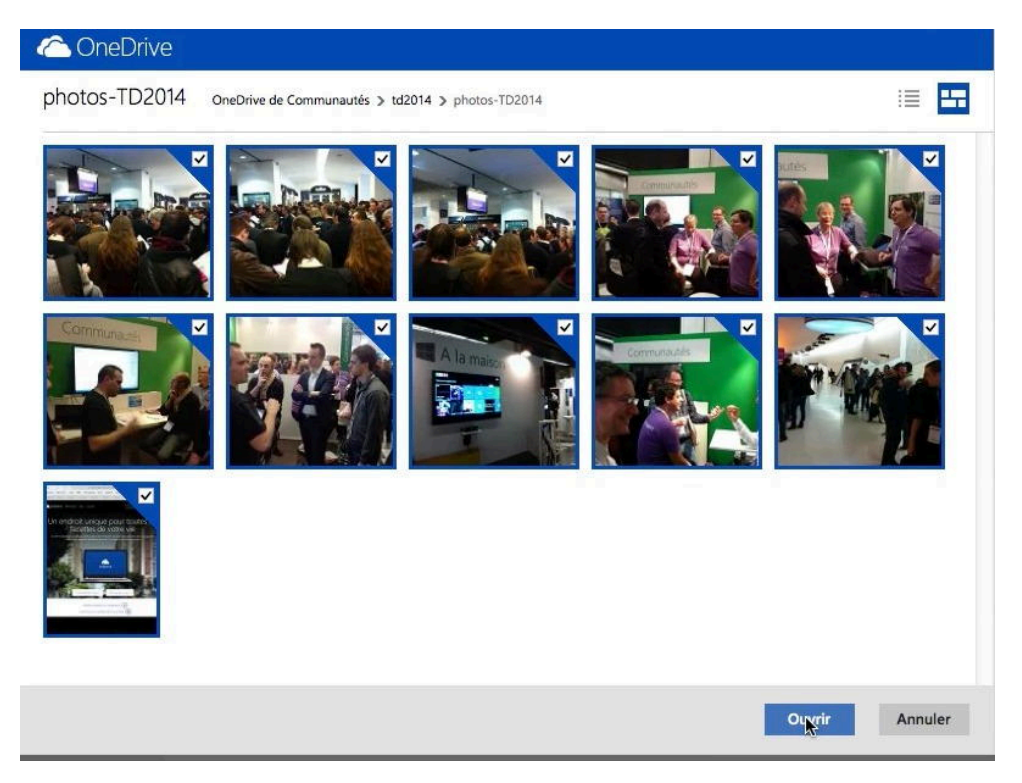

Je sélectionne les photos à envoyer et je clique sur le bouton **ouvrir**.

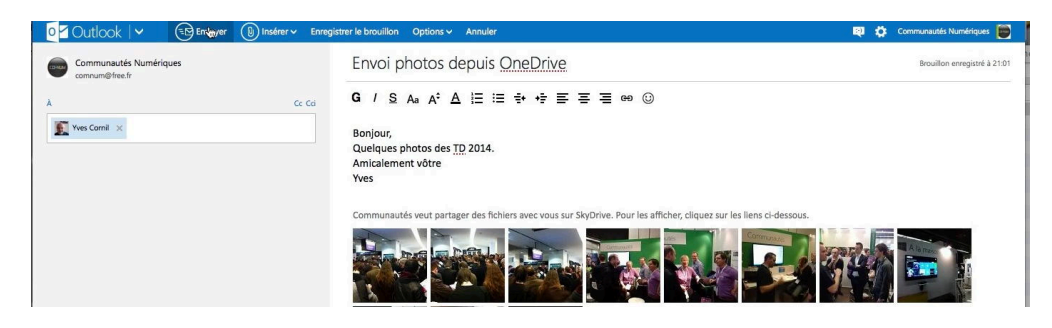

Outlook

Les photos sont insérées sous forme de vignettes dans le message ; je clique sur **envoyer**. Le correspondant (moi-même dans le cas présent) verra les photos sous

forme de vignettes, après avoit autorisé le téléchargement des images, si nécessaire.

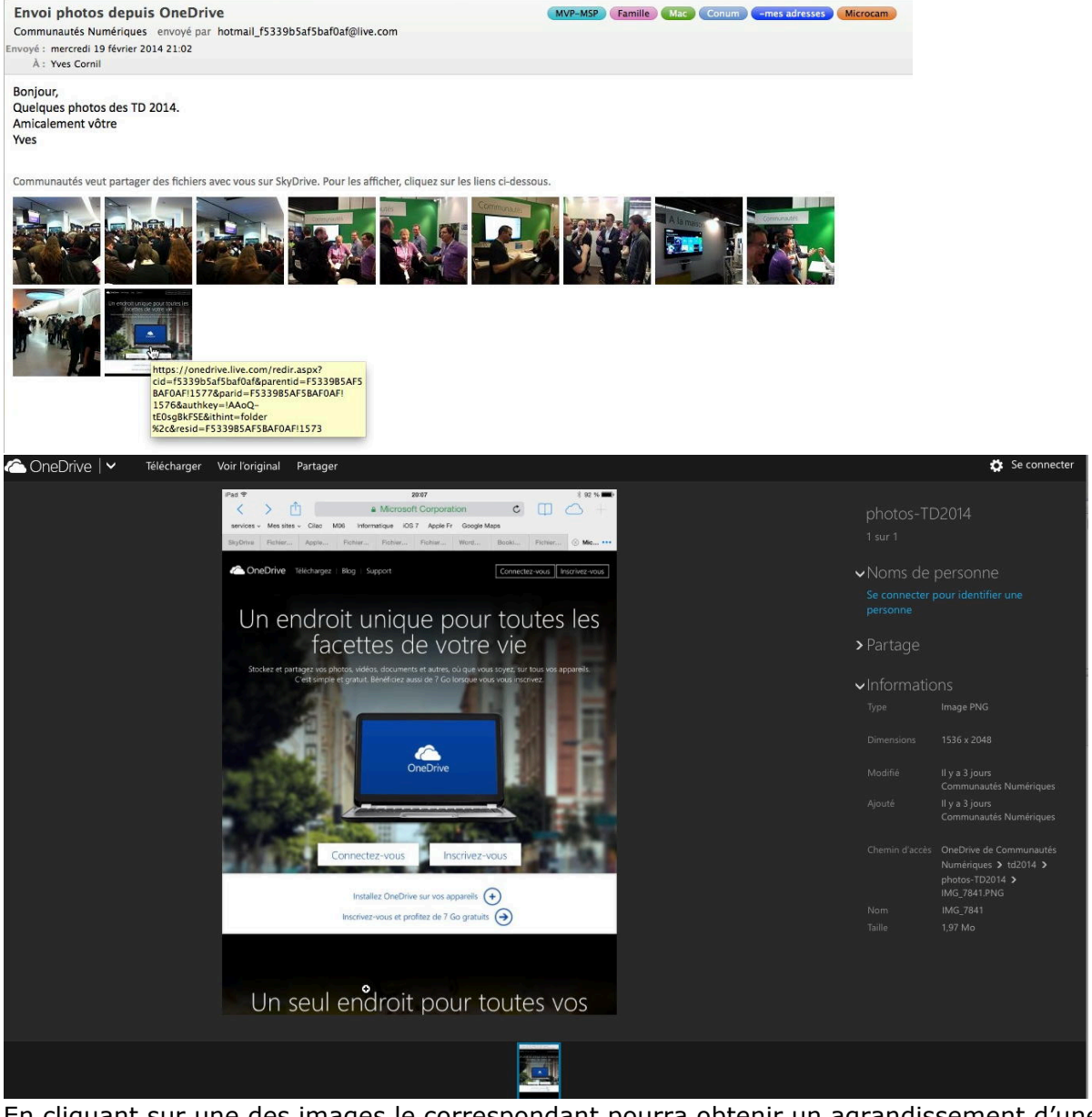

En cliquant sur une des images le correspondant pourra obtenir un agrandissement d'une photo.

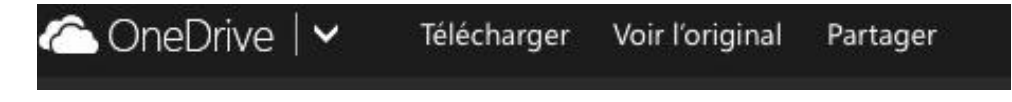

# Le OneDrive et Office Online.

Les applications Office Online remplacent les Web apps.

Avec Office Online les Web vous pourrez créer, afficher et modifier un document Office, même si l'application Office n'est pas installée sur votre appareil.

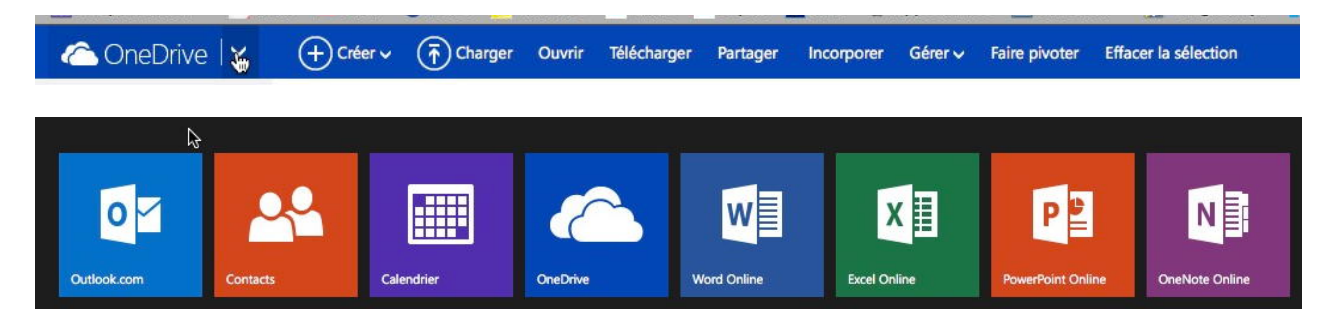

Pour accéder aux différentes fonctionnalités de OneDrive, cliquez sur la flèche située à droite de OneDrive ; sur la partie droite pouvez voir les services Office Online avec Word, Excel, PowerPoint et OneNote.

#### Pour en savoir plus sur Office Online.

#### Word Online.

- À la découverte de Word Online sur iPad :
  - Document en format PDF
    - <u>http://www.microcam06.org/abm/rampe76.pdf</u>
- Dossier Word Online dans le OneDrive de Communautés Numériques :
  - http://1drv.ms/1doXvS5

#### **Excel Online.**

- À la découverte d'Excel Online sur iPad :
  - Document en format PDF
    - http://www.microcam06.org/abm/rampe77.pdf
- o Dossier Excel Online dans le OneDrive de Communautés Numériques :
  - http://ldrv.ms/ldoUjWv

# Suivi de l'espace disque alloué et obtention de bonus.

Depuis la mi-juillet 2014, l'espace disque alloué lors de la création du compte OnedeDrive est de 15 Go auquel on pourra ajouter des bonus.

| 🛆 OneDrive 🛛 🗸           | + Créer ↓ → Charger                                                             |
|--------------------------|---------------------------------------------------------------------------------|
| Rechercher ${\cal P}$    | Fichiers OneDrive de Josiane                                                    |
| Fichiers                 |                                                                                 |
| Récents                  |                                                                                 |
| Photos                   |                                                                                 |
| Partagés                 | Public       Documents     1     Images     0     Public     0                  |
|                          |                                                                                 |
| 14,9 Go disponible(s)    |                                                                                 |
| Corbeille                |                                                                                 |
| Obtenir plus de stockage |                                                                                 |
| Obtenir les applications | 't Conditions Confidentialité at confige Dévelopments Signales un abus Granzais |

L'espace disponible est affiché en bas, à droite du paneeau de gauche (ici 14,9) ; pour obtenir plus de stockage ou pour avoir le détail des éventuels bonus, cliquez sur obtenir plus de stockage.

| 🛆 OneDrive 🛛 🗸                                                       |                                                       |       |                             |  |  |  |  |  |
|----------------------------------------------------------------------|-------------------------------------------------------|-------|-----------------------------|--|--|--|--|--|
| Options                                                              | Stockage                                              |       |                             |  |  |  |  |  |
| Stockage<br>Formules<br>Formats de fichiers Office<br>Identification | 15 Go au total                                        |       |                             |  |  |  |  |  |
| Sauvegardes du périphérique                                          | Votre formule                                         | 15 Go | Acheter plus de stockage    |  |  |  |  |  |
|                                                                      | Bonus pour la pellicule                               | 0 Go  | En savoir plus              |  |  |  |  |  |
|                                                                      | Bonus de parrainage (0 % obtenus)                     | 0 Go  | Obtenir du stockage gratuit |  |  |  |  |  |
|                                                                      | Acheter plus de stockage<br>Échanger un code OneDrive |       |                             |  |  |  |  |  |

Ici le compte dispose de 14,9 Go sur 15 Go.

Vous pouvez acheter plus stockage, ou mieux, obtenez 3 Go pour stocker la pellicule de votre smartphone ou de votre tablette, et/ou parrainez un ami.

| ptions                                           | Stockage                                          |          |                             |
|--------------------------------------------------|---------------------------------------------------|----------|-----------------------------|
| tockage<br>Formules<br>ormats de fichiers Office | 1 052 Go a                                        | u tota   |                             |
| lentification<br>auvegardes du périphérique      | 1,02 To disponible(s)<br>Gratuit<br>Votre formule | 15 Go    | Acheter plus de stockage    |
|                                                  | Votre stockage supplémentaire                     |          |                             |
|                                                  | Bonus de parrainage (0 % obtenus)                 | 0 Go     | Obtenir du stockage gratuit |
|                                                  | Fidélité bonus                                    | 10 Go    |                             |
|                                                  | Abonnement Office 365                             | 1 024 Go | Affichage                   |
|                                                  |                                                   |          |                             |

*Ici le compte est à 1052 Go, avec 15 Go de base + 10 Go de fidélité bonus (en tant qu'ancien utilisateur de SkyDrive) + 1024 Go pour être abonné à Office 365 + 3 Go pour avoir pris l'option pellicule.* 

| Stockage                          |                                                                                                    |                                                                                                    |
|-----------------------------------|----------------------------------------------------------------------------------------------------|----------------------------------------------------------------------------------------------------|
| 1 039 Go a                        | u total                                                                                                    |                                                                                                    |
| 1,01 To disponible(s)<br>Gratuit  | 15 Go                                                                                                    | Acheter plus de stockage                                                                                                    |
| Votre stockage supplémentaire     | 0 Go                                                                                                    | En savoir plus                                                                                                    |
| Bonus de parrainage (0 % obtenus) | 0 Go                                                                                                    | Obtenir du stockage gratuit                                                                                                    |
|                                   | i i i i i i i i i i i i i i i i i i i                                                                                                    |                                                                                                    |
|                                   | Stockage<br><b>1039 Go a</b><br>1,01 To disponible(s)<br>Votre formule<br>Gratuit<br>Votre stockage supplémentaire<br>Bonus pour la pellicule<br>Bonus de parrainage (0 % obtenus) | Stockage<br><b>1039 Go au total</b><br>1,01 To disponible(s)<br>Votre formule<br>Gratuit<br>15 Go<br>Votre stockage supplémentaire<br>Bonus pour la pellicule<br>0 Go<br>Bonus de parrainage (0 % obtenus)<br>0 Go |

*Ici le compte est à 1039 Go, avec 15 Go de base + 1024 Go pour bénéficier d'un partage à un abonnement à Office 365 (voir ci-après).* 

| Office                                              |                   |                             |
|-----------------------------------------------------|-------------------|-----------------------------|
| CCUEIL PRODUITS SUPPORT MODÈLES STORE OFFICE ONLINE |                   |                             |
| Ion compte                                          |                   |                             |
| Office 365 Famille                                  |                   |                             |
| Informations d'installation                         |                   |                             |
| Installations pour PC, Mac et tablettes Windows     | Office pour Mac   | Installer                   |
| Vous avez rejoint un abonnement partage.            | Langue : Français | Vous avez besoin            |
| Appuyez sur installer pour demaner                  |                   | d'aide sur l'installation ? |
|                                                     | Options de langue |                             |
| Autres appareils                                    |                   |                             |
| iPad ⋺ iPhone ⊖ Téléphone Android ⊖ Windows Phone ⊖ |                   |                             |
| Partage d'abonnement                                | *                 |                             |

Le compte OneDrive de l'utilisateur bénéfice d'un bonus de 1 To, car il bénéficie du partage à un abonnement à Office 365.

# Synchronisation de certains dossiers entre le Mac et OneDrive avec le programme OneDrive.

*Nous avons vu les services de OneDrive par l'intermédiaire d'un navigateur Internet, découvrons maintenant l'utilisation du programme OneDrive, en particulier la synchronisation de certains dossiers entre le Mac et OneDrive dans le nuage.* 

Sans refaire toute l'histoire de Windows Live Space et de Windows Live Mesh, il y avait les fonctionnalités de stockage assurées par la première application et la synchronisation entre différents appareils assurée par la deuxième application. Avec l'arrivée de SkyDrive, restait seul le stockage et avec la version 17.0 revenait la possibilité de synchronisation avec le Mac ; c'est ce que je vous propose de découvrir maintenant.

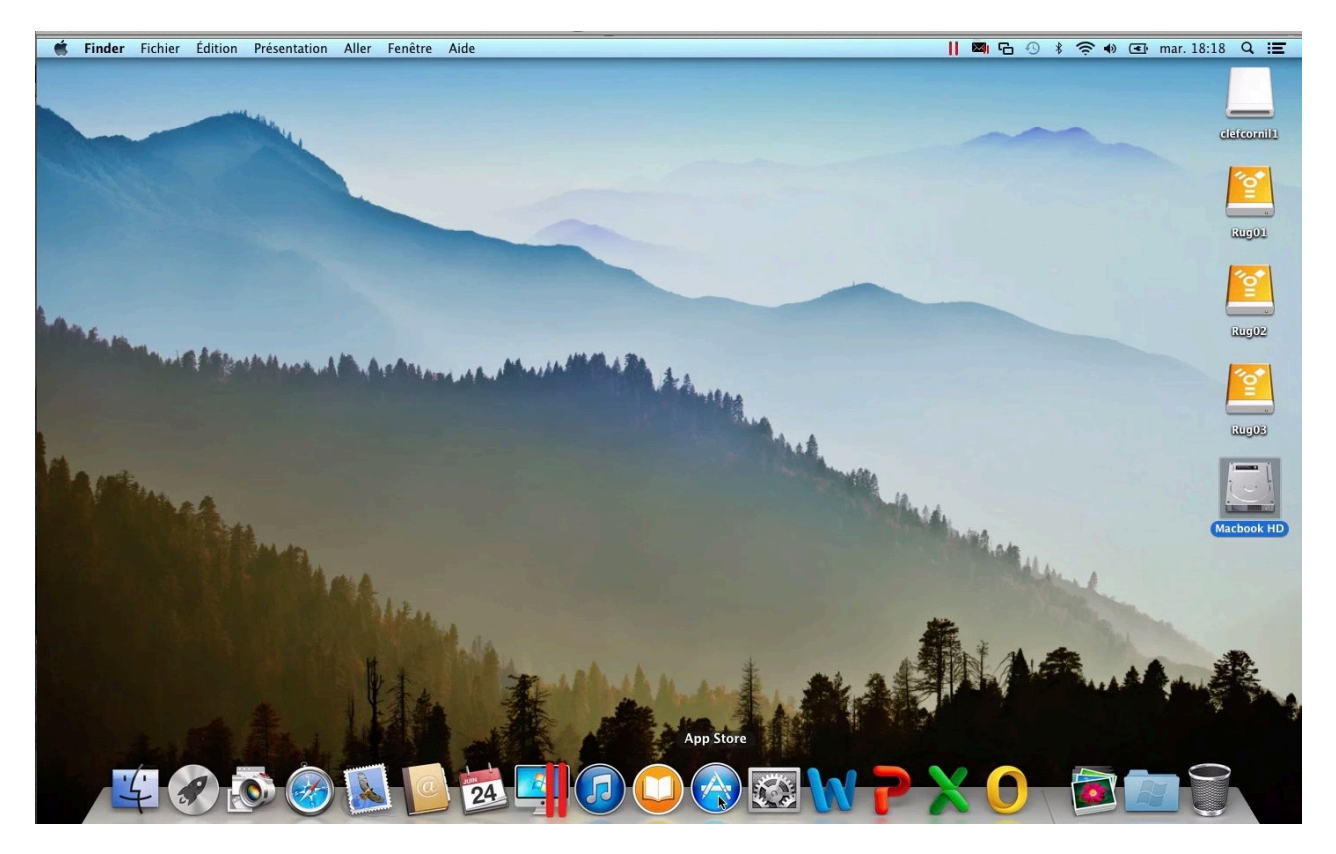

# Téléchargement de l'application gratuite sur l'App Store.

La première opération à mener, c'est le téléchargement de l'application OnedeDrive depuis l'App Store.

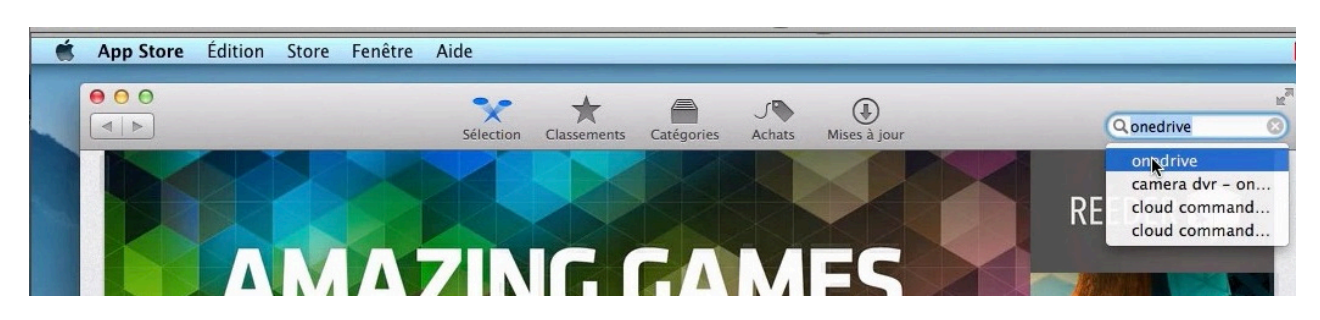

Les Aventuriers du Bout du Monde la revue des clubs Microcam

| t . | App Store | Édition   | Store   | Fenêtre   | Aide      |             |            |             | -                   |             |            |
|-----|-----------|-----------|---------|-----------|-----------|-------------|------------|-------------|---------------------|-------------|------------|
|     |           |           |         |           | Sélection | Classements | Catégories | ر<br>Achats | (I)<br>Mises à jour |             | Q onedrive |
|     |           |           |         |           |           |             |            |             |                     |             |            |
|     | Résultats | de la rec | cherche | pour « or | edrive »  |             |            |             |                     | Trier par : | Pertinence |

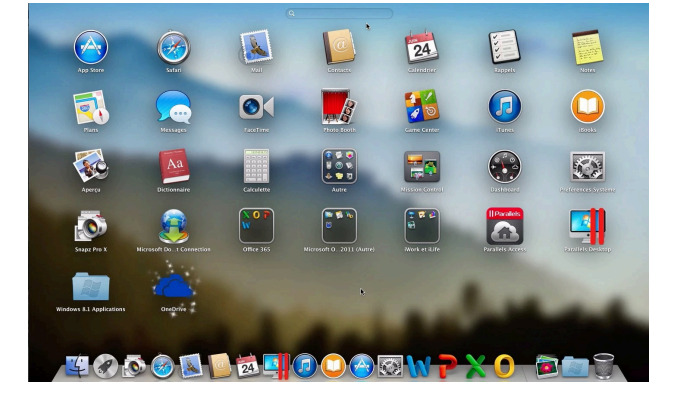

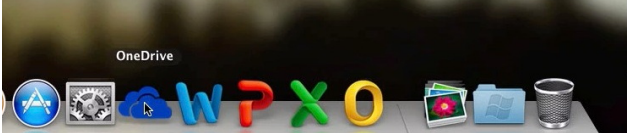

Le programme OneDrive est maintenant installé dans le LauchPad ; je le glisse dans le Dock et je clique sur son icône.

#### Paramétrage du OneDrive sur le Mac.

| 00                                                  | Microsoft OneDrive                                                                | <br>Microsoft OneDrive                                                                   |   |
|-----------------------------------------------------|-----------------------------------------------------------------------------------|------------------------------------------------------------------------------------------|---|
| Bienvenu<br>Vos fichiers les p<br>n'importe quel ap | e sur OneDrive<br>Ius importants vous suivent où que vous alliez, sur<br>opareil. | Connexion Compte Microsoft Mot de passe Se connector Votre compte n'est pas accessible ? |   |
| _                                                   |                                                                                   | Confidentialité et cookies   Conditions d'utilisation<br>@2014 Microsoft                 |   |
|                                                     | Déngarrer                                                                         |                                                                                          | ķ |

Cliquez sur démarrer et donnez l'adresse du compte Microsoft et son mot de passe associé.

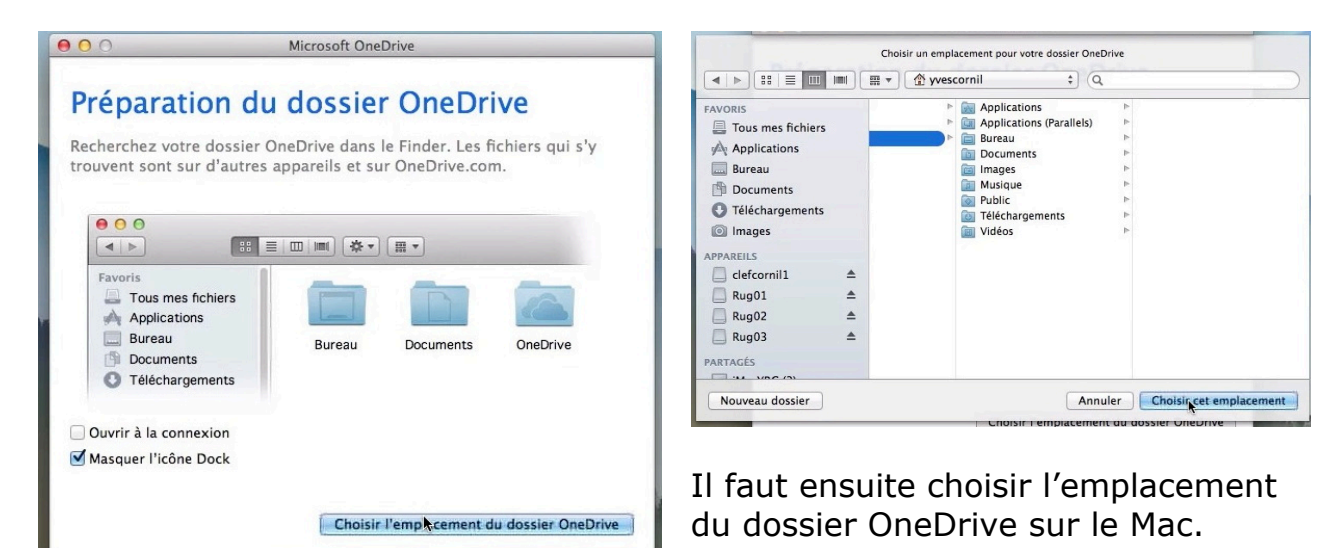

Rampe de Lancement numéro 78.1 - Microsoft OneDrive

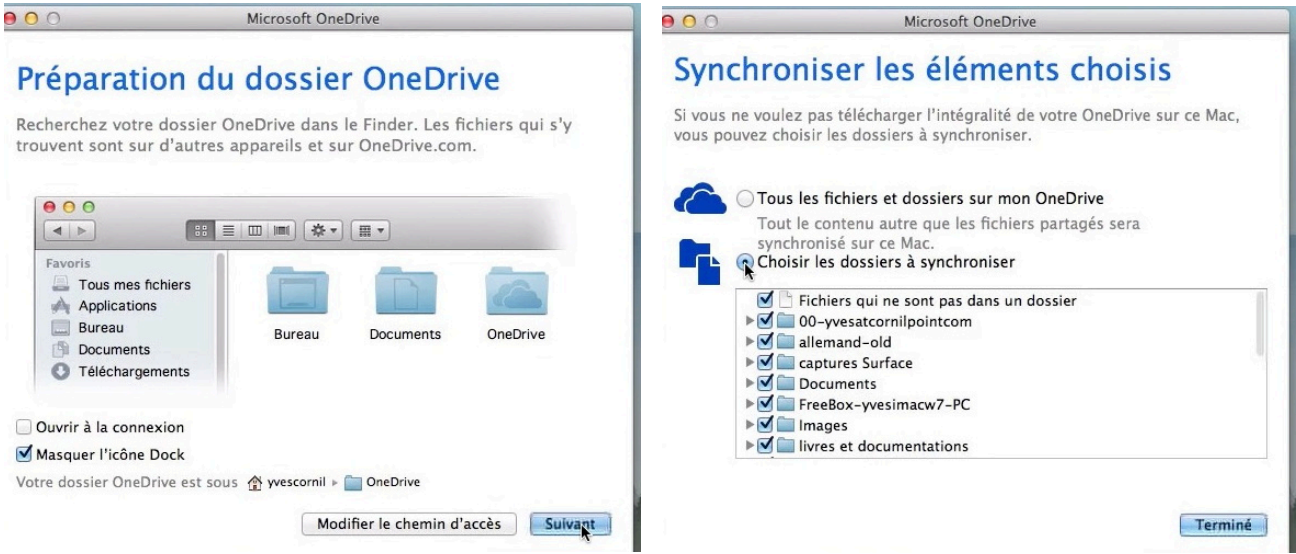

Vous avez la possibilité de synchroniser tous les dossiers et fichiers de votre OneDrive ou de choisir les dossiers à synchroniser ; dans ce dernier cas cliquez sur le bouton radio **choisir les dossiers à synchroniser**.

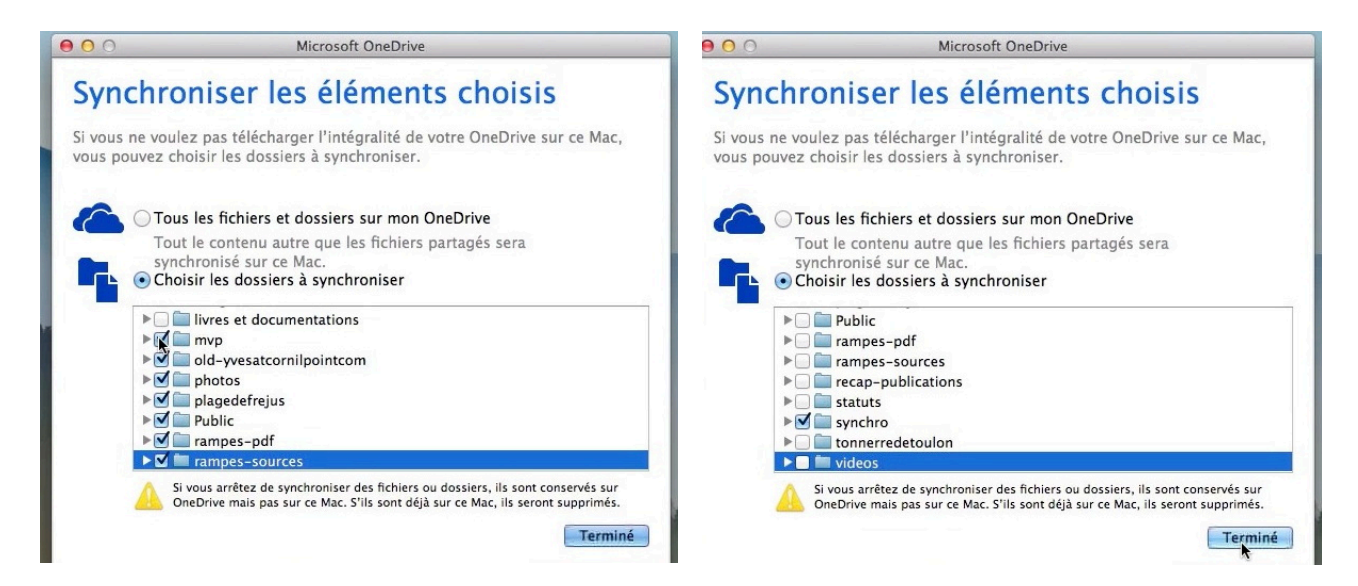

Décochez le ou les dossiers à ne pas synchroniser ; ici seul le dossier syncho sera synchroniser entre mon appareil (ici mon MacBook Pro) et mon OneDrive.

| OneDrive de Yves<br>3GB utilisé(s) sur                         |                | ConeDrive de Yves<br>3GB utilisé(s) sur                        | . 18:21 🔍 😐 |
|----------------------------------------------------------------|----------------|----------------------------------------------------------------|-------------|
| Traitement des fichiers en cours<br>Ouvrir le dossier OneDrive | clefcornil1    | Traitement des fichiers en cours<br>Ouvrir le dossier OneDrive | clefcomil1  |
| Préférences                                                    |                | Préférences                                                    |             |
| Quitter OneDrive                                               | <u><u></u></u> | Quitter OneDrive                                               | 2           |

La synchronisation est en cours ; vous pouvez ouvrir le dossier OnDrive depuis la barre de menus du Finder.

| Aller Fenêtre A     | ide                          |                                          | 🚄    🛽                                  | 🔊 🔓 🕙 🕴 🎅 🜒 💽 mar.               | 18:24 Q 📰 |
|---------------------|------------------------------|------------------------------------------|-----------------------------------------|----------------------------------|-----------|
|                     |                              |                                          | OneDr<br>3GB ut                         | ive de Yves<br>ilisé(s) sur 48GB |           |
|                     | (a) OreDeire                 | OneDr<br>Mis à j                         | ive est à jour<br>our il y a un instant |                                  |           |
|                     |                              |                                          |                                         | Ouvrir le dossier OneDrive       |           |
|                     |                              |                                          | Préfére                                 | ences                            |           |
| FAVORIS             | Nom                          | <ul> <li>Date de modification</li> </ul> | Quitter OneDrive                        |                                  |           |
| Tous mes fichi      | . 🔻 🚞 synchro                | aujourd'hui 18:24                        |                                         |                                  |           |
| Applications        | allemand                     | aujourd'hui 18:23                        |                                         | Dos                              | Burill    |
|                     | bateaux                      | aujourd'hui 18:23                        |                                         | Dos                              | adgod     |
| Bureau              | ichier-indexation-excel.docx | 28 février 2014 21:08                    | 29 Ko                                   | Doc                              |           |
| Documents           | fichier-indexation.docx      | 2 février 2014 15:08                     | 108 Ko                                  | Doc                              | 200       |
| O Téléchargement    | s inventaire-log2.xlsx       | 17 juin 2014 14:16                       | 52 Ko                                   | Clas                             |           |
| l'incidenti gennene | 📄 microcam06-ordis.docx      | 9 juillet 2010 11:29                     | 17 Mo                                   | Doc                              |           |
| Images              | microcam06-ordis.pages       | aujourd'hui 18:22                        | 17,3 Mo                                 | Page                             |           |
| PPAREILS            | a modelerampe1.docx          | 4 juin 2014 08:35                        | 203 Ko                                  | Doc                              | Rug02     |
| Clafcomil1          | mvpactivity37563.xlsx        | 16 juin 2014 09:13                       | 93 Ko                                   | Clas                             |           |
|                     | 🚍 ordis.jpg                  | 15 juin 2014 21:20                       | 736 Ko                                  | Ima                              |           |
| Rug01 🔺             | smileys.pptx                 | 29 juillet 2012 17:16                    | 159 Ko                                  | Prés                             | 10        |
| ·                   |                              |                                          |                                         |                                  |           |

La synchronisation est terminée.

#### **OneDrive sur iPad.**

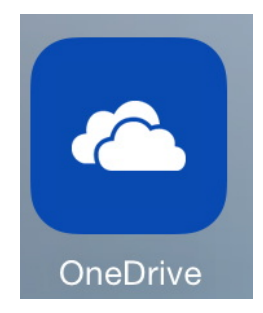

OneDrive pour iPad est une application gratuite qui se télécharge depuis l'App Store. L'application OneDrive version 4.3 occupe 12,5 Mo sur l'iPad. Comme pour la version Mac, OneDrive nécessite un compte Microsoft pour se connecter au service.

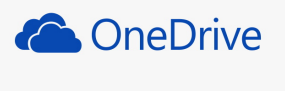

Se connecter

Connectez-vous à OneDrive à l'aide de votre compte Microsoft. Il s'agit du compte que vous utilisez pour accéder à d'autres services Microsoft comme Outlook.com, Xbox Live ou MSN.

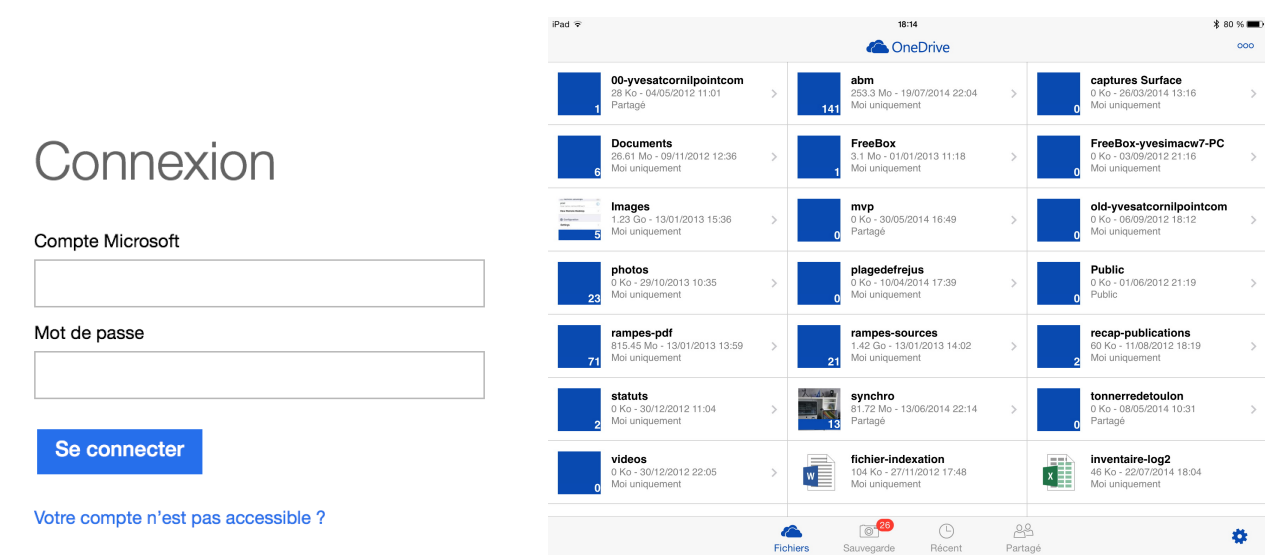

OneDrive pour iPad vous donne la visibilité de tous vos dossiers et fichiers qui sont stockés sur votre OneDrive.

| d <b>\$</b>                                                                                                    | 54                                                                                                    | \$ 80 % <b>m</b> D | Fichiers                                                                                                    | Sauvegarde | L<br>Récent | Partagé                  |
|----------------------------------------------------------------------------------------------------|----------------------------------------------------------------------------------------------------|--------------------|----------------------------------------------------------------------------------------------------|------------|-------------|--------------------------|
|                                                                                                    | Active to Acutomatiquement les photos et stockages         Activer         Activer <t< th=""><th colspan="4">Si vous activez la sauvegarde de votre appar<br/>photo, les photos prises sur l'iPad seront<br/>sauvegardées dans le dossier images &gt; pellie<br/>votre OneDrive ; cette option vous donnera<br/>de 3 Go sur votre espace OneDrive.<br/><b>N.B.</b> Si activez l'option de sauvegarde de l'ap<br/>photos sur plusieurs de vos appareils (iPad e<br/>par exemple) vous n'aurez qu'une seule fois<br/>de 3 Go.</th></t<> |                    | Si vous activez la sauvegarde de votre appar<br>photo, les photos prises sur l'iPad seront<br>sauvegardées dans le dossier images > pellie<br>votre OneDrive ; cette option vous donnera<br>de 3 Go sur votre espace OneDrive.<br><b>N.B.</b> Si activez l'option de sauvegarde de l'ap<br>photos sur plusieurs de vos appareils (iPad e<br>par exemple) vous n'aurez qu'une seule fois<br>de 3 Go. |            |             |                          |
| iPad 🗢 🐇                                                                                                    | :                                                                                                    |                    | 18:15                                                                                                    |            |             | <b>∦</b> 80 % <b>■</b> • |
|                                                                                                    |                                                                                                    |                    | Pellicule                                                                                                    |            |             | 000                      |
| Sauve<br>8 restant                                                                                                    | garde Appareil photo<br>⑸                                                                                                    |                    |                                                                                                    |            |             | >                        |
| Note         Note           Image: Section of the section of the se |                                                                                                    |                    | NUMBER         NUMBER         NUMBER         NUMBER           4         Statistical and and and and and and and and and and                                                                                                    |            |             |                          |

#### **OneDrive sur iPhone.**

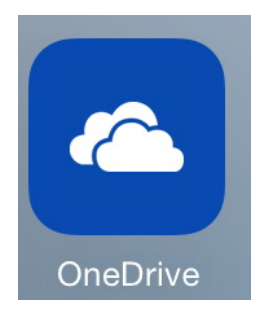

OneDrive pour iPhone est une application gratuite qui se télécharge depuis l'App Store. L'application OneDrive version 4.3 occupe 13,3 Mo sur l'iPhone. Comme pour la version iPad, OneDrive nécessite un compte Microsoft pour se connecter au service.

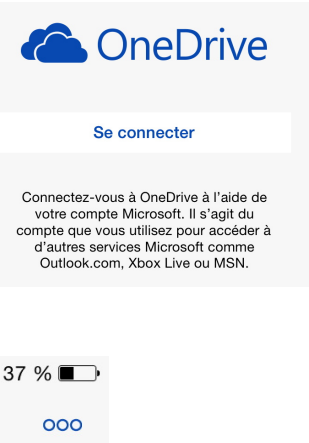

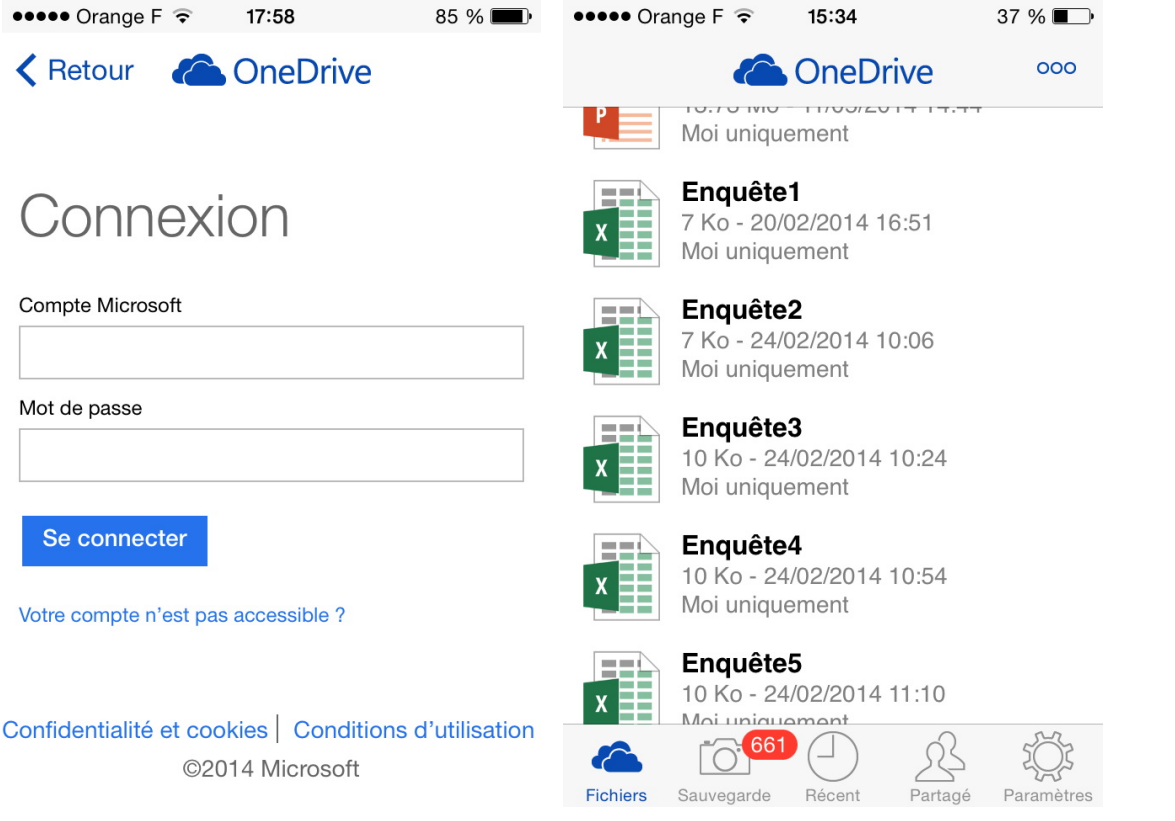

OneDrive pour iPhone vous donne la visibilité de tous vos dossiers et fichiers qui sont stockés sur votre OneDrive.

Si vous avez activé la sauvegarde de votre appareil photo, les photos prises sur l'iPhone seront sauvegardées dans le dossier images > pellicule de votre OneDrive ; cette option vous donnera un bonus de 3 Go sur votre espace OneDrive.

**N.B**. Si activez l'option de sauvegarde de l'appareil photos sur plusieurs de vos appareils (iPad et iPhone par exemple) vous n'aurez qu'une seule fois le bonus de 3 Go.

Si vous aviez beaucoup de photos stockées dans la pellicule, l'opération de sauvegarde peut ètre assez longue, avec des périodes d'interruptions.

Depuis le 18 juillet 2014 les vidéos de votre appareil iOS ne sont plus sauvegardées dans votre OneDrive.

# **OneDrive sous Windows 8.1.**

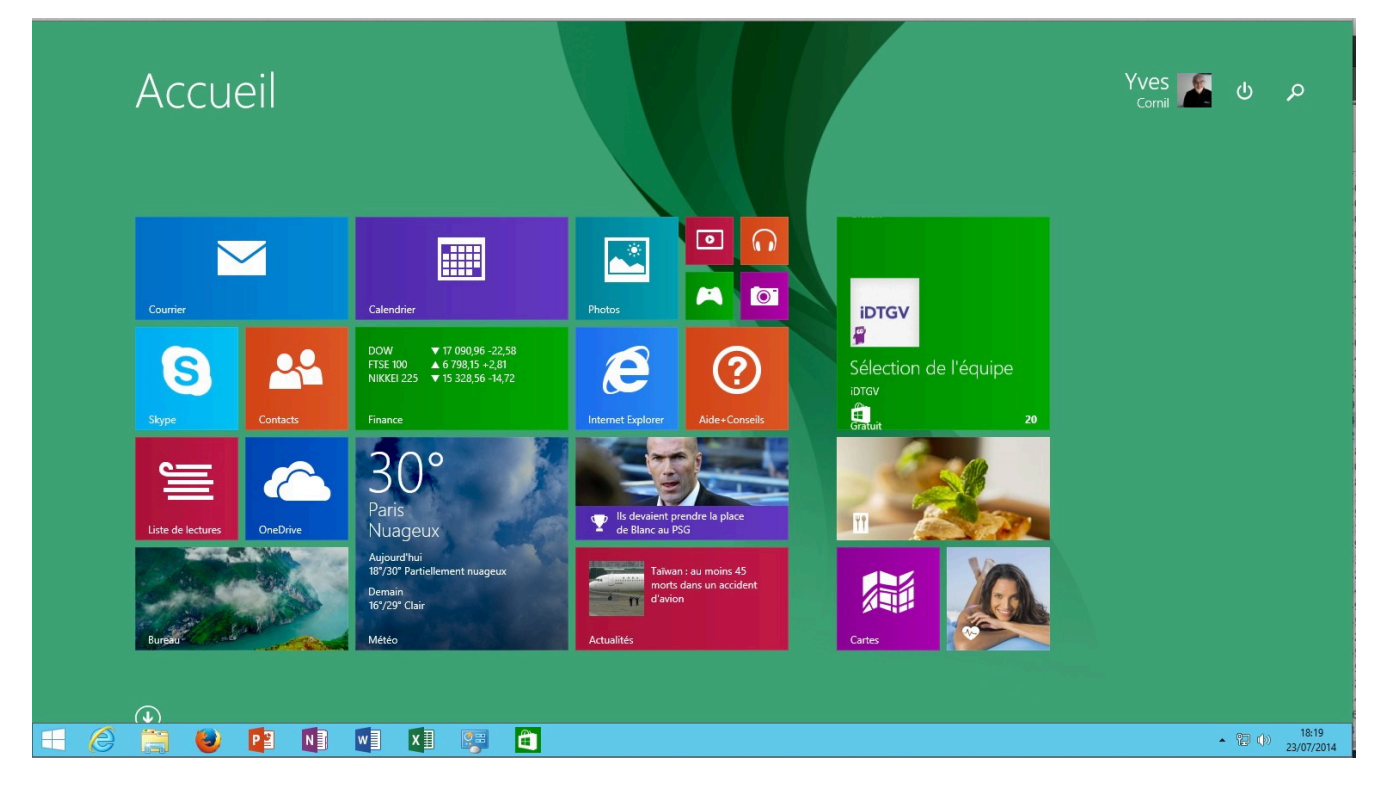

L'utilisation du programme sous Windows 8.1 nécessite l'ouverture d'une session sous un compte Microsoft ; si ce n'est pas le cas vous devrez crééer un utilisateur compte Microsoft sur votre PC.

Si vous ne voulez pas ouvrir une session avec un compte Microsoft vous pourrez toujours accéder à votre OneDrive avec un navigateur Internet.

| OneDrive~                                               |                                        |                                                  | т                                              | bus les fichiers sont à jour. |
|---------------------------------------------------------|----------------------------------------|--------------------------------------------------|------------------------------------------------|-------------------------------|
| <b>00-yvesatcornilpointcom</b><br>22/07/2014<br>Partagé | <b>mvp</b><br>22/07/2014<br>Partagé    | recap-publications<br>22/07/2014                 | <b>fichier-indexation</b><br>27/11/2012 103 Ko |                               |
| <b>abm</b><br>22/07/2014                                | old-yvesatcornilpointcom<br>22/07/2014 | statuts<br>22/07/2014                            | rampe72<br>20/01/2013 9,72 Mo                  |                               |
| captures Surface<br>22/07/2014                          | <b>photos</b><br>22/07/2014            | <b>synchro</b><br>22/07/2014<br>Partagé          | rampe72sdy<br>19/01/2013 28,0 Mo               |                               |
| Documents<br>22/07/2014                                 | plagedefrejus<br>22/07/2014            | <b>tonnerredetoulon</b><br>22/07/2014<br>Partagé | smileys<br>09/01/2013 4,15 Mo                  |                               |
| FreeBox<br>22/07/2014                                   | Public<br>22/07/2014<br>Public         | videos<br>22/07/2014                             | w8mb02<br>05/03/2012 108 Ko                    |                               |
| FreeBox-yvesimacw7-PC<br>22/07/2014                     | rampes-pdf<br>22/07/2014               |                                                  | yrc01<br>13/08/2012 19,9 Ko                    |                               |
| Images<br>22/07/2014                                    | rampes-sources<br>22/07/2014           |                                                  |                                                |                               |

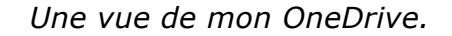

#### Rendre disponible hors connexion.

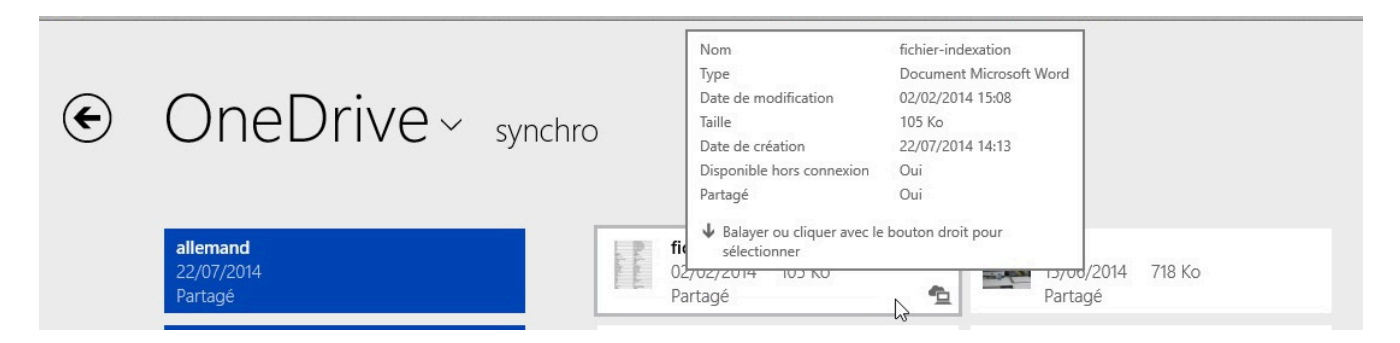

En sélectionnant un fichier, puis un clic droit, on obtient des informations sur le fichier, en particulier sur la notion de **disponible hors connexion**.

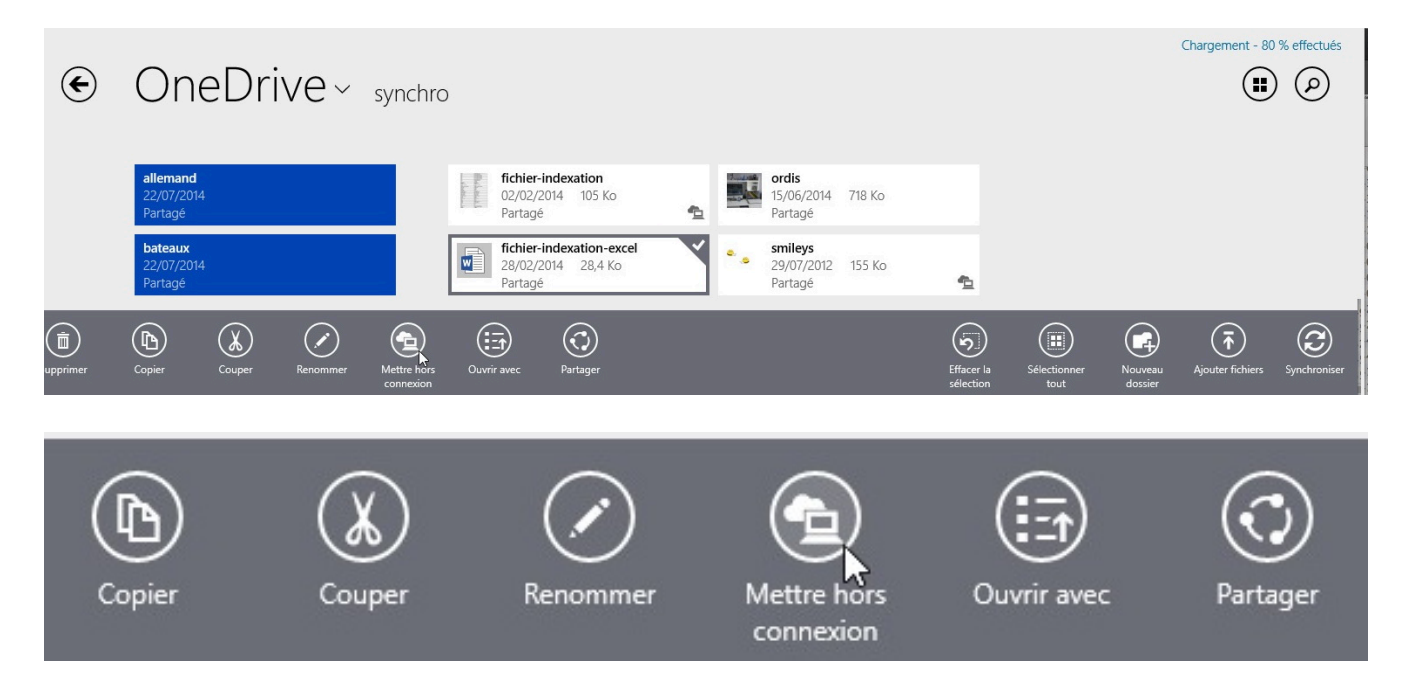

Dans la version 17.0 de fin 2012, sur Mac comme sur PC, était apparue la facilité de ne synchroniser que certains dossiers ou fichiers ; si dans la version OS X cette fonctionnalité a été maintenue, dans la version Windows 8.1 (je n'ai pas vérifié pour les autres versions de Windows) la fonction a évoluée.

Les dossiers et les fichiers du OneDrive restent visibles depuis le programme OneDrive sur votre PC mais une nouvelle notion est apparue **disponible hors connexion**.

Pour mettre hors connexion un fichier, sélectionnez-le et cliquez sur l'outil mettre hors connexion.

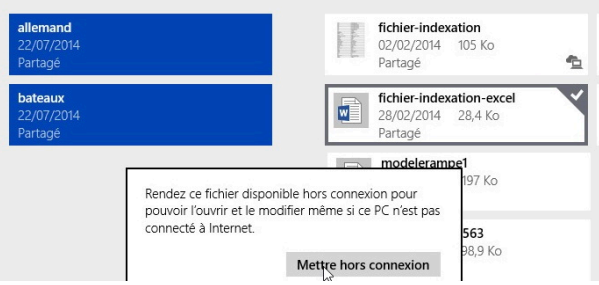

Cliquez ensuite sur le bouton mettre hors connexion. Le fichier sera alors copié sur votre PC dans le dossier OneDrive et tout en restant sur le OneDrive dans le nuage.

Le fichier sur le PC est alors disponible, même si vous n'avez plus la connexion à Internet ; cependant le fichier pourra être resynchronisé lors du rétablissement de la connexion à Internet.

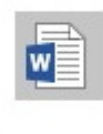

#### fichier-indexation-excel

28/02/2014 28,4 Ko Partagé Le fichier mis hors connexion comporte un petit logo composé d'un nuage et d'un ordinateur.

| 🕥 👻 🕇 📙 🕨 OneDrive 🕨 synch            | ro 🕨       |                                       |                                                                                                    |                     |                                                                                                    |                           | v C     | Rechercher dans : synch | nro |
|---------------------------------------|------------|---------------------------------------|----------------------------------------------------------------------------------------------------|---------------------|----------------------------------------------------------------------------------------------------|---------------------------|---------|-------------------------|-----|
|                                       | ^          | Nom                                   | Modifié le                                                                                                    | Туре                | Taille                                                                                                    | Disponibilité             | Partagé |                         |     |
| 0neDrive<br>00-yvesatcornilpointcom   |            | \mu allemand                          | 22/07/2014 14:05                                                                                                    | Dossier de fichiers |                                                                                                    |                           | Partagé |                         |     |
| abm                                   |            | 🌽 bateaux                             | 22/07/2014 14:05                                                                                                    | Dossier de fichiers |                                                                                                    |                           | Partagé |                         |     |
| captures Surface                      |            | captures                              | 22/07/2014 14:05                                                                                                    | Dossier de fichiers |                                                                                                    |                           | Partagé |                         |     |
| Documents                             |            | microcam06-ordis.pages                | 22/07/2014 14:05                                                                                                    | Dossier de fichiers |                                                                                                    |                           | Partagé |                         |     |
| FreeBox                               |            | JE PPTX                               | 22/07/2014 14:05                                                                                                    | Dossier de fichiers |                                                                                                    |                           | Partagé |                         |     |
| FreeBox-vyesimacw7-PC                 |            | ichier-indexation                     | 02/02/2014 15:08                                                                                                    | Document Micros     | 106 Ko                                                                                                    | Disponible hors connexion | Partagé |                         |     |
| Images                                |            | fichier-indexation-excel              | 28/02/2014 21:08                                                                                                    | Document Micros     | 29 Ko                                                                                                    | Disponible hors connexion | Partagé |                         |     |
| myp                                   |            | X inventaire-log2                     | 22/07/2014 18:06                                                                                                    | Fichier XLSX        | 46 Ko                                                                                                    | En ligne uniquement       | Partagé |                         |     |
| old-wesatcomilpointcom                |            | 📲 livretpdf                           | 19/03/2011 18:01                                                                                                    | Document Micros     | 10 199 Ko                                                                                                    | Disponible hors connexion | Partagé |                         |     |
| nhotos                                | =          | 🖬 microcam06-ordis                    | 09/07/2010 11:29                                                                                                    | Document Micros     | 16 573 Ko                                                                                                    | En ligne uniquement       | Partagé |                         |     |
| plagedefreiur                         |            | ali modelerampe1                      | 04/06/2014 08:35                                                                                                    | Document Micros     | 198 Ko                                                                                                    | En ligne uniquement       | Partagé |                         |     |
| Public                                |            | 🗙 mvpactivity37563                    | 09/07/2014 22:12                                                                                                    | Fichier XLSX        | 99 Ko                                                                                                    | En ligne uniquement       | Partagé |                         |     |
| Public add                            |            | 🔤 ordis                               | 15/06/2014 21:20                                                                                                    | Image JPEG          | 719 Ko                                                                                                    | En ligne uniquement       | Partagé |                         |     |
| Tampes-poi                            |            | 😰 smileys                             | 29/07/2012 17:16                                                                                                    | Présentation Micr   | 156 Ko                                                                                                    | Disponible hors connexion | Partagé |                         |     |
| rampes-sources                        |            |                                       |                                                                                                    |                     |                                                                                                    |                           |         |                         |     |
| recap-publications                    |            |                                       |                                                                                                    |                     |                                                                                                    |                           |         |                         |     |
| statuts                               | _          |                                       |                                                                                                    |                     |                                                                                                    |                           |         |                         |     |
| synchro                               |            |                                       |                                                                                                    |                     |                                                                                                    |                           |         |                         |     |
| allemand                              |            |                                       |                                                                                                    |                     |                                                                                                    |                           |         |                         |     |
| bateaux                               |            |                                       |                                                                                                    |                     |                                                                                                    |                           |         |                         |     |
| a captures                            |            |                                       |                                                                                                    |                     |                                                                                                    |                           |         |                         |     |
| microcam06-ordis.pages                |            |                                       |                                                                                                    |                     |                                                                                                    |                           |         |                         |     |
| PPTX                                  |            |                                       |                                                                                                    |                     |                                                                                                    |                           |         |                         |     |
| tonnerredetoulon                      |            |                                       |                                                                                                    |                     |                                                                                                    |                           |         |                         |     |
| videos                                |            |                                       |                                                                                                    |                     |                                                                                                    |                           |         |                         |     |
|                                       |            |                                       |                                                                                                    |                     |                                                                                                    |                           |         |                         |     |
| Ce PC                                 |            |                                       |                                                                                                    |                     |                                                                                                    | G                         |         |                         |     |
| Bureau                                | 1          |                                       |                                                                                                    |                     |                                                                                                    |                           |         |                         |     |
| Documents                             | ~          |                                       |                                                                                                    |                     |                                                                                                    |                           |         |                         | 1   |
| ment(s) Les fichiers sont à jour. Den | nière mise | à jour il y a 1 minute                |                                                                                                    |                     |                                                                                                    |                           |         |                         |     |
|                                       | 1000       | A A A A A A A A A A A A A A A A A A A | All and a second                                                                                                    |                     |                                                                                                    |                           | hin     | n                       |     |
|                                       |            |                                       | and the second second s | -TUNE COMMENT       | Contraction of the local division of the local division of the loc |                           |         |                         |     |

#### Vue du dossier OneDrive sur le PC.

| fichier-indexation       | 02/02/2014 15:08 | Document Micros | 106 Ko    | Disponible hors connexion | Partagé |
|--------------------------|------------------|-----------------|-----------|---------------------------|---------|
| fichier-indexation-excel | 28/02/2014 21:08 | Document Micros | 29 Ko     | Disponible hors connexion | Partagé |
| 🗙 inventaire-log2        | 22/07/2014 18:06 | Fichier XLSX    | 46 Ko     | En ligne uniquement       | Partagé |
| 📲 livretpdf              | 19/03/2011 18:01 | Document Micros | 10 199 Ko | Disponible hors connexion | Partagé |

#### Zoom sur des fichiers en ligne et hors connexion.

# Quelques travaux sur un fichier du OneDrive.

| Image: Solution of the second second sec                                                                                                    | fichier-indexation [Mode de compatibilité] - Word<br>MISE EN PAGE RÉFÉRENCES PUBLIPOSTA | E COUTILS D<br>GE RÉVISION AFFICHAGE CRÉATION                                                                               | TABLEAU     ? <a>     &gt;      ×       DISPOSITION     Yves Cornil &lt; <a> <a></a></a></a> |
|----------------------------------------------------------------------------------------------------|-----------------------------------------------------------------------------------------|----------------------------------------------------------------------------------------------------|----------------------------------------------------------------------------------------------|
| $\begin{array}{c c} & {\underset{\scriptstyle \frown}{\underset{\scriptstyle \frown}{\atop\scriptstyle \bullet}{\underset{\scriptstyle \frown}{\atop\atop\scriptstyle}{\atop\atop\scriptstyle}{\atop\atop\scriptstyle}{\atop\atop\scriptstyle}{\atop\atop\scriptstyle}{\atop\atop\scriptstyle}{\atop\atop\scriptstyle}{\atop\atop$ | Aa - 🔌 ∷ - ∷ - ≒ - ≒ - ∉ ∉ थे। ¶<br>(- ▲ - ■ = = = ≒ - ⊉ - ■ -                          | AaBbCcI         AaBbCcI         AaBbCcI         AaBbCcI           Normal         1 Sans int         Titre 1         Titre 2 | AaB     ↑       Titre     ▼       ↓     Sélectionner ▼                                       |
| Presse-papiers 😼 Police                                                                                                    | rs Paragraphe rs                                                                        | Style                                                                                                    | 🕞 Modification 🔺                                                                             |
| Navigation • ×                                                                                                    |                                                                                         |                                                                                                    |                                                                                              |
| TITRES PAGES RÉSULTATS                                                                                                    | +<br>modif                                                                              | modifié le 23/07/2014 18 ·2                                                                                                 | 6 sur W8 1 Pro64                                                                             |
|                                                                                                    | 1                                                                                       | E-modifie ic 25/07/2014 10:2                                                                                                | 0.504 110.1 11001                                                                            |

Ici j'ai modifié le fichier fichier-indexation sous Windows.

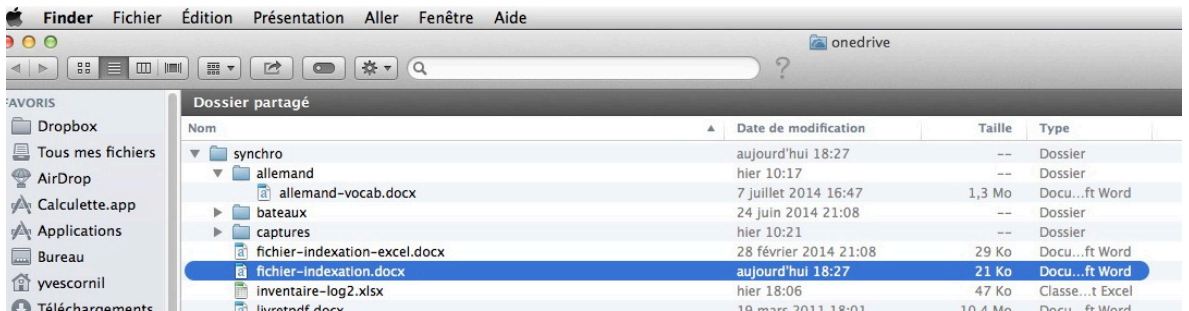

Sur mon Mac, dans le dossier synchronisé de mon OneDrive je vois que le fichier fichierindexation a été modifié.

| 🔹 Word Fichier Édition Affichag                                             | e Insertion Format Police Outils      | Tableau Fenêtre 🖇 A                  | ide        |                             |                                                                                                    |
|-----------------------------------------------------------------------------|---------------------------------------|--------------------------------------|------------|-----------------------------|----------------------------------------------------------------------------------------------------|
| 00                                                                          | a fichier-inde                        | exation.docx                         |            |                             | IK <sup>2</sup>                                                                                                    |
| 🔁 • 🛅 🗊 🖬 📾 📈 🖧 🛍 💕 🛛                                                       | 🔊 • 😥 • 📲 🚺 • 😭 👫 100% 💌              | 0                                    |            | Q- Rechercher dans le docun | nent                                                                                                    |
| Normal * Times New Roman * 12                                               | • G I S 📰 🗄 🗮 🗄                       | E 🖅 🗊 - 🏧 - 🗛                        | •          |                             |                                                                                                    |
| Accueil Disposition Éléments de d                                           | cument Tableaux Disposition de tablea | u Graphiques SmartArt                | Révision   |                             | へ <del>立</del> 、                                                                                                    |
| Police                                                                      | Paragraphe                            | Styles                               |            | Insérer                     | Thèmes                                                                                                    |
| Times New Roman $=$ 12 $=$ A <sup>+</sup> A $=$ $A^{+}_{a}$ $=$ $A^{+}_{a}$ |                                       | AaBbCcDdE AaBbCcDdE Aa               |            |                             | Aa<br>Thèmes                                                                                                    |
|                                                                             | ····1·····                            | 9 1/0 1/1 1/2 1/3 1/4                | 15- : -18■ | )                           | La concerta de la concerta de la con |
|                                                                             |                                       |                                      |            |                             |                                                                                                    |
|                                                                             |                                       |                                      | 2.85.00    |                             |                                                                                                    |
|                                                                             | modif                                 | modifié le 23/07/2014 18 :26 sur W8. | Pro64      |                             |                                                                                                    |
|                                                                             | .doc                                  | Format fichier Word                  |            |                             |                                                                                                    |
|                                                                             | .docx                                 | Format fichier word                  |            |                             |                                                                                                    |

Le fichier fichier-indexation vu sous Word 2011.

Je modifierai le fichier sous Word 2011, je le sauvegarderai et je pourrai y accéder depuis un programme OneDrive sur un autre PC, un iPad (voir ci-dessous) ou un Mac, et/ou depuis un navigateur Internet, etc.

| iPad ᅙ     |         |                                     |          |            | 22:08                                        |                        |           | ₿ 53                                                   | % 🔳 )   |
|------------|---------|-------------------------------------|----------|------------|----------------------------------------------|------------------------|-----------|--------------------------------------------------------|---------|
|            |         | OneDrive de Yves<br>yves@cornil.com | s Cornil |            | Partagé(e) avec : Moi u                      | uniquement             |           | <b>allemand</b><br>Partagé(e) avec : Certains contacts | >       |
| Yves       |         | iPad                                |          |            | FreeBox-yvesim<br>Partagé(e) avec : Moi u    | acw7-PC<br>uniquement  | >         | <b>bateaux</b><br>Partagé(e) avec : Certains contacts  | >       |
| 5          | +       | Aiouter un empla                    | cement   |            | <b>Microcam06</b><br>Partagé(e) par : Quelqu | u'un                   | >         | captures                                               | >       |
| Nouveau    |         | ,                                   |          |            | <b>mvp</b><br>Partagé(e) avec : Certa        | ins contacts           | >         | Partagé(e) avec : Certains contacts                    | <u></u> |
|            |         |                                     |          |            | MVP Summit                                   |                        |           | 15/06/2014                                             | Ľ       |
|            |         |                                     |          |            | Partagé(e) par : Jim Fro                     | om Buffalo             |           | fichier-indexation<br>Yves Cornil   22:07              | Û       |
| Recents    |         |                                     |          |            | Old-yvesatcornil<br>Partagé(e) avec : Moi u  | pointcom<br>uniquement | >         | livretpdf                                              | Û       |
|            |         |                                     |          | w          | rampe72sdy                                   |                        | fh -      | 10.22                                                  |         |
| iPad ᅙ     |         |                                     |          | fichier-in | <b>22:09</b><br>dexation [Mode de cor        | mpatibilitél           |           | *                                                      | 53 % 💷  |
| E 3        | 5       | $\diamond$                          | ACCUEIL  | INSERTION  | DISPOSITION                                  | RÉVISION               | AFFICHAGE | С                                                      | K       |
| A <b>s</b> | Fimes N | ew Rc 12 G                          | I        | 6 A.       | ▲ 🖉 🚍                                        | = =                    |           |                                                        | ¶       |
|            |         |                                     |          |            |                                              |                        |           |                                                        |         |

| modif | modifié le 23/07/2014 18 :26 sur W8.1 Pro64   |
|-------|-----------------------------------------------|
|       | puis sur iMac 1 à 18 :28 et sur iPad à 22 :07 |
| .doc  | Format fichier Word                           |
| 1     |                                               |

Le fichier modifié avec Word pour iPad 1.01.

#### **OneDrive sur la tablette Surface sous Windows RT 8.1.**

L'utilisation du programme OneDrive sous Windows RT 8.1 nécessite l'ouverture d'une session sous un compte Microsoft ; si ce n'est pas le cas vous devrez crééer un utilisateur compte Microsoft sur votre tablette Surface.

*Si vous ne voulez pas ouvrir une session avec un compte Microsoft vous pourrez toujours accéder à votre OneDrive avec un navigateur Internet.* 

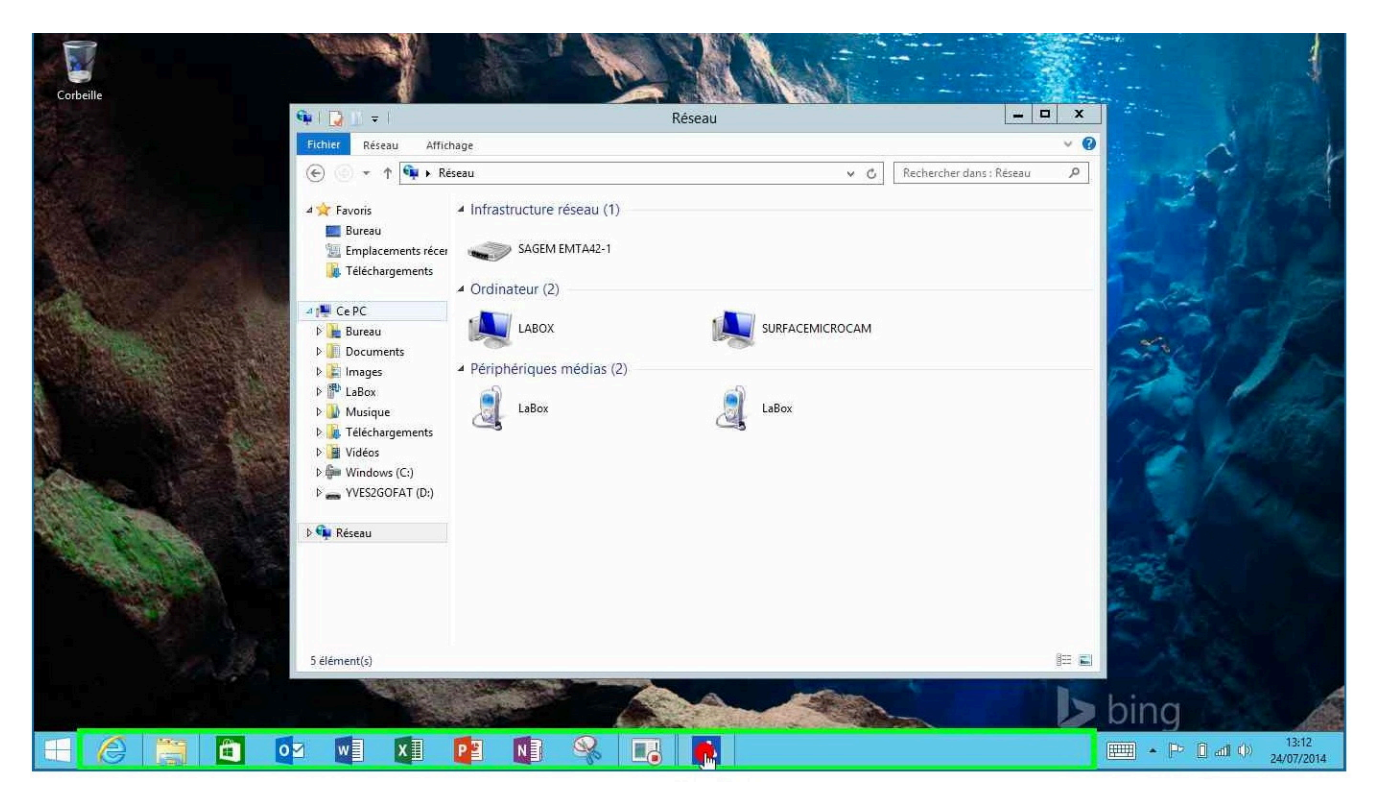

| € | OneDr                      | ive ~ synchro                            |                                                                                                    |                                                                                                    |                                                         |
|---|----------------------------|------------------------------------------|----------------------------------------------------------------------------------------------------|----------------------------------------------------------------------------------------------------|---------------------------------------------------------|
|   | <b>allemand</b><br>Partagé | <b>microcam06-ordis.pages</b><br>Partagé | Nom<br>Type<br>Date de modification<br>Taille<br>Date de création<br>Disponible hors connexion<br>Partagé<br>U Balayer ou cliquer avec le<br>sélectionner | fichier-index<br>Document N<br>28/02/2014<br>28,4 Ko<br>24/07/2014<br>Non<br>Oui<br>= bouton droit p | ation-excel<br>Microsoft Word<br>21:08<br>13:05<br>bour |
|   | <b>bateaux</b><br>Partagé  | <b>PPTX</b><br>Partagé                   | fichier-indexati<br>Partagé                                                                                                    | ion-excel                                                                                            | microcam06-ordis<br>Partagé                             |

*Après avoir lancé le programme OneDrive depuis la barre de tâches j'ai sélectionné le dossier synchro sur lequel nous travaillons depuis quelque temps au travers de différents appareils (PC, Mac, iPad).* 

Comme sur un PC sous Windows 8.1 fichiers peuvent être accessible hors connexion.

#### Rendre un fichier accessible hors connexion.

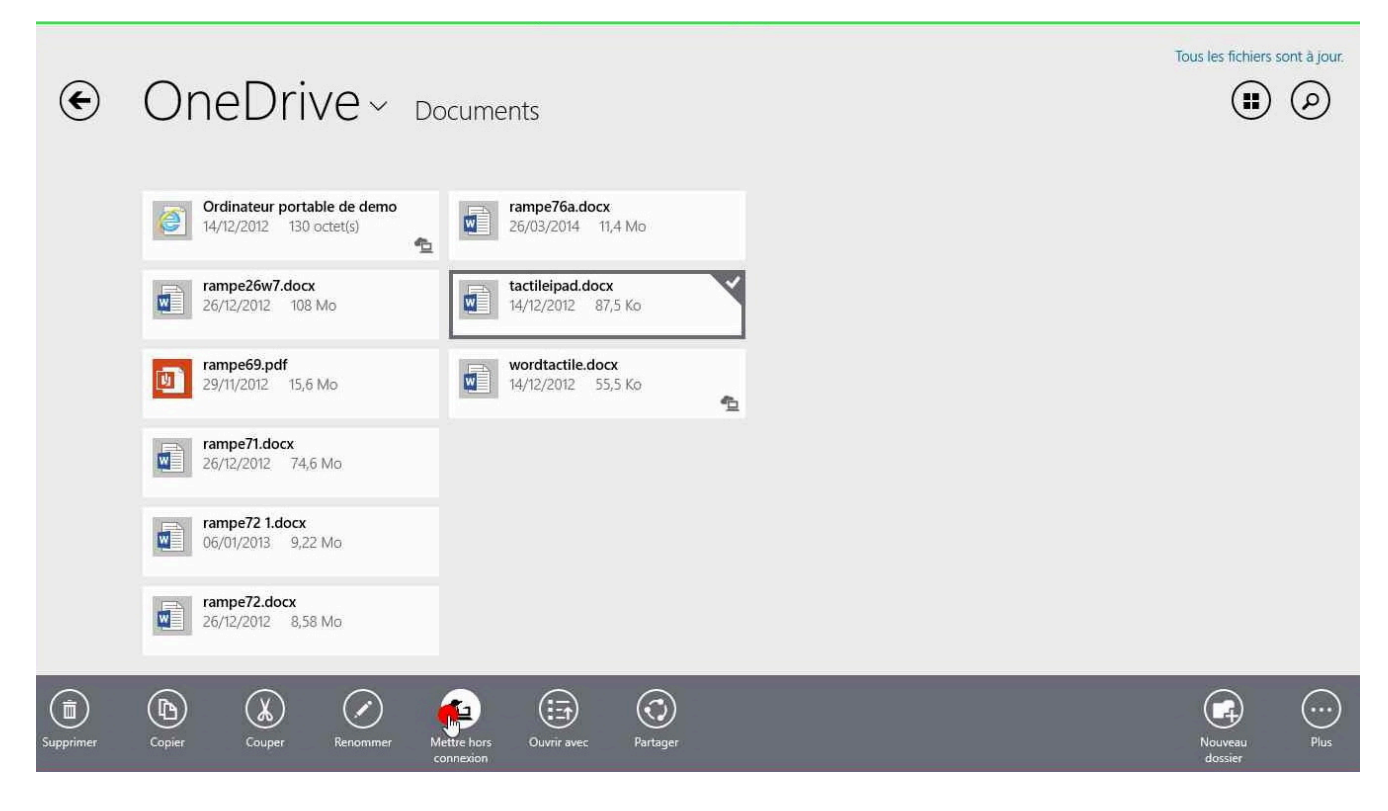

Le process pour rendre un fichier accessible hors connexion sous Windows RT 8.1 est identique à la procédure utilisée sous Windows 8.1 que nous avons vue le chapitre précédent.

*Ici le fichier tactileipad.docx dans le dossier Documents de mon OneDrive.* 

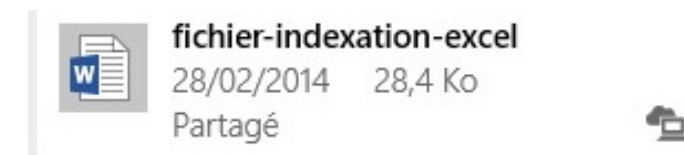

Un fichier mis hors connexion comporte un petit logo composé d'un nuage et d'un ordinateur.

#### Mise à jour d'un fichier hors connexion Internet.

La connexion à Pas de connexion Internet Internet a été coupée OneDrive ~ synchro (#) P et je vais modifier le fichier nommé fichier indexation avec mvpactivity37563 fichier-indexation W Microsoft Word sur la 24/07/2014 21.2 Ko 09/07/2014 98.9 Ko -Partagé Partagé tablette Surface RT. ■ **□** 5 0 \$- = ? **下**一 Ð fichier-indexation [Mode de compatibilité] - Word OUTILS DE TABLEAU 1 Vves Cornil FICHIER ACCUEIL INSERTION CRÉATION MISE EN PAGE RÉFÉRENCES PUBLIPOSTAGE RÉVISION AFFICHAGE CRÉATION DISPOSITION - x Navigation Rechercher un document 0. TITRES PAGES RÉSULTATS modif modifié le 23/07/2014 18 :26 sur W8.1 Pro64 puis sur iMac 1 à 18 :28 et sur iPad à 22 :07 et sur Surface le 24 à 11 :06 Créez un plan interactif de votre document. modifié en offline sur Surface le 24 à 13 :34 C'est un excellent moyen pour connaître .doc Format fichier Word votre position ou déplacer rapidement du Format fichier Word .docx contenu.

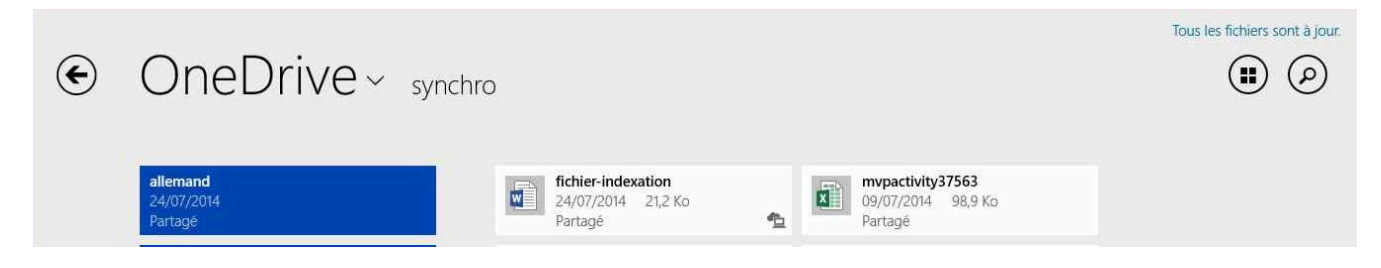

*Au rétablissement de la liaison à Internet les fichiers modifiés seront mis à jour sur le OneDrive, sur le nuage.* 

| 00                |                                 | a source as | a onedrive            |         |              |
|-------------------|---------------------------------|-------------|-----------------------|---------|--------------|
|                   |                                 |             | _) ?                  |         |              |
| AVORIS            | Dossier partagé                 |             |                       |         |              |
| Dropbox           | Nom                             |             | Date de modification  | Taille  | Туре         |
| Tous mes fichiers | 🔻 🚞 synchro                     |             | aujourd'hui 13:37     |         | Dossier      |
| AirDrop           | 🔻 🚞 allemand                    |             | avant-hier 10:17      |         | Dossier      |
| A Calculette.app  | allemand-vocab.docx             |             | 7 juillet 2014 16:47  | 1,3 Mo  | Docuft Word  |
|                   | bateaux                         |             | 24 juin 2014 21:08    |         | Dossier      |
| Applications      | Captures                        |             | avant-hier 10:21      |         | Dossier      |
| Bureau            | a fichier-indexation-excel.docx |             | 28 février 2014 21:08 | 29 Ko   | Docuft Word  |
| A                 | fichier-indexation.docx         |             | aujourd'hui 13:35     | 22 Ko   | Docuft Word  |
| 11 yvescornil     | inventaire-log2.xlsx            |             | avant-hier 18:06      | 47 Ko   | Classet Exce |
| Téléchargements   | a livretpdf.docx                |             | 19 mars 2011 18:01    | 10,4 Mo | Docuft Word  |
| E ve v            | microcam06-ordis docx           |             | 9 iuillet 2010 11-29  | 17 Mo   | Docu ft Word |

Le dossier synchro du Mac a été mis à jour.

| Word 🕷       | Fichier Édition Affichage Ins   | sertion Format Police Outils T        | ableau Fenêtre 🐓 Aide                                                                           |                                    |                        |
|--------------|---------------------------------|---------------------------------------|-------------------------------------------------------------------------------------------------|------------------------------------|------------------------|
| 00           |                                 | a fichier-inde                        | xation.docx                                                                                     |                                    | R <sub>M</sub>         |
| ) • 🛅 🗔      | ) 🗟 🚔 🔏 🖣 🖺 🎸 🐼 າ 🕼             | 🛛 • ¶ 🚺 • 🛅 👫 150% 💌 (                | 0                                                                                               | Q- Recher                          | rcher dans le document |
| ormal        | • Times New Roman • 12 • (      |                                       | E 🐖 🖓 📰 🔹 🏧 • 🗛 •                                                                               |                                    |                        |
| Accueil      | Disposition Éléments de documen | t Tableaux Disposition de tableau     | Graphiques SmartArt                                                                             | Révision                           | ^ ♀▼                   |
|              | Police                          | Paragraphe                            | Styles                                                                                          |                                    | Insérer Thèmes         |
| imes New Ron | man • 12 • A• A• A• Aa •        |                                       | AaBbCcDdE AaBbCcDdE AaBbC                                                                       |                                    |                        |
| G I <u>s</u> |                                 |                                       | Normal Sans interligne Titre 1                                                                  | Zone de text                       | e Forme Image Thèmes   |
| ,            |                                 | , , , , , , , , , , , , , , , , , , , | 9 10 11 12                                                                                      | 13 · · · 14 · · · 15 · · ·         |                        |
|              | .modif                          | 1                                     | nodifié le 23/07/2014 18 :26<br>puis sur iMac 1 à 18 :28 et su<br>et sur Surface le 24 à 11 :06 | sur W8.1 Pro64<br>ir iPad à 22 :07 |                        |

*Le fichier nommé fichier-indexation, modifié sur la tablette Surface a été mis à jour dans le dossier synchro du Mac.*